# BUSINESSPRO General Ledger Reference Manual GUI

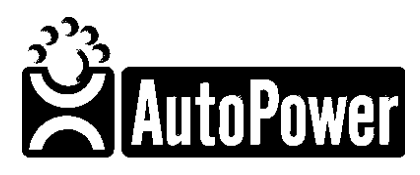

400 Technology Park Lake Mary, FL 32746

www.autopower.com Ph. 407-695-7300 Fax: 407-695-8001

# Notice

AutoPower makes no warranty of any kind with regard to this material, including, but not limited to, the implied warranties of merchantability and the fitness for a particular purpose. AutoPower Corporation shall not be liable for errors contained herein or for incidental or consequential damages in connection with the furnishing, performance, or use of this material.

The information described in this document is furnished under a license agreement or nondisclosure agreement.

This document contains proprietary information that is protected by copyright. All rights are reserved. No part of this document may be copied, reproduced, transmitted, or translated into another language in any form or by any means, electronic or mechanical, for any purpose, without the expressed written permission of AutoPower Corporation. The information contained in this document is subject to change without prior notice. Companies, names, and data used in examples herein are fictitious unless otherwise noted.

Copyright ©2017 AutoPower Corporation. All rights reserved.

Version 4.0.

AutoPower University Documentation Series.

Printed in the United States of America

# **Chapter 1 - INTRODUCTION**

# Section 1.1 OVERVIEW

#### **Overview**

This manual provides guidance on how to best implement BusinessPro Suite and introduces the BusinessPro file structure.

Because every system is customized to some degree, your system may vary slightly from the illustrations in this guide.

# SB-Client must be loaded on your PC for the GUI screens to display. You must be setup as a User in System Builder to use the GUI screens.

Chapter 1 explains the setup functions. Functions in this chapter must be set up before you can enter transactions.

Chapter 2 explains the use of Budgets.

Chapter 4 explains various system maintenance functions.

Chapter 5 explains how all transactions will be entered.

Chapter 6 explains how to inquire on accounts and previously saved transactions.

Chapter 7 explains how to print reports and the purpose of each report.

Chapter 8 explains how to close the month.

The BusinessPro General Ledger Module will allow you to Entry, Proof and Posting of journal entries to your general ledger. You also have the tools to create budgets and great detailed financial statements in this module.

# Function Keys

Before we get started, in BusinessPro you are allowed to use your Escape Key. Throughout the BusinessPro Accounting Suite the following 4 Function keys will maintain the same definition.

**F1 Help:** This function will describe the purpose of the field. You may use the **F1** Help function key at any field in the General Ledger Module to help determine what the field is requiring.

**F2 Save:** If you have entered data or made changes to the data, you must click the **F2**-function key.

**F3 Lookup:** The lookup feature will allow you to view all of the selections you have for a field. Throughout this manual, this is referred to as "intuitive help".

**F4 Delete:** The delete function will delete an entire record. Once a record has been deleted, it is permanently deleted. If you need to delete the data in a field, use the () backslash key, not the (F4)-function key.

# **Table of Contents**

| CHAPTER 1 - INTRODUCTION                         |    |
|--------------------------------------------------|----|
| Section 1.1 Overview                             |    |
| Overview                                         |    |
|                                                  |    |
| CHAPTER 2 – MAIN MENU                            |    |
| Section 2.1 Main Menu                            |    |
| Function Keys                                    |    |
| CHAPTER 3 – CONTROL FILES                        |    |
| Section 3.1 Control Files Menu                   |    |
| Section 3.2 Company                              |    |
| Section 3.3 Chart of Accounts                    |    |
| Section 3.4 Branch                               |    |
| Section 3.5 Department                           | 21 |
| Section 3.6 GL Customization                     | 22 |
| Section 3.7 Source Code                          | 26 |
| Section 3.8 Period Dates                         |    |
| Section 3.9 Allocations                          |    |
| CHAPTER 4- BUDGETS                               |    |
| Section 4.1 Budgets Menu                         |    |
| Section 4.2 Build Budget                         |    |
| Section 4.3 Budget Inquiry                       | 40 |
| Section 4.4 Print Budget                         | 41 |
| CHAPTER 5 - UTILITIES                            |    |
| Section 5.1 Regenerate Index – Account Inquiry   | 43 |
| Section 5.2 Regenerate Index – GL Reports        |    |
| Section 5.3 States File Maintenance              | 45 |
| CHAPTER 6 TRANSACTIONS                           | 46 |
| Section 6.1 Transactions Menu                    | 46 |
| Section 6.2 Journal Entries                      | 47 |
| Section 6.3 Journal Entry                        | 48 |
| Section 6.4 Journal Entry Batch Proof Report     |    |
| Section 6.5 Journal Entry Posting                |    |
| Section 6.6 Open Batches                         |    |
| Section 6.7 Delete Batch                         |    |
| Section 6.8 Recurring Journal Entries            |    |
| Section 6.9 Recurring Journal Entry              | 60 |
| Section 6.10 Recurring Batch Proof Report        | 64 |
| Section 6.11 Recurring Batch Posting             |    |
| Section 6.12 Open Batches                        | 72 |
| Section 6.13 Delete Batches                      | 73 |
| Section 6.14 Accrual Reversals                   | 75 |
| Section 6.15 Accrual Reversals Entry             | 76 |
| Section 6.16 Accrual Reversal Batch Proof Report | 80 |
| Section 6.17 Accrual Reversal Batch Posting      | 83 |
| CHAPTER 7 INQUIRIES                              |    |
| Section 7.1 Inquiries Menu                       |    |

| Section 7.3 Account Summary with Budget                                                                                                    | Section 7.2 Account Detail                     | 86  |
|----------------------------------------------------------------------------------------------------|------------------------------------------------|-----|
| Section 7.4 Journal Entry   93     CHAPTER 8 REPORTS   96     Section 8.1 Reports Menu   96     Section 8.2 Chart of Accounts   97     Section 8.3 Tables   99     Section 8.4 GL Control   100     Section 8.4 GL Control   100     Section 8.5 Company   102     Section 8.6 Branch   104     Section 8.7 Source Codes   106     Section 8.8 Allocation   108     Section 8.9 Trial Balance   110     Section 8.10 General Ledger   114     Section 8.11 Financial Reports Menu   123     Section 8.12 Vertical Form Builder   124     Section 8.13 Horizontal Form Builder   128     Section 8.14 Layout Form Builder   128     Section 9.1 Updates Menu   141     Section 9.1 Updates Menu   141     Section 9.2 Monthly   142     CHAPTER 10 - EOY   144     CHAPTER 11 - FINANCIAL SAMPLE REPORTS APPENDIX   147     Horizontal Form Worksheet   149     Horizontal Form Worksheet   152     Report Columns   152     BPRO GENERAL LEDGER Export to Excel   <          | Section 7.3 Account Summary with Budget        | 90  |
| CHAPTER 8 REPORTS   96     Section 8.1 Reports Menu   96     Section 8.2 Chart of Accounts   97     Section 8.3 Tables   99     Section 8.4 GL Control   100     Section 8.5 Company.   102     Section 8.6 Branch   104     Section 8.7 Source Codes   106     Section 8.7 Source Codes   106     Section 8.7 Source Codes   106     Section 8.7 Source Codes   106     Section 8.7 Source Codes   106     Section 8.7 Source Codes   106     Section 8.10 General Ledger   114     Section 8.11 Financial Reports Menu   123     Section 8.12 Vertical Form Builder   124     Section 8.13 Horizontal Form Builder   128     Section 8.14 Layout Form Builder   133     Section 9.15 Print Financial Statement   135     CHAPTER 9 UPDATES   138     Section 9.1 Updates Menu   141     Section 9.1 Updates Menu   141     Section 9.1 Updates Menu   141     Section 9.2 Monthly   142     CHAPTER 10 - EOY   144     CHAPTER 11 - FINANCIAL SAMPLE REPORTS APPENDIX      | Section 7.4 Journal Entry                      | 93  |
| Section 8.1 Reports Menu   96     Section 8.2 Chart of Accounts   97     Section 8.3 Tables   99     Section 8.4 GL Control   100     Section 8.5 Company   102     Section 8.6 Branch   104     Section 8.7 Source Codes   106     Section 8.7 Source Codes   106     Section 8.7 Source Codes   106     Section 8.7 Source Codes   106     Section 8.7 Source Codes   106     Section 8.10 General Ledger   110     Section 8.10 General Ledger   110     Section 8.11 Financial Reports Menu   123     Section 8.12 Vertical Form Builder   124     Section 8.13 Horizontal Form Builder   128     Section 8.14 Layout Form Builder   133     Section 9.15 Print Financial Statement   135     CHAPTER 9 UPDATES   138     Section 9.1 Updates Menu   141     Section 9.2 Monthly   142     CHAPTER 10 - EOY   144     CHAPTER 11 - FINANCIAL SAMPLE REPORTS APPENDIX   147     Horizontal Form Worksheet   152     Report Columns   152     BPRO GENERAL LEDGER Export t | CHAPTER & REPORTS                              | 96  |
| Section 8.2 Chart of Accounts                                                                                                    | Section 8.1 Reports Menu                       | 96  |
| Section 8.3 Tables                                                                                                    | Section 8.2 Chart of Accounts                  | 97  |
| Section 8.4 GL Control   100     Section 8.5 Company   102     Section 8.6 Branch   104     Section 8.6 Branch   104     Section 8.7 Source Codes   106     Section 8.7 Source Codes   106     Section 8.7 Source Codes   106     Section 8.7 Source Codes   106     Section 8.8 Allocation   108     Section 8.9 Trial Balance   110     Section 8.10 General Ledger   114     Section 8.11 Financial Reports Menu   123     Section 8.12 Vertical Form Builder   124     Section 8.13 Horizontal Form Builder   128     Section 8.14 Layout Form Builder   133     Section 8.15 Print Financial Statement   135     CHAPTER 9 UPDATES   138     Section 9.1 Updates Menu   141     Section 9.2 Monthly   142     CHAPTER 10 - EOY   144     CHAPTER 11 - FINANCIAL SAMPLE REPORTS APPENDIX   147     Horizontal Form Worksheet   149     Horizontal Form Worksheet   149     Horizontal Form Worksheet   152     BPRO GENERAL LEDGER Export to Excel   153                 | Section 8.3 Tables                             |     |
| Section 8.5 Company.   102     Section 8.6 Branch   104     Section 8.7 Source Codes   106     Section 8.7 Source Codes   106     Section 8.7 Source Codes   108     Section 8.8 Allocation   108     Section 8.9 Trial Balance   110     Section 8.9 Trial Balance   110     Section 8.10 General Ledger   114     Section 8.11 Financial Reports Menu   123     Section 8.12 Vertical Form Builder   123     Section 8.12 Vertical Form Builder   128     Section 8.13 Horizontal Form Builder   128     Section 8.14 Layout Form Builder   133     Section 8.15 Print Financial Statement   135     CHAPTER 9 UPDATES   138     Section 9.1 Updates Menu   141     Section 9.2 Monthly   142     CHAPTER 10 - EOY   144     CHAPTER 11 - FINANCIAL SAMPLE REPORTS APPENDIX   147     Horizontal Form Worksheet   149     Horizontal Form Worksheet   152     Report Columns   152     BPRO GENERAL LEDGER Export to Excel   153                                           | Section 8.4 GL Control                         |     |
| Section 8.6 Branch   104     Section 8.7 Source Codes   106     Section 8.7 Source Codes   106     Section 8.8 Allocation   108     Section 8.9 Trial Balance   110     Section 8.10 General Ledger   114     Section 8.10 General Ledger   114     Section 8.10 General Ledger   114     Section 8.11 Financial Reports Menu   123     Section 8.12 Vertical Form Builder   124     Section 8.13 Horizontal Form Builder   128     Section 8.14 Layout Form Builder   133     Section 8.15 Print Financial Statement   135     CHAPTER 9 UPDATES   138     Section 9.1 Updates Menu   141     Section 9.2 Monthly   142     CHAPTER 10 - EOY   144     CHAPTER 11 - FINANCIAL SAMPLE REPORTS APPENDIX   147     Horizontal Form Worksheet   149     Horizontal Form Worksheet   152     Report Columns   152     BPRO GENERAL LEDGER Export to Excel   153                                                                                                    | Section 8.5 Company                            |     |
| Section 8.7 Source Codes   106     Section 8.8 Allocation   108     Section 8.9 Trial Balance   110     Section 8.9 Trial Balance   110     Section 8.10 General Ledger   114     Section 8.11 Financial Reports Menu   123     Section 8.12 Vertical Form Builder   124     Section 8.13 Horizontal Form Builder   128     Section 8.14 Layout Form Builder   133     Section 8.15 Print Financial Statement   135     CHAPTER 9 UPDATES   138     Section 9.1 Updates Menu   141     Section 9.2 Monthly   142     CHAPTER 10 - EOY   144     CHAPTER 11 - FINANCIAL SAMPLE REPORTS APPENDIX   147     Horizontal Form Worksheet   149     Horizontal Form Worksheet   152     Report Columns   152     BPRO GENERAL LEDGER Export to Excel   153                                                                                                    | Section 8.6 Branch                             |     |
| Section 8.8 Allocation108Section 8.9 Trial Balance110Section 8.10 General Ledger114Section 8.11 Financial Reports Menu123Section 8.12 Vertical Form Builder124Section 8.13 Horizontal Form Builder128Section 8.14 Layout Form Builder133Section 8.15 Print Financial Statement135CHAPTER 9 UPDATES138Section 9.1 Updates Menu141Section 9.2 Monthly142CHAPTER 10 - EOY144CHAPTER 11 - FINANCIAL SAMPLE REPORTS APPENDIX147Horizontal Form Worksheet149Horizontal Form Worksheet152Report Columns152BPRO GENERAL LEDGER Export to Excel153                                                                                                    | Section 8.7 Source Codes                       |     |
| Section 8.9 Trial Balance110Section 8.10 General Ledger114Section 8.11 Financial Reports Menu123Section 8.12 Vertical Form Builder124Section 8.13 Horizontal Form Builder128Section 8.14 Layout Form Builder133Section 8.15 Print Financial Statement135CHAPTER 9 UPDATES138Section 9.1 Updates Menu141Section 9.2 Monthly142CHAPTER 10 - EOY144CHAPTER 11 - FINANCIAL SAMPLE REPORTS APPENDIX147Horizontal Form Worksheet152Report Columns152BPRO GENERAL LEDGER Export to Excel153                                                                                                    | Section 8.8 Allocation                         |     |
| Section 8.10 General Ledger114Section 8.11 Financial Reports Menu123Section 8.12 Vertical Form Builder124Section 8.13 Horizontal Form Builder128Section 8.14 Layout Form Builder133Section 8.15 Print Financial Statement135CHAPTER 9 UPDATES138Section 9.1 Updates Menu141Section 9.2 Monthly142CHAPTER 10 - EOY144CHAPTER 11 - FINANCIAL SAMPLE REPORTS APPENDIX147Horizontal Form Worksheet152Report Columns152BPRO GENERAL LEDGER Export to Excel153                                                                                                    | Section 8.9 Trial Balance                      |     |
| Section 8.11 Financial Reports Menu123Section 8.12 Vertical Form Builder124Section 8.13 Horizontal Form Builder128Section 8.14 Layout Form Builder133Section 8.15 Print Financial Statement135CHAPTER 9 UPDATES138Section 9.1 Updates Menu141Section 9.2 Monthly144CHAPTER 10 - EOY144CHAPTER 11 - FINANCIAL SAMPLE REPORTS APPENDIX147Horizontal Form Worksheet149Horizontal Form Worksheet152Report Columns152BPRO GENERAL LEDGER Export to Excel                                                                                                    | Section 8.10 General Ledger                    |     |
| Section 8.12 Vertical Form Builder124Section 8.13 Horizontal Form Builder128Section 8.14 Layout Form Builder133Section 8.15 Print Financial Statement135CHAPTER 9 UPDATES138Section 9.1 Updates Menu141Section 9.2 Monthly142CHAPTER 10 - EOY144CHAPTER 11 - FINANCIAL SAMPLE REPORTS APPENDIX147Horizontal Form Worksheet149Horizontal Form Worksheet152Report Columns153                                                                                                    | Section 8.11 Financial Reports Menu            |     |
| Section 8.13 Horizontal Form Builder                                                                                                    | Section 8.12 Vertical Form Builder             |     |
| Section 8.14 Layout Form Builder                                                                                                    | Section 8.13 Horizontal Form Builder           |     |
| Section 8.15 Print Financial Statement                                                                                                    | Section 8.14 Layout Form Builder               |     |
| CHAPTER 9 UPDATES138Section 9.1 Updates Menu141Section 9.2 Monthly142CHAPTER 10 - EOY144CHAPTER 11 - FINANCIAL SAMPLE REPORTS APPENDIX147Horizontal Form Worksheet149Horizontal Form Worksheet152Report Columns152BPRO GENERAL LEDGER Export to Excel153                                                                                                    | Section 8.15 Print Financial Statement         |     |
| Section 9.1 Updates Menu                                                                                                    | CHAPTER 9 UPDATES                              |     |
| Section 9.2 Monthly                                                                                                    | Section 9.1 Updates Menu                       |     |
| CHAPTER 10 - EOY   144     CHAPTER 11 - FINANCIAL SAMPLE REPORTS APPENDIX   147     Horizontal Form Worksheet   149     Horizontal Form Worksheet   152     Report Columns   152     BPRO GENERAL LEDGER Export to Excel   153                                                                                                    | Section 9.2 Monthly                            |     |
| CHAPTER 10 - EOY   144     CHAPTER 11 - FINANCIAL SAMPLE REPORTS APPENDIX   147     Horizontal Form Worksheet   149     Horizontal Form Worksheet   152     Report Columns   152     BPRO GENERAL LEDGER Export to Excel   153                                                                                                    |                                                |     |
| CHAPTER 11 - FINANCIAL SAMPLE REPORTS APPENDIX   147     Horizontal Form Worksheet   149     Horizontal Form Worksheet   152     Report Columns   152     BPRO GENERAL LEDGER Export to Excel   153                                                                                                    | CHAPIER 10 - EOY                               | 144 |
| Horizontal Form Worksheet   149     Horizontal Form Worksheet   152     Report Columns   152     BPRO GENERAL LEDGER Export to Excel   153                                                                                                    | CHAPTER 11 - FINANCIAL SAMPLE REPORTS APPENDIX |     |
| Horizontal Form Worksheet                                                                                                    | Horizontal Form Worksheet                      |     |
| Report Columns                                                                                                    | Horizontal Form Worksheet                      |     |
| BPRO GENERAL LEDGER Export to Excel                                                                                                    | Report Columns                                 |     |
|                                                                                                    | BPRO GENERAL LEDGER Export to Excel            |     |

# LOGGING ON

Use your username and password to logon to the BusinessPro General Ledger System. This user name and password will be assigned to you by your manager. If you should forget your user name and password, please see your manager so that it can be reset for you.

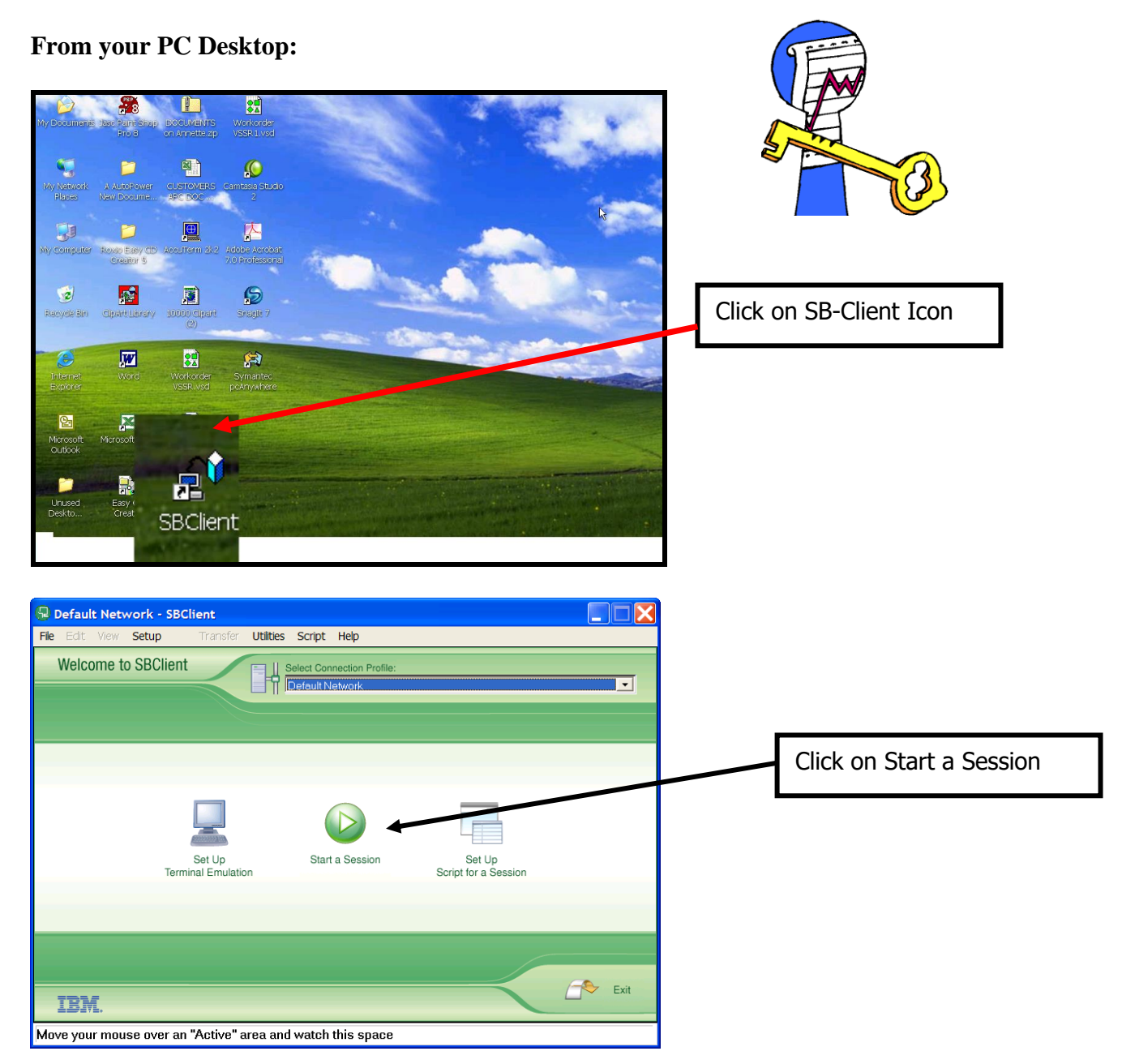

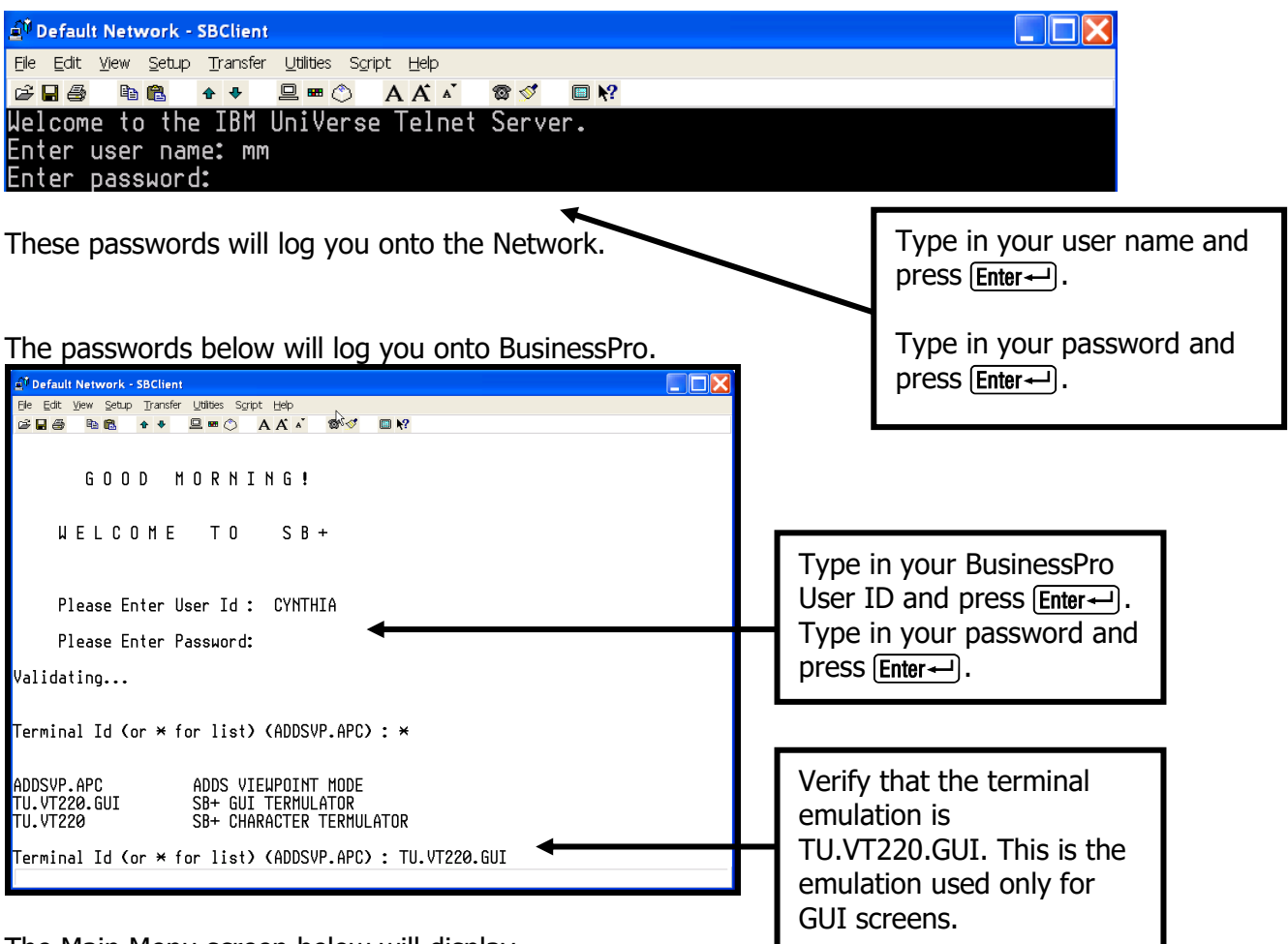

The Main Menu screen below will display.

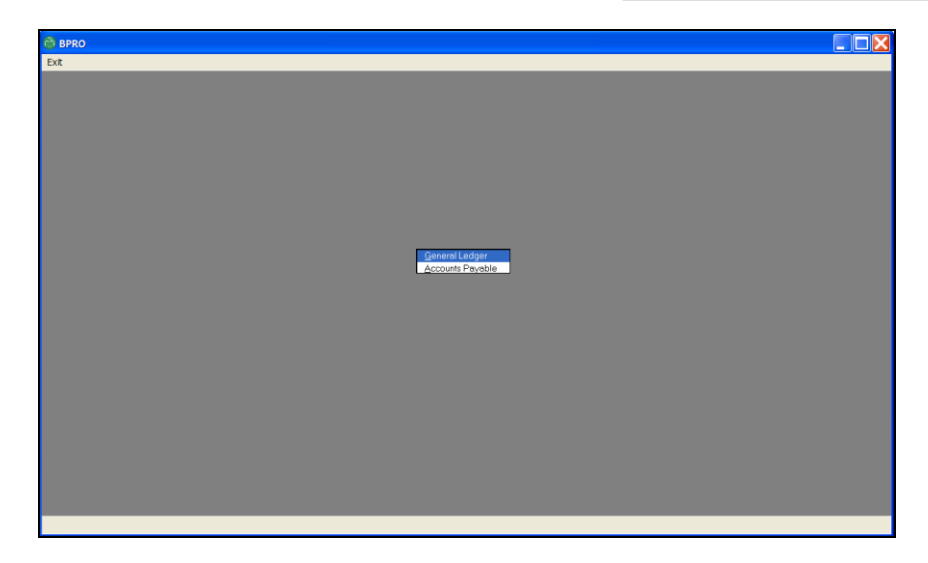

# **Chapter 2 – MAIN MENU**

# Section 2.1 MAIN MENU

The Main Menu for General Ledger is illustrated below.

| 🔞 5940 в    | BPRO GL        | Ge        | eneral Le | edger   |           | 27 MAR 2009 |       |  |
|-------------|----------------|-----------|-----------|---------|-----------|-------------|-------|--|
| Maintenance | e Transactions | Inquiries | Reports   | Updates | Help      |             |       |  |
|             |                |           |           |         | רר<br>הרר |             | 00000 |  |

To select a menu option, use the arrow keys to move around the menu, and then press Enter when the selection is highlighted or you may select a menu option by choosing one of the following keys along with the Alt key. You can also use your mouse and click on the menu options and sub-menus.

- MAINTENANCE: This option leads to the Maintenance Menu. The Maintenance menu contains the functions that insures proper posting of all transactions.
- **TRANSACTIONS:** This option leads to the Transaction menu. The Transaction menu allows you to make different types of journal entries.
- INQUIRIES: This option leads to the Inquiry menu. You can inquire on accounts, previous posted journal entries, and budgets.
- REPORTS: This option leads to the Reports Menu. You will select this menu to print a Trial Balance, General Ledger Detail Report, or your Financial Statements. This menu also contains the options to set up your financial statements.
- > **UPDATES:** This options leads to the Updates Menu. This menu is used to close the month and the year.

# **FUNCTION KEYS**

Throughout the BusinessPro Accounting Modules, the first four function keys will always represent the same purpose. Function keys five and above will change based upon the process being run at that time.

The four functions keys that will remain the same throughout BusinessPro are:

**(F1)** The **(F1)** key displays help related to the current input prompt.

**F2** The **F2** key will save the data you have entered on a particular screen.

**F3** The **F3** key will display the selections available for a specific field. Throughout the Manual, this is referred to as "Intuitive Help".

**F4** The **F4** key will delete an entire record. Once the record has been deleted, it is permanent.

# **Chapter 3 – CONTROL FILES**

### SECTION 3.1 CONTROL FILES MENU

In order to utilize the General Ledger, it is necessary to do some file maintenance. At a minimum, it is mandatory to setup the following in the control files maintenance.

- One or more companies
- > Chart of Accounts for each company
- > One or more branches for each company.
- > One or more departments for each company.
- > Period Ending Dates for each company, for each year of history
- > One or more source Codes (i.e.: AP, AR, JE, etc)

Optional features in the General Ledger include the following:

Allocations: This feature provides a mean of distributing an expense across one or more branches, departments and General Ledger Accounts automatically.

To access the Control Files, make the following menu selections:

- > From the Main Menu, select Maintenance.
- > From the Maintenance Menu, select Control Files.

The following screen will display

To select a menu option, use the arrow keys to move around the menu, and then press  $Enter \rightarrow$  when the selection is highlighted or you may select a menu option by choosing one of the following keys.

- C CONTROL FILES: This option leads to the Control Files Menu. This menu contains all screens that are necessary to setup the General Ledger.
- **B BUDGETS:** The option leads to the Budgets menu. You can create budgets and make year-to-date and month-to-date comparisons to actual figures in the General Ledger.
- > **UTILITIES:** This option leads to the Utilities menu. This menu will be utilized under the direction of the AutoPower Support Department.

> **UPDATES:** This options leads to the Updates Menu. This menu is used to close the month and the year in the General Ledger.

> **LOGOFF:** This option allows you to log off for the day. You may also use the Esc key to log off.

# SECTION 3.2 COMPANY

Select the option for Company to set up company details. At least one company must be set up in the General Ledger. If your business entity consists of multiple companies and you will treat each as a separate company, you will have to follow the maintenance steps for each one. To access the company screen, make the following menu selections:

- > From the Main Menu, select Maintenance.
- > From the Maintenance Menu, select Control Files.
- > From the Controls Files Menu, select Company.

The following screen will display.

| 😚 Company Mainten      | ance                        |                  |
|------------------------|-----------------------------|------------------|
| Company                | 1                           | F1- <u>H</u> elp |
| Name                   | AUTOPOWER TRUCK PARTS       |                  |
| Address                | 525 TECHNOLOGY PARK STE 525 | F2- <u>S</u> ave |
| Address                | STE 109                     | F3-Lookup        |
| City                   | LAKE MARY                   |                  |
| State                  | FL Zip 32746                |                  |
| Phone No               | 407-695-7300                |                  |
| Fax No                 | 407-695-8001                |                  |
| Fed Id                 | 12345678910111213           | 202              |
| State Id               |                             | <b>X</b>         |
| First Month            | 1                           | <b>1</b>         |
| Current Year           | 2009                        |                  |
| Current Period         | 1                           |                  |
| Branch balance sheets? | Ν                           |                  |
|                        |                             |                  |

#### Field Descriptions:

#### Company:

Enter the company number. This field is numeric with a length of two. It is a required field. Do not use a leading zero.

#### Name, Address, City, State, Zip:

Enter the company's name, address, city, state and zip code. The state field must be a valid two character postal state code. The zip code can be the five-digit zip code or the five digits plus four zip code.

#### Phone No, Fax No:

Enter the phone number and fax number with or without dashes.

#### Fed Id, State Id:

Enter your federal and state id numbers in the appropriate fields.

#### First Month:

Enter the number that corresponds to the first month of your fiscal accounting year. i.e.: Enter the number "4" if your fiscal year begins in April.

#### **Current Year:**

Enter the current accounting year. At the beginning of the year, you will always want to change the default year because it shows up on almost all the screens in BusinessPro. Simply type in the new year and click  $F_2$  to save.

#### **Current Period:**

Enter your current operating period.

# SECTION 3.3 CHART OF ACCOUNTS

The Chart of Accounts option is used to set up the Chart of Accounts for your General Ledger. In order to do so, a company must be setup first, after which the Primary and Secondary Account Lengths must be defined in the General Ledger Customization. This is also the file maintenance screen that you will use to add new general ledger account numbers when necessary.

You must set up a Chart of Accounts for each company that is defined in the General Ledger.

To access the Chart of Accounts screen, make the following menu selections:

- > From the Main Menu, select Maintenance
- > From the Maintenance Menu, select Control Files.
- > From the Control Files Menu, select Chart of Accounts.

The following screen will display.

| 😚 Chart of Acco                         | unts                                                         |                  |
|-----------------------------------------|--------------------------------------------------------------|------------------|
| Company<br>Account No                   | 1     AUTOPOWER TRUCK PARTS       1010     Notes     Present | F1- <u>H</u> elp |
| Description<br>Type<br>Status           | CASH-CHECKING ACCOUNT                                        | F3-Lookup        |
| Normal Balance<br>Eligible for Discount |                                                              | F5-Notes         |
|                                         |                                                              |                  |

#### Field Descriptions:

#### Company:

Enter the company number. This field is numeric with a length of two. It is a required field. This company must have already been setup in the Company Screen. Once the company number has been entered, the company name will display to the right.

#### Account No:

Enter the General Ledger account number to be added to the Chart of Accounts. If the account number already exists, the account number description will display. The format of the account number will be validated against the General Ledger Customization table.

#### **Description:**

Enter description of this account number.

#### Type:

Enter the type of account this account number will be. Valid entries are:

B Balance Sheet Income Statement

#### Status:

Enter the status of this account. Valid entries for this field are:

A Active Account Inactive Account. Journal Entries cannot be posted to inactive accounts. General Ledger Account numbers cannot be deleted from the Chart of Accounts.

#### Normal Balance:

Enter what the normal balance of this account should be. Valid entries are:

- D
- This account normally has a debit balance.
- This account normally has a credit balance.

#### **Eligible for Discount?:**

This usually applies to expense accounts. Discount is based on hierarchy of GL account # and AP Vendor discount flag. Valid entries are:

> Yes, this account is eligible for discount if vendor allows discount. No, this account is not eligible for discount.

#### **Update Bank Rec?:**

Enter if the Bank Reconciliation should be updated by this general ledger account number.

Yes, this account should update the bank reconciliation program. No, this account should not update the bank reconciliation program.

Notes: To enter notes about this account number, press the F5 key. This will display the following screen.

| Company                                              | 1 AUTOPOWER (                                                         | CORPORATION                                   |
|------------------------------------------------------|-----------------------------------------------------------------------|-----------------------------------------------|
| Account No                                           | 1010                                                                  | Notes Absent                                  |
| Des<br>Typ This is th<br>Sta Accounts.<br>Nor<br>Eli | —Chart of Accounts -<br>e notes section for 1<br>You can enter a note | - Notes<br>the Chart of<br>e for each account |

When an account number has notes attached to it, the **Notes** field will display the word "Present".

| 😚 Chart of Acco                           | unts                                                         |                   |
|-------------------------------------------|--------------------------------------------------------------|-------------------|
| Company<br>Account No                     | 1     AUTOPOWER TRUCK PARTS       1010     Notes     Present | F1- <u>H</u> elp  |
| Description<br>Type                       | CASH-CHECKING ACCOUNT                                        | F2- <u>S</u> ave  |
| Status<br>Normal Balance                  |                                                              | F5- <u>N</u> otes |
| Eligible for Discount<br>Bank Rec Update? | Y                                                            | Ř                 |
|                                           |                                                              |                   |

### SECTION 3.4 BRANCH

This screen is used to set up branch details. In order to do so, a company must be set up first. To complete this screen, you will need to know the General Ledger Account numbers for:

- Cash
- Account Receivable
- Accounts Payable
- AR Discounts
- AP Discounts
- Retained Earnings

You must have at least one branch setup per company.

To access the Branch setup screen, make the following menu selections:

- > From the Main Menu, select Maintenance.
- > From the Maintenance Menu, select Control Files.
- > From the Control Files Menu, select Branch.

The following screen will display.

| 😚 Branch Ma                                                                | aintenance                                                                                                    |                  |
|----------------------------------------------------------------------------|----------------------------------------------------------------------------------------------------|------------------|
| Company<br>Branch                                                          | AUTOPOWER TRUCK PARTS                                                                                                    | F1- <u>H</u> elp |
| Name<br>Address<br>Address<br>City<br>State                                | AUTOPOWER TRUCK WAREHOUSE<br>1568 MAIN ST<br>ORLANDO<br>FL Zip 32709                                                                                            | F3-Lookup        |
| Accounts:<br>Cash<br>AR<br>AP<br>AR Discount<br>AP Discount<br>R. Earnings | 1010CASH-CHECKING ACCOUNT1110ACCOUNTS RECEIVABLE - TRADE2070ACCOUNTS PAYABLE - TRADE1115ACCTS RECEIVABLE - DISCOUNTS7300PURCHASE DISCOUNTS3020RETAINED EARNINGS | X                |
|                                                                            |                                                                                                    |                  |

#### Field Descriptions:

#### Company:

Enter the company number. This field is numeric with a length of two. It is a required field. This company must have already been setup in the Company Screen. Once the company number has been entered, the company name will display to the right.

#### Branch, Name:

Enter the branch number and the name of the branch.

#### Address, City, State, Zip:

Enter the branch address, city, state and zip code. The state field must be a valid two character postal state code. The zip code can be the five-digit zip code or the five digits plus four zip code.

#### Cash:

Enter the Cash account General Ledger number. This number must already be set up in the Chart of Accounts. Once the account number has been entered, the account description will display to the right.

#### AR:

Enter the Accounts Receivable account General Ledger number. This number must be set up in the Chart of Accounts. Once the account number has been entered, the account description will display to the right.

#### AP:

Enter the Accounts Payable account General Ledger number. This number must be set up in the Chart of Accounts. Once the account number has been entered, the account description will display to the right.

#### **AR Discount:**

Enter the Accounts Receivable Discount account General Ledger number. This number must already be set up in the Chart of Accounts. Once the account number has been entered, the account description will display to the right.

#### AP Discount:

Enter the Accounts Receivable Discount account General Ledger number. This number must already be set up in the Chart of Accounts. Once the account number has been entered, the account description will display to the right.

#### **Retained Earnings:**

Enter the Retained Earnings account General Ledger number. This number must already be set up in the Chart of Accounts. Once the account number has been entered, the account description will display to the right.

# SECTION 3.5 DEPARTMENT

This screen is used to set up department details. You may define as many departments per company per branch as necessary. Department numbers are independent by company and branch.

Each company must have at least one department set up.

Every branch must have at least one department set up.

To access the Department setup screen, make the following menu selections:

- > From the Main Menu, select Maintenance.
- > From the Maintenance Menu, select Control Files.
- > From the Control Files Menu, select Department.

The Department Maintenance Screen will display as illustrated below.

| 😚 Departn                         | ient Maintenance                                                      |                                 |
|-----------------------------------|-----------------------------------------------------------------------|---------------------------------|
| Company<br>Branch<br>Dept<br>Name | AUTOPOWER TRUCK PARTS     1   AUTOPOWER TRUCK WAREHOUSE     1   SALES | F1-Help<br>F2-Save<br>F3-Lookup |

#### **Field Descriptions**

#### Company

Enter the company number. This field is numeric with a length of two. It is a required field. This company must have already been setup in the Company Screen. Once the company number has been entered, the company name will display to the right.

#### **Branch:**

Enter the branch number. The branch must have already been set up via Branch Maintenance. Once the branch number has been entered, the branch name will display to the right.

#### Name:

Enter the name of the department.

# SECTION 3.6 GL CUSTOMIZATION

The GL Customization Screen is used to setup the control table that defines the General Ledger defaults and operators security level.

This screen must be filled out in order to use the General Ledger module.

To access the GL Customization setup screen, make the following menu selections:

- > From the Main Menu, select Maintenance.
- > From the Maintenance Menu, select Control Files.
- > From the Control Files Menu, select GL Customization.

The GL Customization has two screens. The first screen to display is illustrated below.

| 🙆 GL Customizati     | on                          |               | X                |
|----------------------|-----------------------------|---------------|------------------|
| Screen 1 Screen 2    |                             |               |                  |
| No Of Companies      |                             | Screen 1/2    | F1- <u>H</u> elp |
| DEFAULTS             |                             | JOURNAL ENTRY | F2-Save          |
| Company              | 1 AUTOPOWER TRUCK PARTS     | User Flg      |                  |
| Branch               | 1 AUTOPOWER TRUCK WAREHOUSE | SB3           | F3-Lookup        |
| Department           | 16 HEAD QUARTERS CORP       | TM 3          |                  |
| Year                 | 2008                        | CY3           |                  |
| Alloc Code           | AL                          |               |                  |
| Source               | JE JOURNAL ENTRY            |               | <u></u>          |
| Print Zero Balances  | Ν                           |               |                  |
| Auto Ratio Update    | Ν                           |               |                  |
| A/P Posting in (D)et | ail or (S)ummary? S         |               |                  |
|                      |                             |               |                  |
|                      |                             |               |                  |

#### Field Descriptions:

#### **No Of Companies:**

Enter the number of companies you plan to track on the Business Pro system.

#### Company:

Enter the default company number. This field defines the default company. This means that when you are prompted for a company number, Business Pro will automatically default with the company number entered in this field. You may change the company number if necessary. When you enter the company number, the company name will display to the right.

#### Branch:

Enter the default branch number. This field defines the default branch number. When prompted for the branch number, Business Pro will default to the branch number entered in this field. You may change the branch number if necessary.

#### Department:

Enter default department number. This field defines the default department number. This means when you are prompted for a department number, Business Pro will automatically default with the department number entered in this field. You may change the department number if necessary. When you enter the department number, the department name will display to the right.

#### Year:

Enter the default year. (I.e.: 2004). This parameter defines the default year to use. When you are prompted for year, this value will be defaulted. You may enter a different year if necessary. After you close the year, you must change the default year in this screen.

#### Alloc Code:

If you use a particular allocation table more often than others, then you can specify a default allocation code here. This field is alphanumeric. The allocation code must be set up via the Allocation Code Screen. When you enter the allocation code, the description of the allocation code will display to the right.

#### Source:

Enter the default source code. This field defines the default source code. The source code must be set up via the Source Code Maintenance Screen. When you enter the source code, the source description will display to the right.

#### User, Flag:

The purpose of the user and the flag fields is to determine what functions a user can or cannot perform in the General Ledger. Enter the user id under the User column. Valid entries for the flag field are:

- > The user can enter Journal Entries into a batch only.
- > The user can enter Journal Entries into a batch and print a Batch Proof Report only.
- The user can enter Journal Entries into a batch, print a Batch Proof Report, and post the Journal Entries to the General Ledger.

#### Print Zero Balances:

If you would like zero balance accounts printed on the General Ledger reports enter the letter . If you do not want zero balance accounts to print on your General Ledger Reports, enter the letter .

#### Auto Ratio Update:

Enter the letter if you want ratios to be automatically updated when a period is closed. Otherwise, enter the letter .

To access the second screen of GL Customization, press the PgDn key. Screen two of GL Customization is illustrated below.

| 😚 GL Customization                                                                                                    |                | X                                                          |
|----------------------------------------------------------------------------------------------------|----------------|------------------------------------------------------------|
| Screen 1 Screen 2                                                                                                    |                |                                                            |
| Historical Data<br>Yrs In Trans Detail<br>Yrs In Summary File<br>Account No<br>Primary Account Length<br>Secondary Account Length | 4<br>4<br>0    | F1- <u>H</u> elp<br>F2- <u>S</u> ave<br>F3- <u>L</u> ookup |
| Daily or Monthly<br>Sales Source                                                                                                  | D<br>AUTOPOWER |                                                            |
|                                                                                                    |                |                                                            |

#### **Field Descriptions**

#### Yrs In Trans Detail:

Enter the number of years that you would like to keep transactions detail.

#### Yrs In Summary File:

Enter the number of years that you would like to keep of Summary Information.

#### **Primary Account Length:**

Enter the length of the primary account number. This parameter defines the length of the primary account number. The software does not currently use secondary account numbers. (Example: If the primary account length is 5, the account number format would be 12345. Once this has been setup in the system, the format should not be changed.

#### Secondary Account Length:

Enter the length of the secondary account number length as 0 since this field is not currently used.

#### **Daily or Monthly:**

You may select to have transactions posted daily or monthly from other modules. Once this has been setup by AutoPower Support, you cannot change. Valid entries are:

Daily: When the AutoPower End-of-Day is ran, the transactions for that day will post to the General Ledger.
Monthly: When the AutoPower End-of-Month is ran, the transactions for the month will post to the General Ledger.

#### Sales Source:

Enter the AutoPower account where the sales are posting from daily or monthly into the General Ledger.

# SECTION 3.7 SOURCE CODE

The Source Codes must be pre-defined in this screen. These entries will be used during Journal Entry processing in the General Ledger. You can also setup source codes to use for reporting purposes. Examples of source codes are:

- > AP Accounts Payable Activity
- > **JE** Journal Entries
- > **PR** Payroll Activity
- > CR Cash Receipts
- > AC Average Cost Adjustment
- > AJ Adjusted Entry From EOD
- > IC Inter Company Sale
- > **PI** Physical Inventory
- PO Purchase Order
- > **PWC** Production Raw Material Core Usage
- **PWL** Production Labor Cost
- > **PWM** Production Raw Material Parts Usage
- > **PWP** Production Finished Goods Cost
- SA Stock Adjustment
- Stock Guide
- SJ Sales Journal
- > **XF** Branch Transfer

To access the Source Code setup screen, make the following menu selections:

- > From the Main Menu, select Maintenance.
- > From the Maintenance Menu, select Control Files.
- > From the Control Files Menu, select Source.

The Source Code Maintenance Screen will display as illustrated below.

| 🔀 Source Code Maintenance | X                  |
|---------------------------|--------------------|
| Source Code JE            | F1- <u>H</u> elp   |
| Description JOURNAL ENTRY | F2- <u>S</u> ave   |
|                           | F3-Lookup          |
|                           | F4- <u>D</u> elete |
|                           | X                  |
|                           |                    |

#### Field description:

#### Source Code:

Enter a three alpha character for the source code. (Example: AP, JE, RJE, etc).

#### **Description:**

Enter the full description of the source code.

# SECTION 3.8 PERIOD DATES

The Period Ending Dates must be set up for each fiscal year. Start with Period 1 and enter last day of the month for the month that begins your fiscal year. Each Accounting year must be set up with period ending dates. You can setup future year's period ending dates.

To access the Period Dates setup screen, make the following menu selections:

- > From the Main Menu, select Maintenance.
- > From the Maintenance Menu, select Control Files.
- > From the Control Files Menu, select Period Dates.

The Period Dates Screen will display as illustrated below.

| 😚 Period D      | ates     |                   | ×                  |
|-----------------|----------|-------------------|--------------------|
| Company<br>Year | 1 AUTOF  | POWER TRUCK PARTS | F1- <u>H</u> elp   |
| 5 · 14          | 01/01/00 |                   | F2- <u>S</u> ave   |
| Period 1        | 01/31/09 | Open              | F3- <u>L</u> ookup |
| Period 3        | 03/31/09 | Open              |                    |
| Period 4        | 04/30/09 | Open              |                    |
| Period 5        | 05/31/09 | Open              |                    |
| Period 6        | 06/30/09 | Open              |                    |
| Period 7        | 07/31/09 | Open              | 300 B              |
| Period 8        | 08/31/09 | Open              | ×                  |
| Period 9        | 09/30/09 | Open              |                    |
| Period 10       | 10/31/09 | Open              |                    |
| Period 11       | 11/30/09 | Open              |                    |
| Period 12       | 12/31/09 | Open              |                    |
|                 |          |                   |                    |

#### **Field Descriptions**

#### Company number, Company Name:

Enter the company number. The company must be set up via the company maintenance screen. When the company number has been entered, the company name will display to the right.

#### Year:

Enter the fiscal year. Use the format "yyyy" for the year. **Year Status:** 

This is a display only field. This field will indicate if the year is open or closed.

#### **Period:**

Enter the period ending date for each period of the fiscal year.

#### **Period Status:**

This is a display only field. Each period has a display only status field to right of the period ending dates. This status field shows either **Open** or **Closed**. This enables you to view the status of any period for any year. If a journal entry is posted to a closed period then the status of that period will change to **Open** and you need to re-close that period and each subsequent period thereafter.

### SECTION 3.9 ALLOCATIONS

Allocation Codes can be set up and used when making journal entries. These codes determine a percentage of revenue to be distributed across different branches/departments or across different account numbers. These percentages must all add up to 100%. Once you have created an allocation using the Allocation Maintenance, you can use them in transactions such as Journal Entry, Recurring Journal Entry and Accrual Reversal Journal Entry. They save time if there is a percentage spread that you perform on a regular basis.

Example: for a specific journal entry, 50% can be applied to General Ledger Account 103 and the remaining 50% to General Ledger Account 108. By setting up an allocation for this journal entry, the system will automatically make the appropriate distributions to the desired accounts.

Once the table has been established, the allocation function key in the journal entry screens explained in a later section can utilize it.

To access the Allocation Code setup screen, make the following menu selections:

- > From the Main Menu, select Maintenance.
- > From the Maintenance Menu, select Control Files.
- > From the Control Files Menu, select Allocation.

The Allocation Maintenance Screen will display as illustrated below.

| C Allocation Maintenance                                                                            | X                  |
|----------------------------------------------------------------------------------------------------|--------------------|
| Alloc Code AL50                                                                                     | F1- <u>H</u> elp   |
| Description 50/50 SPLIT DEPT 12 FREIGHT                                                             | F2- <u>S</u> ave   |
| Company 1<br>Variable? N                                                                            | F3-Lookup          |
| Br Dept Account No Account Description PCT                                                          | F4- <u>D</u> elete |
| 1     1     8460     FREIGHT CHARGES     50.00       1     2     8460     FREIGHT CHARGES     50.00 | F5- <u>C</u> opy   |
|                                                                                                    | F6- <u>I</u> nsert |
|                                                                                                    | <u>*</u> **        |
| Total 100                                                                                           |                    |
|                                                                                                    |                    |

#### Field Descriptions:

#### Alloc Code:

Enter the allocation number. The allocation is ALnn. Enter the number of the allocation code. The system will add the prefix "AL". This is an alphanumeric field up to five characters.

#### **Description:**

Enter a description for this allocation code. The field is alphanumeric up to 30 characters.

#### Company:

Enter the company number. The company must be set up via the company maintenance screen

#### Variable:

The variable field determines if the GL Account Numbers will be updated at the time of journal entry or if the account numbers will always be the same for this allocation. Valid entries are:

Yes: Each time you make a journal entry and select this allocation, you will decide at time of journal entry, what General Ledger Accounts are to be updated. No: Each time you use this allocation in a journal entry, the General Ledger Accounts to be updated will be determined by the allocation table.

#### Br:

Enter the branch number. The branch must have already been set up via the Branch Maintenance Screen in the control files.

#### Dept:

Enter the Department number. The Department for this branch must have already been set up via the Department Maintenance Screen in the control files.

#### Account No, Account Description:

Enter the General Ledger Account Number. If you select in the *Variable* field, then you will not enter a General Ledger Account Number. If you answered in the *Variable* field, you must enter General Ledger account numbers. Once you have entered the account number, the description of the account will display. The account number must have already been set up via the Chart of Accounts Maintenance Screen in control files maintenance.

#### %:

Enter the percentage to allocate for each account. Example: 20% = 20.00

#### Total:

The Total field is display only. It uses the % field to calculate the total displayed. This field must equal 100% to save a new allocation table.

#### **FUNCTION KEYS FOR ALLOCATIONS:**

- **F5** The F5 key will allow you to copy this allocation code to a different company if you have more than one company set up in BusinessPro.
- **F6** The **F6** key will allow you to insert a General Ledger Account Number in the distribution.

### SECTION 3.10 CONSOLIDATION

The Consolidation Group Maintenance will allow you to assign a code so that you can specify multiple companies, branches and departments to print on the financials.

| Consolidation Group Maintenance |                    |
|---------------------------------|--------------------|
| Code                            | F1- <u>H</u> elp   |
|                                 | F2- <u>S</u> ave   |
| Companies Branches Depts        | F3- <u>L</u> ookup |
|                                 | F4- <u>D</u> elete |
|                                 | ×                  |
|                                 |                    |

#### **Field Descriptions:**

#### CODE:

Type in a group code for the new Consolidated Financials that you will be creating. You can use initials or numbers.

#### **DESCRIPTION:**

Type in the description of the Consolidated Group Code that you entered.

#### **COMPANIES:**

Type in the company number that you wish to add to this group.

#### **BRANCHES:**

Type in the branch number that you wish to add to this group.

#### **DEPTS:**

Type in the Department number that you wish to add to this group.

| Consolidation Group Maintenance |                          |                  |     | X                                        |
|---------------------------------|--------------------------|------------------|-----|------------------------------------------|
| Code                            | 99<br>Consolidated Einar | ncials Company 1 | 8.2 | F1- <u>H</u> elp                         |
|                                 | 1                        |                  |     | F2- <u>S</u> ave                         |
| Companies<br>1<br>2             | Branches<br>1<br>1       | Depts<br>1<br>1  |     | F3- <u>L</u> ookup<br>F4- <u>D</u> elete |
|                                 |                          |                  |     |                                          |
|                                 |                          |                  |     |                                          |

Press the F2 function key to save your entries.

You must setup a company using this consolidated group code. Remember: The period ending dates for this code. You must then create a vertical form using this code as the company number. The easy way would be to copy over an existing vertical form to this new company code. Then also create a new layout form using this code as the company number and marrying the new horizontal and vertical forms that you created using this code.

| 💮 FSG Layout Form                      | Build | er                                                 |                       |
|----------------------------------------|-------|----------------------------------------------------|-----------------------|
| Layout Form No                         | 99    | CONSOLIDATED FINANCIALS                            | F1- <u>H</u> elp      |
| Company No                             | 99    | Consolidated Company Financials                    | F2- <u>S</u> ave      |
| Horizontal Form No<br>Vertical Form No | 2     | Year to Date vs Last Year to Date<br>BALANCE SHEET | F3-Lookup             |
| Text On Overflow Pages?                | Y     |                                                    | F4- <u>D</u> el       |
|                                        |       |                                                    | F5-Horiz <u>F</u> orm |
|                                        |       |                                                    | F6- <u>V</u> ertForm  |
|                                        |       |                                                    | X                     |
|                                        |       |                                                    |                       |

# CHAPTER 4- BUDGETS

### SECTION 4.1 BUDGETS MENU

BusinessPro General Ledger makes it very easy to prepare a budget. You may use actual figures from last year or input new ones. You also have the option of including budgets on your Financial Statements.

To access the Budgets Menu, make the following menu selections:

- > From the Main Menu, select Maintenance.
- > From the Maintenance Menu, select Budgets.

The Budgets Menu will display as illustrated below.

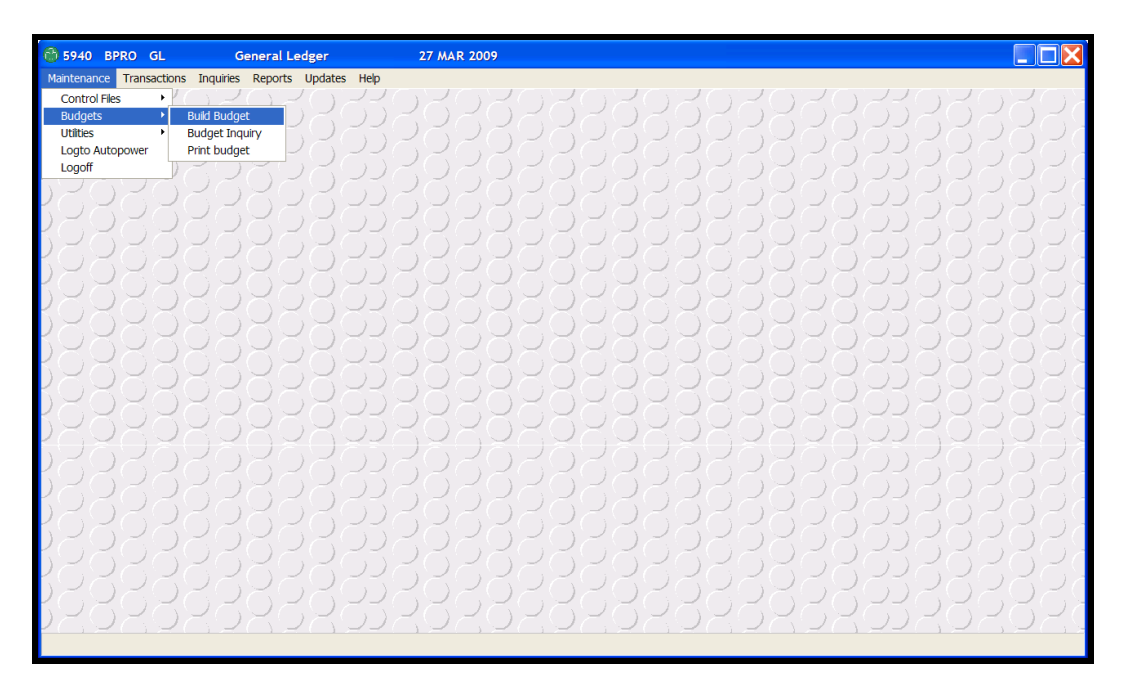

To select a menu option, use the arrow keys to move around the menu, then press Enter - when the selection is highlighted or you may select a menu option by choosing one of the following keys.

- **BUILD BUDGET:** This option lead to the Company Budget Builder. This is where you will establish your budget.
- BUDGET INQUIRY: This option leads to the Budget Inquiry Screen. This will allow you to view previously built budgets but make no changes.
- > **PRINT BUDGET:** This option will allow you to print a specific budget.

# SECTION 4.2 BUILD BUDGET

The Budget code allows you to prepare multiple budgets for each account number that you wish to track. This budget code will also be included in the financial statement generator horizontal forms.

Budgets need to be defined for every year you want to print on the financials.

To access the Company Budget Builder Screen, make the following menu selections:

- 1. From the Main Menu, select Maintenance.
- 2. From the Maintenance Menu, select Budgets.
- 3. From the Budgets Menu, select Build Budget.

The Company Budget Builder Screen will display as illustrated below.

| 😔 Company Budget Builder |                                                       |                  |
|--------------------------|-------------------------------------------------------|------------------|
| Budget Code              |                                                       | F1- <u>H</u> elp |
| Branch 1 AUTOP           | OWER TRUCK WAREHOUSE                                  | F2- <u>S</u> ave |
| Dept 1 SALES             |                                                       | F3-Lookup        |
| GL Acct 1010 CASH-C      | HECKING ACCOUNT                                       | F4-Del           |
| Period Actual Yr: 2009   | Period Budget Yr: 2009 Period Budget Yr: 2010         |                  |
| 1 0.00                   | 1 1,000 1 1000                                        | F5- <u>C</u> opy |
| 2 0.00                   | 2 <u>1,100</u> 2 <u>1,100</u><br>1,200 2 <u>1,200</u> | F6-D <u>u</u> p  |
| 3 0.00                   | 3 1,300 3 1,300                                       |                  |
| 4 0.00                   | 4 1,400 4 1,400<br>- 1500 - 1500                      |                  |
| 0.00                     | 1,600                                                 |                  |
| 0.00                     | 1,700                                                 |                  |
| / 0.00                   |                                                       |                  |
| 8 0.00                   | 2,000 2,000                                           | <u></u>          |
| 0.00                     | 2,100 2,100                                           |                  |
| 10                       | 10                                                    |                  |
| 11                       |                                                       |                  |
| 12                       |                                                       |                  |
| Totals 0.00              | 18,600 18,600                                         |                  |
|                          |                                                       |                  |
|                          |                                                       |                  |

The budget record consists of three columns of data. The first column is utilized to show the actual figures for any given year. The second column is used to show the budget figures for any given year. The third column shows another year's budget figures. In this way, you can look at last year's actual figures and build this year's budget as well as next year's budget.

Once the budget for the first year has been built, it can be copied to another year's budget by using the Copy function key.

The Dupe function key allows you to duplicate any budget value to a range of period. For instance, \$10,000 is in the *Period 1* field and it needs to be duplicated through period 10. By using the Dupe function key, the value can be duplicated from period 1 to period 10 changing the value by "n" percent. Each period would be incremented cumulatively by "n" percent.
# **Field Descriptions**

# Budget Code:

Enter a budget code. This field is alphanumeric with a length of two.

### Company, Company Name:

Enter the company number. The company must be set up via the Company Maintenance Screen. Once the company number has been entered, the company name will display to the right, which cannot be changed here.

#### Branch, Branch Name:

Enter the branch number. The branch must be set up via the Branch Maintenance Screen. Once the branch number has been entered, the branch name will display to the right, which cannot be changed here.

#### Dept, Department Name:

Enter the department number. The department must be set up for this branch via the Department Maintenance Screen. Once the department number has been entered, the department name will display to the right, which cannot be changed here.

#### General Ledger Acct, Description:

Enter the General Ledger Account Number you need to build the budget for. The account number must have already been created in the Chart of Accounts Screen. Once the account number has been entered, the account description will display to the right, which cannot be modified here.

#### Actual Yr:

Enter the year from which to obtain actual figures.

#### Actuals:

This field shows the actual values for the Actual year entered in the previous field. This is a display only field.

# **Budget Yr:**

Enter the year for which the budget is being created.

#### Budget Values:

Enter the budgeted values. Enter only whole numbers, no decimals.

# **Total Actual:**

This field indicates the totals of the actual figures. This is a display only field and cannot be modified.

#### Total Budget:

This field indicates the totals of the budgets for each year. This is a display field and cannot be modified.

#### Function Keys for Build Budget:

**F5** The **F5** key will allow you to copy this copy budgets from one year to another. When you select **F5**, the following prompt will display.

Enter A to copy Actual Values or B for Budget value

- A Copy Actual Values
- B Copy Budget Values
- **F6** The **F6** key will allow you to duplicate values to other periods. You can tell the system to increment them each period. See the screen below.

| 😚 Duplicate Budge              |    |                  |
|--------------------------------|----|------------------|
| Source Period                  | 1  | F1- <u>H</u> elp |
| To Period<br>Percentage Change | 12 | F2- <u>S</u> ave |
| Ok to continue                 | M  | F3-Lookup        |
|                                |    | F4- <u>D</u> el  |
|                                |    |                  |
|                                |    |                  |

#### **Field Descriptions:**

#### **Source Period:**

The source period is the period you want to duplicate.

#### To Period:

Enter the period you want to copy through. If you want to copy up through period 6, enter a '6'. Do not enter a leading zero.

# Percentage Change:

This field allows you make a change from one period to the next. If you want to increase each period by 10%, enter 10.00.

# **Ok to Continue:**

If you are ready to continue, enter a to continue.

# SECTION 4.3 BUDGET INQUIRY

The Budget Inquiry Screen allows you to view budgets that have been created.

To access the Budget Inquiry Screen, make the following menu selections:

- > From the Main Menu, select Maintenance.
- > From the Maintenance Menu, select Budgets.
- > From the Budgets Menu, select Company Budget Inquiry.

The Company Budget Inquiry Screen will display as illustrated below.

| 🕲 G/                                                        | L Account Su                                                                                                    | mmary With I                                                                                                    | Budget                                                                                                    |                                                                                |                                                                                                    |                                                                                                    |                                                                                                    | ×                    |
|-------------------------------------------------------------|----------------------------------------------------------------------------------------------------|----------------------------------------------------------------------------------------------------|----------------------------------------------------------------------------------------------------|--------------------------------------------------------------------------------|----------------------------------------------------------------------------------------------------|----------------------------------------------------------------------------------------------------|----------------------------------------------------------------------------------------------------|----------------------|
| Compa                                                       | Company 1 AUTOPOWER TRUCK PART                                                                                      |                                                                                                    |                                                                                                    | Year                                                                           | 2008                                                                                                    |                                                                                                    | F1- <u>H</u> elp                                                                                                    |                      |
| Branch<br>Depar                                             | tment 1                                                                                                    | AUTOPOWER<br>SALES                                                                                                    | TRUCK WARE                                                                                                    |                                                                                | Acct No<br>Budget Id                                                                                                    | 1010 CASH                                                                                                    | H-CHECKING A(                                                                                                    | F2- <u>O</u> K       |
|                                                             |                                                                                                    | Month to Date                                                                                                    |                                                                                                    |                                                                                |                                                                                                    | Year to Date                                                                                                    |                                                                                                    | F3-Lookup            |
| Per                                                         | Actual                                                                                                    | Budget                                                                                                    | Variance                                                                                                    | Pct                                                                            | Actual                                                                                                    | Budget                                                                                                    | Variance                                                                                                    | F10- <u>R</u> chThru |
| 1<br>2<br>3<br>4<br>5<br>6<br>7<br>8<br>9<br>10<br>11<br>12 | 658,652<br>620,186<br>506,656<br>820,384<br>153,235<br>304,172<br>286,932<br>587<br>162<br>3,041<br>61,008<br>6,234 | 500,000<br>500,000<br>500,000<br>500,000<br>500,000<br>500,000<br>500,000<br>500,000<br>500,000<br>500,000<br>500,000<br>500,000 | 158,652<br>120,186<br>6,656<br>320,346<br>-346,765<br>-195,828<br>-213,068<br>-499,413<br>-499,838<br>-496,959<br>-438,992<br>-493,766 | 132<br>124<br>101<br>164<br>31<br>61<br>57<br>0<br>0<br>0<br>1<br>1<br>12<br>1 | 21,659,452<br>22,279,638<br>22,786,294<br>23,606,678<br>23,759,913<br>24,064,085<br>24,351,017<br>24,351,604<br>24,351,766<br>24,351,766<br>24,354,807<br>24,415,815<br>24,422,049 | 21,500,800<br>22,000,800<br>22,500,800<br>23,500,800<br>23,500,800<br>24,500,800<br>24,500,800<br>25,500,800<br>26,000,800<br>26,500,800<br>27,000,800 | 158,652<br>278,838<br>285,494<br>605,878<br>259,113<br>63,285<br>-149,783<br>-649,196<br>-1,149,034<br>-1,645,993<br>-2,084,985<br>-2,578,751 | X                    |
|                                                             | 3,421,249                                                                                                    | 6,000,000                                                                                                    | -2,578,751                                                                                                    |                                                                                |                                                                                                    |                                                                                                    |                                                                                                    |                      |

Once done reviewing the displayed information, press Esc.

# SECTION 4.4 PRINT BUDGET

Once a budget has been developed, it may be helpful to print the budget.

To access the Print Budget Screen, make the following menu selections:

- > From the Main Menu, select Maintenance.
- > From the Maintenance Menu, select Budgets.
- > From the Budgets Menu, select Print Budget.

The Print Budget Screen will display as illustrated below.

| 😚 Print Budget - Selection 🛛 🔀           |                   |            |                       |   |                                        |  |
|------------------------------------------|-------------------|------------|-----------------------|---|----------------------------------------|--|
| Budget Code<br>Company<br>Branch<br>Dept | 1<br>1<br>1<br>1  | AUT<br>AUT | TOPOWER TRUCK PARTS   |   | F1- <u>H</u> elp<br>F3- <u>L</u> ookup |  |
| Budget Yr:<br>GL Acct<br>Ok To Proceed   | 2009<br>1010<br>M |            | CASH-CHECKING ACCOUNT |   | X                                      |  |
|                                          |                   |            |                       | 1 |                                        |  |

#### **Field Descriptions**

#### Budget Code:

Enter the Budget Code that was created via Company Budget Builder.

#### Company, Company Name:

Enter the company number. The company must be set up via the Company Maintenance Screen. Once the company number has been entered, the company name will display to the right, which cannot be changed here.

#### Branch, Branch Name:

Enter the branch number. The branch must have already been set up via the Branch Maintenance Screen. Once the branch number has been entered, the branch name will display to the right, which cannot be changed here.

### Dept, Department Name:

Enter the department number. The department must be set up via the Department Maintenance Screen. Once the department number has been entered, the department name will display to the right, which cannot be changed here.

#### **Budget Year:**

Enter the Budget Year you want to print. A budget must be set up for that year.

#### **General Ledger Acct, Description:**

Enter the General Ledger Account Number you need to print the budget for. The account number must be created in the Chart of Accounts Screen. Once the account number has been entered, the account description will display to the right, which cannot be modified here.

#### Ok to Proceed:

If you are ready to continue, enter a to continue.

# **CHAPTER 5 - UTILITIES**

# SECTION 5.1 REGENERATE INDEX – ACCOUNT INQUIRY

This option allows you to regenerate the index that is used by the Account Inquiry Screens.

 $\overset{\text{(b)}}{\overset{\text{(c)}}{\overset{\text{(c)}}{\overset{(c)}}{\overset{(c)}{\overset{(c)}}{\overset{(c)}{\overset{(c)}}{\overset{(c)}{\overset{(c)}}{\overset{(c)}{\overset{(c)}}{\overset{(c)}{\overset{(c)}}{\overset{(c)}{\overset{(c)}}{\overset{(c)}{\overset{(c)}}{\overset{(c)}}{\overset{(c)}{\overset{(c)}}{\overset{(c)}{\overset{(c)}}{\overset{(c)}}{\overset{(c)}{\overset{(c)}}{\overset{(c)}}{\overset{(c)}{\overset{(c)}}{\overset{(c)}}{\overset{(c)}{\overset{(c)}}{\overset{(c)}}{\overset{(c)}}{\overset{(c)}{\overset{(c)}}{\overset{(c)}}{\overset{(c)}}{\overset{(c)}}{\overset{(c)}}{\overset{(c)}{\overset{(c)}}{\overset{(c)}}{\overset{(c$ 

No one can be logged on the BusinessPro account while the indexes are regenerating except you. Only 1 session should be open. The end of day or payroll posting should not be run until the indexes have finished regenerating.

# SECTION 5.2 REGENERATE INDEX – GL REPORTS

This option allows you to regenerate the index that is used by the General Ledger Report.

 $\overset{\text{W}}{\smile}$  This option should only be used after consulting AutoPower.

No one can be logged on the BusinessPro account while the indexes are regenerating except you. Only 1 session should be open. The end of day or payroll posting should not be run until the indexes have finished regenerating.

# SECTION 5.3 STATES FILE MAINTENANCE

The States File Maintenance screen allows you to setup State abbreviations and their descriptions. You must attach a State to any Accounts Payable Vendor Record that is created in Accounts Payable.

| 😚 States Maintenance | X                  |
|----------------------|--------------------|
| State                | F1- <u>H</u> elp   |
| Name                 | F2- <u>S</u> ave   |
|                      | F3- <u>L</u> ookup |
|                      | F4- <u>D</u> el    |
|                      |                    |
|                      |                    |

#### **Field Descriptions**

#### State:

Enter the abbreviation for the state that you wish to setup. You can also type in the F3 Function to list the states that have been previously defined in this field.

#### Name:

Enter the description of the abbreviation that you setup in the State field. Example, Florida for the abbreviation of FL.

| 6                    |                | X       |  |  |  |  |  |
|----------------------|----------------|---------|--|--|--|--|--|
| File Search Tag Help |                |         |  |  |  |  |  |
| State                | Name           |         |  |  |  |  |  |
| MA                   | MASSACHUSSETTS | <b></b> |  |  |  |  |  |
| MB                   | MANITOBA       |         |  |  |  |  |  |
| MD                   | MARYLAND       | _       |  |  |  |  |  |
| ME                   | MAINE          |         |  |  |  |  |  |
| MI                   | MICHIGAN       |         |  |  |  |  |  |
| MN                   | MINNESOTA      |         |  |  |  |  |  |
| MO                   | MISSOURI       | -       |  |  |  |  |  |
| <u>A</u> ccept       | Cancel StoP    | B, B    |  |  |  |  |  |

# CHAPTER 6 TRANSACTIONS

# SECTION 6.1 TRANSACTIONS MENU

Use the Transactions Menu to record/edit data in the General Ledger. The Transactions Menu is illustrated below.

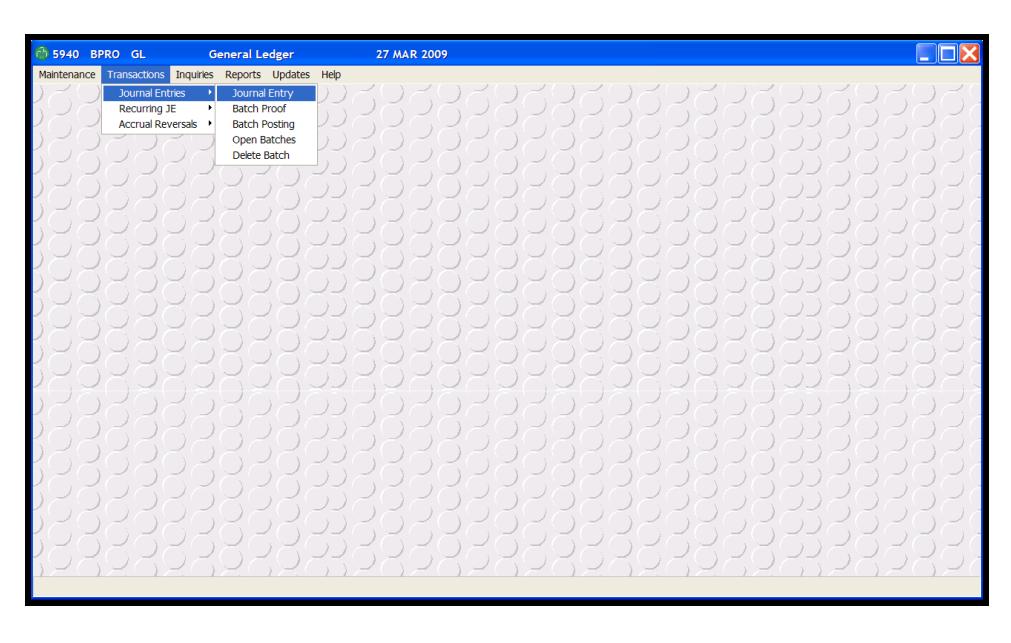

To select a menu option, use the arrow keys to move around the menu, then press Enter -- when the selection is highlighted or you may select a menu option by choosing one of the following keys.

> **JOURNAL ENTRIES:** This option leads to the Journal Entries Menu. The Journal Entries menu provides the ability to create journal entries that will be posted to the General Ledger.

> **RECURRING JE:** This option leads to the Recurring Journal Entries Menu. The Recurring Journal Entries menu provides the ability to create journal entries that will are posted to the General Ledger each month for same amount. This helps reduce data entry.

> A **ACCRUAL REVERSALS:** This option leads to the Accrual Reversals Menu. The Accrual Reversal menu provides the ability to create journal entries that will automatically be reversed the following period.

# SECTION 6.2 JOURNAL ENTRIES

The Journal Entries Menu allows you to make journal entries into the General Ledger. The Journal Entry Process is a 3-step process.

- > Journal Entry
- > Print Journal Entry Batch Proof Report
- Post Journal Entries

The Journal Entry menu is illustrated below.

| 🚳 5940 BPRO GL C                                                                                   | General Ledger                                                                                                    | 27 MAR 2009           |  |
|----------------------------------------------------------------------------------------------------|----------------------------------------------------------------------------------------------------|-----------------------|--|
| C° 5940 gPRO GL CC<br>Mantenance Tronscione Inquires<br>Accurate Recurring JE<br>Accurate Reversas | General Ledger<br>Reports Updates Help<br>Journal Entry<br>Batch Proof<br>Batch Postng<br>Open Batches<br>Dekte Batch |                       |  |
|                                                                                                    |                                                                                                    |                       |  |
|                                                                                                    |                                                                                                    |                       |  |
| DRORORO                                                                                            |                                                                                                    | 202020202020202020202 |  |

> **JOURNAL ENTRY:** This option leads to the Journal Entry Screen.

**B BATCH PROOF:** This option leads to the Batch Proof Report Screen. It is required to print a Batch Proof Report.

**BATCH POSTING:** The Batch Posting Option leads to the Journal Entry Batch Posting. This is the final step in recording a Journal Entry.

# SECTION 6.3 JOURNAL ENTRY

The Journal Entry screen is used to enter Journal Entries. Journal Entries are entered in batches. Each batch must be printed and posted into the General Ledger.

Typing the word NEW at the batch number prompt creates a new batch. A batch number will be assigned and displayed.

This screen should only be used to enter Regular Journal Entries. There is a separate screen for Recurring Journal Entries.

It is possible to save a batch even if it is incomplete. This enables you to save your work and recall the batch at a later date.

There is a **GOTOLINE** function. Since the transaction screen is unlimited in size, it is possible to have hundreds of transactions listed in one batch. The **GOTOLINE** feature is provided so the user may "jump-to" any line in the batch.

The **ALLOCATIONS** feature allows you to distribute an expense across multiple accounts automatically. An Allocation Table must be defined previous to using this feature. This table is setup under the Control Files Menu. This table will tell the system what percentage to distribute and to which accounts.

The ability to inquire on an account in the middle of the batch is possible by using the **ACCOUNT INQUIRY** function.

To make changes in the description field or to delete the entire field and substitute the above field enter \ (backslash) in the first position of the field. If you are in some position other than first character, press home to get to the first character.

The Journal Entry Screen is illustrated below.

| 😚 Journal E                                       | ntry                                                                         |                                              |                                            |                                                            |
|---------------------------------------------------|------------------------------------------------------------------------------|----------------------------------------------|--------------------------------------------|------------------------------------------------------------|
| Batch No<br>Operator<br>Company<br>Year<br>Period | 119   Source   JE     CP   1   AUTOPOWER TRUCK PARTS     2009   1   01/31/09 | Date<br>Notes<br>Total Debit<br>Total Credit | 03/30/09<br>Absent<br>2,500.00<br>2,500.00 | F1- <u>H</u> elp<br>F2- <u>S</u> ave<br>F3- <u>L</u> ookup |
| Reversal<br>Recurring<br>Acct No                  | N       Br       Dept       Description                                      | Batch Net<br>No Of Items<br>Debit            | 0.00<br>2<br>Credit                        | F6-DelLine                                                 |
| 2010<br>1000                                      | 1 1 PAYROLL TAXES<br>1 1 PAYROLL TAXES                                       | 2,500.00                                     | 2,500.00                                   | F8-All <u>o</u> c                                          |
|                                                   |                                                                              |                                              |                                            | X                                                          |
|                                                   |                                                                              |                                              |                                            |                                                            |

# **Field Descriptions**

# **Batch No:**

Enter the Batch Number or type **NEW** in capital letters to create a new batch. If you need to recall an existing batch that has not been posted, press  $\boxed{F3}$  to display any unposted batches. When you press  $\boxed{F3}$ , the look up will display as follows.

| 8     |       |                |      |      |        |          |          |          |         | × |
|-------|-------|----------------|------|------|--------|----------|----------|----------|---------|---|
| File  | Searc | ch Tag         | Help | )    |        |          |          |          |         |   |
| Batch | Com   | Source         | Турє | Year | Period | Operator | Date     | Balanced | Printed |   |
| 89    | 1     | JE             | J    | 2008 | 8      | TM       | 08/05/08 | N        | N       |   |
| 97    | 1     | JE             | J    | 2008 | 8      | WG       | 09/16/08 | Y        | N       |   |
| 119   | 1     | JE             | J    | 2009 | 1      | CP       | 03/30/09 | Y        | N       |   |
|       |       |                |      |      |        |          |          |          |         |   |
|       |       |                |      |      |        |          |          |          |         |   |
| Acce  | ept   | <u>C</u> ancel | Sto  | P    |        |          |          |          |         | Đ |

Once Batches have been posted, they are no longer available to edit.

#### Source:

Enter the Source Code. This is a required field. You may use  $\ensuremath{\mbox{F3}}$  to display available Source Codes.

# Date:

Enter the date. The date entered in this field will be reflected as the transaction date when inquiring on any of the accounts in this batch.

# **Operator:**

Enter the initials of the person entering this batch.

# Company, Company Name:

Enter the Company Number. Once you enter the company number, the company name will display to the right.

# Year, Period, Period End Date:

Enter the Fiscal Year and Period that the transactions in the batch are to be posted. Once the Period has been entered, the period ending date will display to the right. **Do not enter the period with leading zeroes.** 

# **Reversal:**

Valid entries for this field are:

Yes: The transactions will automatically be reversed in the following period. No: The transactions will not automatically reverse in the following period.

# Recurring:

Valid entries for this field are:

Yes: These transactions occur monthly for the same amount. No: These transactions do not occur monthly for the same amount.

#### Notes:

If notes are present, this field will display **PRESENT.** To add notes about a batch, press the F9 key.

# Total Debit, Total Credit:

These fields indicate the total Debits and Credits that have been entered. This is a display only field. These fields will tell you if you are in balance. The system will not allow you to post a batch that is not in balance.

### **Batch Net:**

The Batch Net is the difference between the Total Debits and Total Credits. The Batch Net should be zero when you are ready to post. That means the batch is balance.

# No Of Items:

This field indicates how many transaction lines are in this batch.

# Acct No:

Enter the Account Number. If you do not know the account number, you may use the  $\boxed{F3}$ Lookup feature. If you know what the account number begins with, you can enter that number, then press  $\boxed{F3}$ . This will display all account numbers that begin with the number you entered. If you know a word in the description of the account, enter the word, press  $\boxed{F3}$ . This will display all account description.

# AC:

This field shows you if this transaction was generated using the Allocation function key.

# Br:

Enter the Branch Number. If this is not the first line, pressing Enter in will duplicate the previous line's branch number.

# Dept:

Enter the Department Number. If this is not the first line, pressing Enter - will duplicate the previous line's department number.

# **Description:**

Enter the description and/or reference for this entry. If this is not the first line, pressing Enterwill duplicate the previous line's description.

# Debit, Credit:

Enter the amount to debit or credit. Use decimal points.

# **Function Keys**

- **F5** The **F5** key invokes the **GoToLine** function. This will allow you to enter a specific line number. You will then advance to that transaction line number.
- **F6** The **F6** function key will delete a transaction line. It will delete the line where the cursor is placed.
- $\overline{F7}$  The  $\overline{F7}$  key allows you to inquire on an account in the middle of a batch. Enter the account number first, then press the  $\overline{F7}$  key.
- **F8** The F8 key allows you to use the Allocation Tables that you set up under Control File Maintenance.
- **F9** The **F9** key will allow you to enter notes about the batch.

# SECTION 6.4 JOURNAL ENTRY BATCH PROOF REPORT

The Batch Proof Report MUST be printed before the batch can be posted. The Batch Proof Screen is illustrated below.

| 😚 Print Batch Pi              | 🚯 Print Batch Proof Report 🛛 🔀 |                  |  |  |  |  |  |
|-------------------------------|--------------------------------|------------------|--|--|--|--|--|
| Batch No                      | 119                            | F1- <u>H</u> elp |  |  |  |  |  |
| Operator<br>Company           | CP Source JE Date 03/30/09     | F3-Lookup        |  |  |  |  |  |
| Year                          | 2009                           | <u></u>          |  |  |  |  |  |
| Period<br>Print Proof Report? | Y                              |                  |  |  |  |  |  |
|                               |                                |                  |  |  |  |  |  |

# FIELD DESCRIPTIONS

#### **Batch No:**

Enter the Batch Number. If you need to recall an existing batch that has not been posted, press F3 to display any unposted batches.

# Source:

This field displays the Source Code that was used for the Batch. This field is display only.

#### Date:

This field displays the date the Batch was entered. This field is display only.

# **Operator:**

This field displays the operator who entered the batch. This field is display only.

# Company, Company Name:

This field will display the Company Number and Name. This field is display only.

#### Year:

This field displays the fiscal year for which this batch was entered. This field is display only.

# Period:

This field displays the period for the branch that was entered. This field is display only.

# Type:

This field displays the type of Batch that is being posted. This field is display only.

# **Print Proof Report?**

Enter to continue with the Report process. The following screen will display.

| SB+ Dialog                     |        |                 |                |  |  |
|--------------------------------|--------|-----------------|----------------|--|--|
| Select Output Option or Cancel |        |                 |                |  |  |
| <u>P</u> rinter                | Screen | <u>A</u> ux Ptr | <u>C</u> ancel |  |  |

Select **Printer** to send this report to a printer.

Select **Screen** to display the report to the screen. Remember, before posting you must use the **Printer** option.

Select **Auxiliary Ptr** to print the report to a slave printer.

**Cancel** will abort the print process entirely.

# Sample Batch Proof Report:

| 🛞 Batch Proof R | Report    |              |                 |            |            |
|-----------------|-----------|--------------|-----------------|------------|------------|
| File Exit       |           |              |                 |            |            |
| AUTOPOWER       | R TRUCI   | K PARTS      |                 |            |            |
| GL JOURNAL      | . ENTRY   | ( BATCH P    | ROOF REPORT     |            |            |
| Batch No        | 119       | Source       | JE Operator     | CP Dat     | e 03/30/09 |
| Company<br>Year | 1<br>2009 | AUTOPOV      | WER TRUCK PARTS |            |            |
| Period          | 1         | 01/31/09     |                 |            |            |
| Seq Acct No B   | Bk AC Bi  | r Dpt Descri | iption          | Debit      | Credit     |
| 001 2010        | 0         | 1            | 1 PAYROLL TAXES | 2,500.0    | 0          |
| 002 1000        | 0         | 1            | 1 PAYROLL TAXES |            | 2,500.00   |
|                 |           |              | Totals          | : 2,500.00 | 2,500.00   |
| R*JE.LOGICA     | AL*PRO    | OF           |                 |            |            |
|                 |           |              |                 |            |            |
|                 |           |              |                 |            |            |
|                 |           |              |                 |            |            |
|                 |           |              |                 |            |            |
|                 |           |              |                 |            |            |
|                 |           |              |                 |            |            |

# SECTION 6.5 JOURNAL ENTRY POSTING

This screen is used to post a Regular Journal Entry Batch. Only regular Journal Entries may be posted from this screen.

If you post a batch to a closed period, that period becomes open again. It is mandatory to re-close the period and any subsequent periods thereafter.

#### Batches MUST be in balance before they can be posted.

The Batch Posting Function actually records the transactions into the General Ledger. Any transaction can be easily edited before posting. Once they are posted, another Journal Entry would be required to correct them.

The Journal Entry Batch Posting Screen is illustrated below.

| lournal Entry Batch Posting |               |                  |  |  |  |  |  |
|-----------------------------|---------------|------------------|--|--|--|--|--|
| Batch Number                | 119           | F1- <u>H</u> elp |  |  |  |  |  |
| Batch Type                  | Journal Entry | F3-Lookup        |  |  |  |  |  |
| Total Debits                | 2,500.00      |                  |  |  |  |  |  |
| Total Credits               | 2,500.00      |                  |  |  |  |  |  |
| Difference                  | 0.00          | <u></u>          |  |  |  |  |  |
| No Of Transactions          | 2             |                  |  |  |  |  |  |
| Ok To Proceed?              | Y             |                  |  |  |  |  |  |
|                             |               |                  |  |  |  |  |  |
|                             |               |                  |  |  |  |  |  |

#### **Field Descriptions**

#### **Batch No:**

Enter the Batch Number. If you need to recall an existing batch that has not been posted, press F3 to display any unposted batches. When you press F3, the look up will display.

#### **Total Debits:**

This field displays the Total Debits for this batch. This is a display only field.

#### **Total Credits:**

This field displays the Total Credits for this batch. This field is display only.

# Difference:

If there is a difference between the Total Debits and Total Credits, that amount will display in this field. However, if there is a difference, the system will not allow the batch to be posted.

# **No Of Transactions:**

This field indicates the number of transactions in the batch. This is a display only field

# **OK to Proceed:**

Enter to continue with the Posting Process. You may enter if you decide you do not want to post the batch. When you post the batch, the following prompts will display.

| SB+ Dialog |             |                                     |  |  |  |  |  |  |
|------------|-------------|-------------------------------------|--|--|--|--|--|--|
| ⚠          | You are abo | ut to post Batch 119 OK<br>to Post? |  |  |  |  |  |  |
|            | No          | Yes                                 |  |  |  |  |  |  |

If you do not want to post the batch, highlight **NO** then press or enter the letter .

If it is OK to post the batch, highlight **YES** then press  $Enter \rightarrow$  or enter the letter . The following prompt will display:

| SB+ Dialog     |    |  |  |  |  |  |
|----------------|----|--|--|--|--|--|
| Posting Comple | te |  |  |  |  |  |
| Continue       |    |  |  |  |  |  |

Press Enter - to continue to your next procedure.

Now that you have posted, print your trial balance to compare numbers to the checking account and all cash account balances. You will also check each account that you have updated just to make sure all balances are correct. If not correct, you will need to do a journal entry.

# SECTION 6.6 OPEN BATCHES

There is an option called **Open Batches** on the Journal Entry Menu. This feature allows you to list all open batches. This would include batches that have been entered but not posted. When you select **Open Batches**, the following list displays.

| 8      |               |        |              |      |        |          |          |          |         | X |
|--------|---------------|--------|--------------|------|--------|----------|----------|----------|---------|---|
| File S | Search        | Tag    | Help         |      |        |          |          |          |         |   |
| Batch  | Co            | Source | Туре/        | Year | Period | Operator | Date     | Balanced | Printed |   |
| 97     | 1             | JE     | J            | 2008 | 8 '    | WG       | 09/16/08 | Y        | N       |   |
| 89     | 1             | JE     | J            | 2008 | 8      | ТМ       | 08/05/08 | Ν        | N       |   |
| Accep  | ot <u>C</u> a | incel  | Sto <u>P</u> |      |        |          |          |          |         | Đ |

Highlight one of the batches, and then press  $Enter \rightarrow 0$ . This will display the details of the batch, which will allow you to make changes to the batch.

# SECTION 6.7 DELETE BATCH

The **Delete Batch** function allows you to delete an entire batch.

Once the batch has been deleted; there is no way to undelete it. You cannot delete a posted batch of Journal Entries.

The **Delete Batch** function is accessed from the Journal Entry Menu. The Delete Batch Screen is illustrated below.

| 💮 Batch Dele           | tion       |                    |           |                |          |   |                    |
|------------------------|------------|--------------------|-----------|----------------|----------|---|--------------------|
| Batch No               | 97         |                    |           |                |          |   | F1- <u>H</u> elp   |
| Operator<br>Company    | WG<br>1 AU | Source<br>JTOPOWER | JE<br>TRU | Date<br>CK PAF | 09/16/08 | 3 | F3- <u>L</u> ookup |
| Year<br>Period         | 2008<br>8  |                    |           |                |          |   | <u>8</u>           |
| Type<br>Delete Batch ? | Journal E  | Entry              |           |                |          |   | ×                  |
|                        |            |                    |           |                |          |   |                    |

# **Field Descriptions**

#### Batch No:

Enter the Batch Number. If you need to recall an existing batch that has not been posted, press F3 to display any unposted batches. When you press F3, the look up will display.

#### **Operator:**

This field displays the operator who entered the batch. This field is display only.

#### Source:

This field displays the Source Code that was used for the Batch. This field is display only.

#### Date:

This field displays the date the Batch was entered. This field is display only.

# Company, Company Name:

This field will display the Company Number and Name. This field is display only.

# Year:

This field displays the fiscal year for which this batch was entered. This field is display only.

# **Period:**

This field displays the period for which this batch was entered. This field is display only.

# **Delete Batch?**

Enter to continue with the Batch Deletion process. When you answer **YES** in this field, the following prompt will display.

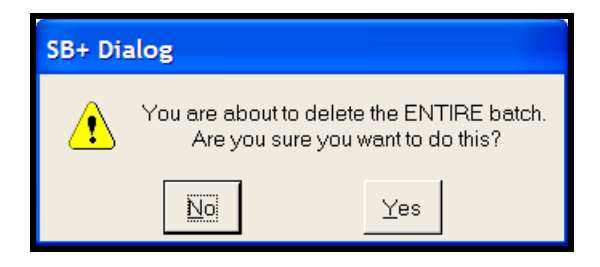

If you do not want to delete the batch, highlight  ${f NO}$  then press or enter the letter .

If it is OK to delete the batch, highlight **YES** then press  $Enter \rightarrow 0$  or enter the letter .

# SECTION 6.8 RECURRING JOURNAL ENTRIES

Recurring Journal Entries are transactions that occur on a regular basis for the same amount each time. Example health insurances, rent and car insurance.

To access the Recurring Journal Entry Menu, make the following menu selections:

- 1. From the Main Menu, select Transactions.
- 2. From the Transactions Menu, select Recurring JE.

The following menu will display.

> **RECURRING JOURNAL ENTRY:** This option leads to the Recurring Journal Entry Screen.

**B BATCH PROOF:** This option leads to the Recurring Batch Proof Report Screen. It is required to print a Batch Proof Report prior to posting a batch.

**BATCH POSTING:** The Batch Posting Option leads to the Recurring Journal Entry Batch Posting. This is the final step in recording a Recurring Journal Entry for a specific period.

> **OPEN BATCHES:** The Open Batches Option will display all unposted batches.

> D **DELETE BATCHES:** The Delete Batch Option will delete an entire recurring batch. If this function is performed, the batch will no longer be available for future postings.

# SECTION 6.9 RECURRING JOURNAL ENTRY

The Recurring Journal Entry Screen is used to create Recurring Batches.

To create a new batch, type the word **NEW** at the batch number prompt. A batch number will display.

It is possible to save a batch even if it is incomplete. This enables you to save your work and recall the batch at a later date.

There is a **GOTOLINE** function. Since the transaction screen is unlimited in size, it is possible to have hundreds of transactions listed in one batch. The **GOTOLINE** feature is provided so the user may "jump-to" any line in the batch.

The **ALLOCATIONS** feature will allow you to distribute an expense across multiple accounts automatically. An Allocation Table must be defined previous to using this feature. This table is setup under the Control Files Menu. The system utilizes this table to define what percentage to distribute and to which accounts.

The ability to inquire on an account in the middle of the batch is possibly by using the **ACCOUNT INQUIRY** function.

To access the Recurring Journal Entry Screen, make the following menu selections:

- > From the Main Menu, select Transactions.
- > From the Transactions Menu, select Recurring JE.
- > From the Recurring JE Menu, Select Recurring Journal Entry.

The following screen will display.

| 🕲 Recurring         | g Journal Entry | 1                              |                    |           | X                                |
|---------------------|-----------------|--------------------------------|--------------------|-----------|----------------------------------|
| Batch No            | 87              | Source JE                      | Date               | 08/05/08  | F1- <u>H</u> elp                 |
| Operator<br>Company | TM              |                                | Notes              | Absent    | F2- <u>S</u> ave                 |
| Year                | 2008            |                                | Total Debit        | 12,000.0  | <sup>00</sup> F3- <u>L</u> ookup |
| Period              | 8               | 08/31/08                       | Total Credit       | 12,000.0  | F5-GotoLine                      |
| Recurring           | Y               |                                | No Of Items        |           | 38 <b>F6-LineNo</b>              |
| Acct No             | Bank AC Br      | Dept Description               | Deb                | it Credit | F7- <u>A</u> ccting              |
| 8340<br>8340        | 834 1<br>834 2  | 1 IT EXPENSES<br>1 IT EXPENSES | 2,072.4            | 0         | F8-Alloc                         |
| 8340<br>8340        | 834 3<br>834 1  | 1 IT EXPENSES<br>2 IT EXPENSES | 523.2I<br>2,234.4I | 0<br>0    | F9-Notes                         |
| 8340<br>8340        | 834 2<br>834 3  | 2 IT EXPENSES<br>2 IT EXPENSES | 368.4              |           |                                  |
| 8340                | 834 1<br>834 2  | 3 IT EXPENSES<br>3 IT EXPENSES | 8.4                |           | <u></u>                          |
| 8340<br>8340        | 834 3<br>834 1  | 3 IT EXPENSES<br>4 IT EXPENSES | 2.4                |           | -                                |
|                     |                 |                                |                    |           |                                  |

# **Field Descriptions**

# **Batch No:**

Enter the Batch Number or type **NEW** to create a new batch. If you need to recall an existing batch that has not been posted, press  $\boxed{F3}$  to display any unposted batches. When you press  $\boxed{F3}$ , the look up will display.

### Source:

Enter the Source Code. This is a required field. You may use  $\ensuremath{\mbox{F3}}$  to display available Source Codes.

#### Date:

Enter the date. The date entered in this field will be reflected as the transaction date when inquiring on any of the accounts in this batch.

# **Operator:**

Enter the initials of the person entering this batch.

#### Company, Company Name:

Enter the Company Number. Once you enter the company number, the company name will display to the right.

# Year, Period, Period End Date:

Enter the Fiscal Year and Period that the transactions in the batch are to be posted for the first time. Once the Period has been entered, the period ending date will display to the right. **Do not enter the period with leading zeroes.** 

#### **Reversal:**

Valid entries for this field are:

Yes: The transactions will automatically be reversed in the following period. No: The transactions will not automatically reverse in the following period.

# Recurring:

Valid entries for this field are:

Yes: These transactions occur monthly for the same amount.

No: These transactions do not occur monthly for the same amount.

Since this is a Recurring Journal Entry, the default is . Since this is a Recurring Batch, press  $Enter \rightarrow$  to accept the default.

# Notes:

If notes are present, this field will display **PRESENT.** To add notes about a batch, press the F9 key.

### Total Debit, Total Credit:

These fields indicate the total Debits and Credits that have been entered. This is a display only field. These fields will tell you if you are in balance. The system will not allow you to post a batch that is not in balance.

#### **Batch Net:**

The Batch Net is the difference between the Total Debits and Total Credits. The Batch Net should be zero when you are ready to post. That means the batch is balance.

#### No Of Items:

This field indicates how many transaction lines are in this batch.

#### Acct No:

Enter the Account Number. If you do not know the account number, you may use the  $\boxed{F3}$ Lookup feature. If you know what the account number begins with, you can enter that number, then press  $\boxed{F3}$ . This will display all account numbers that begin with the number you entered. If you know a word in the description of the account, enter the word, press  $\boxed{F3}$ . This will display all account description.

# AC:

This field shows you if this transaction was generated using the Allocation function key.

#### Br:

Enter the Branch Number. If this is not the first line, pressing Enter will duplicate the previous line's branch number.

#### Dept:

Enter the Department Number. If this is not the first line, pressing Enter - will duplicate the previous line's department number.

#### **Description:**

Enter the description and/or reference for this entry. If this is not the first line, pressing  $Enter \rightarrow$  will duplicate the previous line's description.

# Debit, Credit:

Enter the amount to debit or credit. Use decimal points.

# **Function Keys for Journal Entries**

- **F5** The **F5** key invokes the **GoToLine** function. This will allow you to enter a specific line number. You will then advance to that transaction line number.
- **F6** The **F6** function key will delete a transaction line. It will delete the line where the cursor is placed.
- **F7** The F7 key allows you to inquire on an account in the middle of a batch. Enter the account number first, then press the F7 key.
- **F8** The **F8** key allows you to use the Allocation Tables that you set up under Control File Maintenance.
- **F9** The F9 key will allow you to enter notes about the batch.

# SECTION 6.10 RECURRING BATCH PROOF REPORT

The Batch Proof Report MUST be printed before the batch can be posted.

To access the Recurring Batch Proof Screen, make the following menu selections:

- > From the Main Menu, select Transactions.
- > From the Transactions Menu, select Recurring JE.
- > From the Recurring JE Menu, Select Recurring Batch Proof.

OR

As the Batch is saved from the Recurring Batch Entry Screen, a prompt to print the Batch Proof Report will display.

The following screen will display.

| 😚 Print Recurrin    | ng Batch Proof Report                                |                    |
|---------------------|------------------------------------------------------|--------------------|
| Batch No            | 87                                                   | F1- <u>H</u> elp   |
| Operator<br>Company | TM Source JE Date 08/05/08   1 AUTOPOWER TRUCK PARTS | F3- <u>L</u> ookup |
| Year<br>Period      | 2008<br>8 08/31/08                                   | <u></u>            |
| Print Proof Report? | Y                                                    |                    |
|                     |                                                      |                    |

#### **Field Descriptions**

#### **Batch No:**

Enter the Batch Number. If you need to recall an existing batch that has not been posted, press F3 to display any unposted batches.

#### **Operator:**

This field will display the Operators initials that entered the Recurring Batch Journal Entries.

#### Source:

This field displays the Source Code that was used for the Batch. This field is display only.

# Date:

This field displays the date the Batch was entered. This field is display only.

# **Operator:**

This field displays the operator who entered the batch. This field is display only.

# Company, Company Name:

This field will display the Company Number and Name. This field is display only.

# Year:

This field displays the fiscal year for which this batch was entered. This field is display only.

# **Period:**

This field displays the period for the batch that was entered. This field is display only.

# Type:

This field will display the type of Journal Entries that are in this batch to post. The type of Journal Entry in this batch is a Recurring Journal Entry.

# **Print Proof Report?**

Enter to continue with the Report process. The following screen will display.

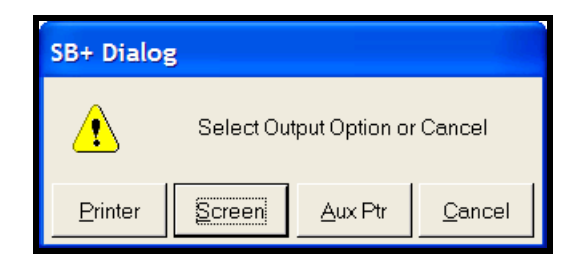

Highlight the Printer option to print this report to the printer.

Select **Screen** to display the report to the screen. Remember, before posting you must use the **Printer** option.

Select **Auxiliary Ptr** to print the report to a slave printer.

**Cancel** will abort the print process entirely.

# Sample Recurring Batch Proof Report:

| Batch Proof                                           | Report         |                  |                 |       |        |         |  |  |  |
|-------------------------------------------------------|----------------|------------------|-----------------|-------|--------|---------|--|--|--|
| AUTOPOWER TRUCK PARTS<br>RECURRING BATCH PROOF REPORT |                |                  |                 |       |        |         |  |  |  |
| Batch No                                              | 87             | Source           | JE Operator     | TM I  | Date 0 | 8/05/08 |  |  |  |
| Company<br>Year<br>Period                             | 1<br>2008<br>8 | AUTOF<br>08/31/0 | POWER TRUCK PAR | TS    |        |         |  |  |  |
| Seq Acet No Bk AC Br Dpt Description                  |                |                  | Debit           | (     | Credit |         |  |  |  |
| 001 8340                                              | ) 83           | 1                | 1 IT EXPENSES   | 2,07  | 2.40   |         |  |  |  |
| 002 8340                                              | ) 83           | 2                | 1 IT EXPENSES   | 34    | 0.80   |         |  |  |  |
| 003 8340                                              | ) 83           | 3                | 1 IT EXPENSES   | 52.   | 3.20   |         |  |  |  |
| 004 8340                                              | 83             | 1                | 2 IT EXPENSES   | 2,234 | 4.40   |         |  |  |  |
| 005 8340                                              | 83             | 2                | 2 IT EXPENSES   | 36    | 8.40   |         |  |  |  |
| 006 8340                                              | 83             | 3                | 2 IT EXPENSES   | 56    | 5.20   |         |  |  |  |
| 007 8340                                              | 83             | 1                | 3 IT EXPENSES   | :     | 8.40   |         |  |  |  |
| 008 8340                                              | 83             | 2                | 3 IT EXPENSES   |       | 1.20   |         |  |  |  |
| 009 8340                                              | 83             | 3                | 3 IT EXPENSES   | 1     | 2.40   |         |  |  |  |
| 010 8340                                              | 83             | 1                | 4 IT EXPENSES   | 65    | 1.60   |         |  |  |  |
| 011 8340                                              | ) 83           | 2                | 4 IT EXPENSES   | 10    | 8.00   |         |  |  |  |
| 012 8340                                              | 83             | 3                | 4 IT EXPENSES   | 164   | 4.40   |         |  |  |  |
| 013 8340                                              | ) 83           | 1                | 5 IT EXPENSES   | 11    | 8.80   |         |  |  |  |
| 014 8340                                              | ) 83           | 2                | 5 IT EXPENSES   | 1     | 9.20   |         |  |  |  |

# SECTION 6.11 RECURRING BATCH POSTING

This screen is used to post a Recurring Journal Entry Batch. Only Recurring Journal Entries may be posted from this screen.

If you post a batch to a closed period, that period becomes open again. It is mandatory to re-close the period and any subsequent periods thereafter.

#### Batches MUST be in balance before they can be posted.

The Batch Posting Function actually records the transactions into the General Ledger. Any transaction can be easily edited before posting. Once they are posted, another Journal Entry would be required to correct them.

Unlike Regular Journal Entries, Recurring Batches are retained on the system for future postings. Every time a Recurring Journal Entry Batch is posted, a Recurring Journal Entry Batch Proof Report MUST be printed prior. Recurring batches can only be posted one time a day. If you post a batch today, you cannot post it again until the following day. This is for only the same batch number.

To access the Recurring Batch Posting Screen, make the following menu selections:

- > From the Main Menu, select Transactions.
- > From the Transactions Menu, select Recurring JE.
- > From the Recurring JE Menu, select Batch Posting.

#### OR

As the Batch is saved from the Recurring Batch Entry Screen, a prompt to print the Batch Proof Report will display, then a prompt to post the batch will display.

The following screen will display.

| 😚 Recurring Ba                                                            | X                                              |  |
|---------------------------------------------------------------------------|------------------------------------------------|--|
| Posted By<br>Post Date<br>Post Time<br>Posted To Year<br>Posted To Period | CYNTHIA<br>01/21/09<br>11:39:21am<br>2008<br>8 |  |

# **Field Descriptions**

#### **Batch No:**

Enter the Batch Number. If you need to recall an existing batch that has not been posted, press F3 to display any unposted batches. When you press F3, the look up will display as follows.

#### **Batch Type:**

The Batch type will display. In this example we are posting a Recurring Journal Entry batch.

#### **Posted By:**

This field displays the operator who last posted this batch.

#### Post Date:

This field displays this batch was last posted.

#### **Post Time:**

This field displays the time of day this batch was last posted.

#### **Posted To Year:**

This field displays the fiscal year that this batch was last posted.

#### **Posted To Period:**

This field displays the period that this batch was last posted.

This screen is important to view so the batch is not accidentally double posted.

Press Enter - to continue with the Posting Process. The following screen will display.

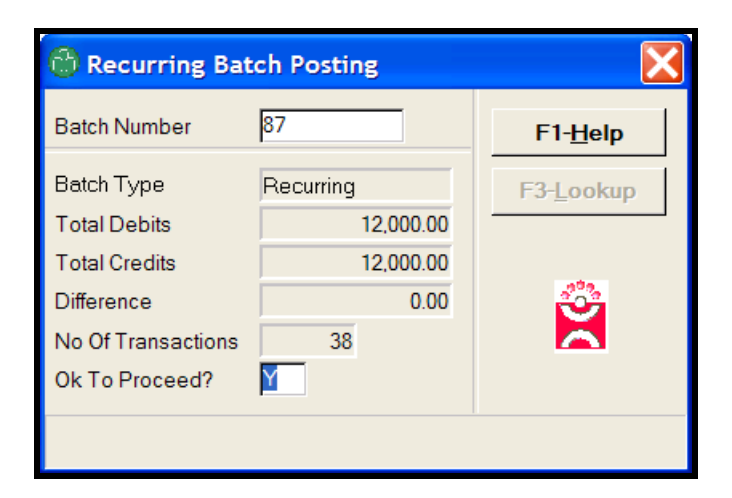

# **Field Descriptions**

#### **Batch No:**

Enter the Batch Number. Press  $\boxed{F3}$  to display any unposted batches. When you press  $\boxed{F3}$ , the look up will display as follows.

**Batch Type**: The Batch type will display. In this example we are posting a Recurring Journal Entry batch.

# **Total Debits:**

This field displays the Total Debits for this batch. This is a display only field.

# **Total Credits:**

This field displays the Total Credits for this batch. This field is display only.

#### Difference:

If there is a difference between the Total Debits and Total Credits, that amount will display in this field. However, if there is a difference, the system will not allow the batch to be posted.

#### **No Of Transactions:**

This field indicates the number of transactions in the batch. This is a display only field

#### OK to Proceed:

Enter to continue with the Posting Process. You may enter if you do not want to post the batch. When you post the batch, the following prompts will display.

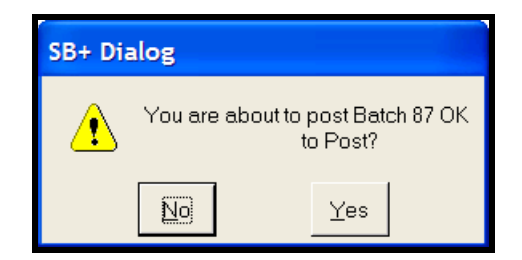

If you do not want to post the batch, highlight **NO** then press or enter the letter .

If it is OK to post the batch, highlight **YES** then press  $Enter \rightarrow$  or enter the letter . The following prompt will display:

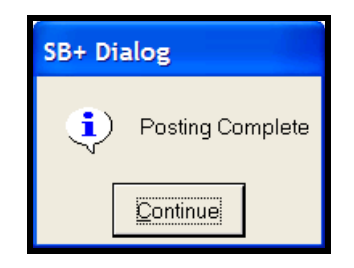

Press Enter - to continue to your next procedure.

# SECTION 6.12 OPEN BATCHES

There is an option called **Open Batches** on the Journal Entry Menu. This feature allows you to list all open batches. This would include batches that have been entered but not posted. When you select **Open Batches**, the following list displays.

| 8     | ô    |                |        |      |              |          |       |         |           |   |  |  |
|-------|------|----------------|--------|------|--------------|----------|-------|---------|-----------|---|--|--|
| File  | Sear | ch Tag         | g Help | )    |              |          |       |         |           |   |  |  |
| Batch | Com  | Src            | Туре   | Year | Per Operator | Date     | Blncd | Printed | Post Date |   |  |  |
| 40    | 1    | JE             | R      | 1999 | 2 LJF        | 07/09/99 | Y     | N       | 07/09/99  |   |  |  |
| 87    | 1    | JE             | R      | 2008 | 8 TM         | 08/05/08 | Y     | Y       | 03/30/09  |   |  |  |
| 2792  | 1    | JE             | R      | 2008 | 4 ST         | 05/16/08 | Y     | N       | 05/16/08  |   |  |  |
| 2794  | 1    | JE             | R      | 2008 | 4 CP         | 05/15/08 | Y     | N       | 03/16/09  |   |  |  |
| 2801  | 1    | JE             | R      | 2008 | 4 ST         | 05/15/08 | Y     | Y       | 05/15/08  |   |  |  |
| 2802  | 1    | JE             | R      | 2008 | 2 CP         | 04/16/08 | Y     | N       | 04/16/08  |   |  |  |
| 2803  | 1    | JE             | R      | 2008 | 5 ST         | 05/14/08 | Y     | N       | 05/14/08  |   |  |  |
| 2804  | 1    | JE             | R      | 2008 | 4 ST         | 05/14/08 | Y     | Y       | 05/14/08  |   |  |  |
| 2805  | 1    | JE             | R      | 2008 | 4 ST         | 05/14/08 | Y     | Y       | 05/14/08  |   |  |  |
| 2806  | 1    | JE             | R      | 2008 | 4 ST         | 05/19/08 | Y     | Y       | 05/19/08  |   |  |  |
| 2807  | 1    | JE             | R      | 2008 | 4 ST         | 05/19/08 | Y     | Y       | 05/19/08  |   |  |  |
| 2808  | 1    | JE             | R      | 2008 | 4 ST         | 05/19/08 | Y     | Y       | 05/19/08  |   |  |  |
| 2809  | 1    | JE             | R      | 2008 | 4 CP         | 05/19/08 | Y     | Y       | 03/20/09  |   |  |  |
| 2810  | 1    | JE             | R      | 2008 | 4 ST         | 05/19/08 | Y     | Y       | 05/19/08  |   |  |  |
| 2875  | 1    | JE             | R      | 2008 | 4 ST         | 05/15/08 | Y     | Y       | 05/15/08  |   |  |  |
| 2876  | 1    | JE             | R      | 2008 | 4 ST         | 05/15/08 | Y     | Y       | 05/15/08  |   |  |  |
| 2881  | 1    | JE             | R      | 2008 | 4 ST         | 05/19/08 | Y     | Y       | 05/19/08  |   |  |  |
| 2882  | 1    | JE             | R      | 2008 | 3 ST         | 04/17/08 | Y     | Y       | 04/17/08  |   |  |  |
| 2883  | 1    | JE             | R      | 2008 | 4 ST         | 05/19/08 | Y     | Y       | 05/19/08  |   |  |  |
| 2885  | 1    | JE             | R      | 2008 | 4 ST         | 05/15/08 | Y     | Y       | 05/15/08  |   |  |  |
| 2932  | 1    | JE             | R      | 2008 | 2 CP         | 03/20/08 | Y     | N       | 03/20/08  |   |  |  |
| 2969  | 1    | JE             | R      | 2008 | 4 ST         | 05/14/08 | Y     | Y       | 05/14/08  |   |  |  |
| 2989  | 1    | JE             | R      | 2008 | 2 CP         | 03/21/08 | Y     | N       | 03/21/08  |   |  |  |
|       |      |                |        |      |              |          |       |         |           |   |  |  |
|       |      |                |        |      |              |          |       |         |           |   |  |  |
| Acce  | ept  | <u>C</u> ancel | Sto    | 2    |              |          |       |         |           | ₿ |  |  |

Highlight one of the batches, then press  $Enter \rightarrow$ . This will display the details of the batch, which allows you to make changes to the batch.
# SECTION 6.13 DELETE BATCHES

The **Delete Batch** function allows you to delete an entire batch.

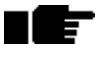

Once the batch has been deleted; there is no way to undelete it.

The **Delete Batch** function is accessed from the Journal Entry Menu. The Delete Batch Screen is illustrated below.

| 😁 Recurring            | X                                                    |                    |
|------------------------|------------------------------------------------------|--------------------|
| Batch No               | 87                                                   | F1- <u>H</u> elp   |
| Operator<br>Company    | TM Source JE Date 08/05/08   1 AUTOPOWER TRUCK PARTS | F3- <u>L</u> ookup |
| Year<br>Period         | 2008<br>8                                            | <u> </u>           |
| Type<br>Delete Batch ? | Recurring Journal Entry                              |                    |
|                        |                                                      |                    |

# **Field Descriptions**

#### **Batch No:**

Enter the Batch Number. Press F3 to display any unposted batches

### **Operator:**

This field displays the operator who entered the batch. This field is display only.

#### Source:

This field displays the Source Code that was used for the Batch. This field is display only.

#### Date:

This field displays the date the Batch was entered. This field is display only.

# Company, Company Name:

This field will display the Company Number and Name. This field is display only.

#### Year:

This field displays the fiscal year for the batch was entered in. This field is display only.

#### **Period:**

This field displays the period that the batch was entered in. This field is display only.

**Type**: The Batch type will display. In this example we are deleting a Recurring Journal Entry batch.

#### **Delete Batch?**

Enter to continue with the Batch Deletion process. When you answer **YES** in this field, the following prompt will display.

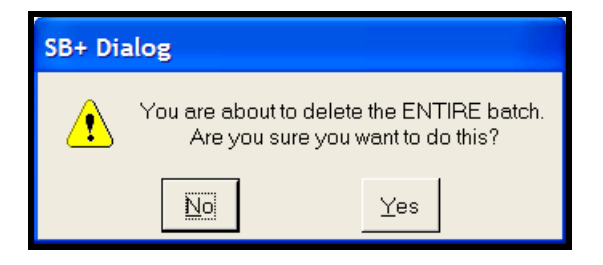

If you do not want to delete the batch, highlight  ${f NO}$  then press or enter the letter .

If it is OK to delete the batch, highlight **YES** then press Enter - or enter the letter .

# SECTION 6.14 ACCRUAL REVERSALS

Accrual Reversals are standard Journal Entries. When a batch of Reversals is posted, the posting routine will make opposing entries for each transaction in the batch. The reversal will take effect the following period.

To access the Accural Reversals Batch Posting Screen, make the following menu selections:

- > From the Main Menu, select Transactions.
- > From the Transactions Menu, select Accrual Reversals.

The following menu will display.

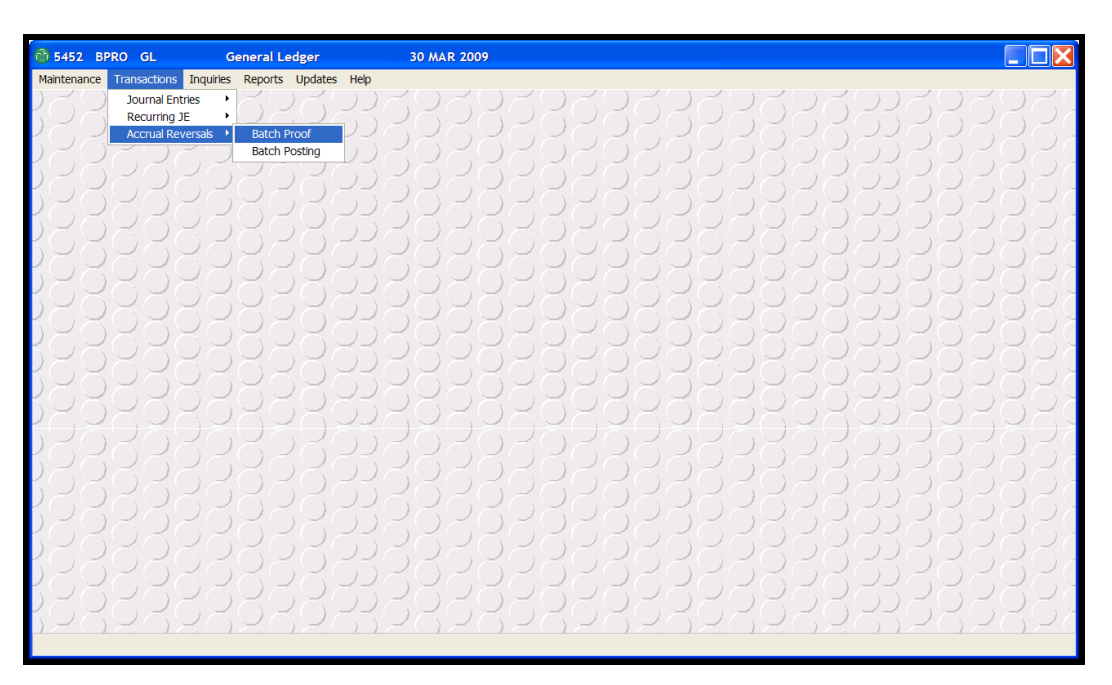

**B BATCH PROOF:** This option leads to the Batch Proof Report Screen. It is required to print a Batch Proof Report.

**BATCH POSTING:** The Batch Posting Option leads to the Accrual Reversal Batch Posting. This step will make the entry in the designated period and the reversing entries in the following period.

# SECTION 6.15 ACCRUAL REVERSALS ENTRY

To begin an Accrual Reversal Batch, access the Regular Journal Entry Screen.

To access the Journal Entry Menu, make the following menu selections:

- > From the Main Menu, select Transactions.
- > From the Transactions Menu, select Journal Entry.
- > From the Journal Entry Menu, select Journal Entry.

The following menu will display.

| 🕲 Journal E         | intry                         |              |          |                   |
|---------------------|-------------------------------|--------------|----------|-------------------|
| Batch No            | 120 Source JE                 | Date         | 03/30/09 | F1- <u>H</u> elp  |
| Operator<br>Company | 1 AUTOPOWER TRUCK PARTS       | Notes        | Absent   | F2- <u>S</u> ave  |
| Year                | 2009                          | Total Debit  | 502.13   | F3-Lookup         |
| Period              | 01/31/09                      | Total Credit | 502.13   | F5-GotoLine       |
| Recurring           | T<br>N                        | No Of Items  | 2        | F6-DelLine        |
| Acct No             | Bk AC Br Dept Description     | Debit        | Credit   | F7-Accting        |
| 1010<br>2115        | 1 1 16 PAYROLL<br>1 1 PAYROLL | 502.13       | 502.13   | F8-Alloc          |
|                     |                               |              |          | F9- <u>N</u> otes |
|                     |                               |              |          | X                 |
| 2115 - PAYROL       | L TAXES PAYABLE               |              |          |                   |

#### **Field Descriptions**

#### Batch No:

Enter the Batch Number or type **NEW** to create a new batch. Press F3 to display any unposted batches.

#### Source:

Enter the Source Code. This is a required field. You may use  $\ensuremath{\mbox{F3}}$  to display available Source Codes.

# Date:

Enter the date. The date entered in this field will be reflected as the transaction date when inquiring on any of the accounts in this batch.

# **Operator:**

Enter the initials of the person entering this batch.

# Company, Company Name:

Enter the Company Number. Once you enter the company number, the company name will display to the right.

# Year, Period, Period End Date:

Enter the Fiscal Year and first Period to which the transactions in the batch are to be posted. Once the Period has been entered, the period ending date will display to the right. Do not enter the period with leading zeroes. The reversing entries will be posted to the following period.

# **Reversal:**

Valid entries for this field are:

Yes: The transactions will automatically be reversed in the following period. No: The transactions will not automatically reverse in the following period.

Enter a in this field. This will tell the system to reverse the entries in the following period.

# **Recurring**:

Valid entries for this field are:

Yes: These transactions occur monthly for the same amount.

No: These transactions do not occur monthly for the same amount.

# Notes:

If notes are present, this field will display **PRESENT.** To add notes about a batch, press the F9 key.

# Total Debit, Total Credit:

These fields indicate the total Debits and Credits that have been entered. This is a display only field. These fields will tell you if you are in balance. The system will not allow you to post a batch that is not in balance.

# **Batch Net:**

The Batch Net is the difference between the Total Debits and Total Credits. The Batch Net should be zero when you are ready to post. This means the batch is in balance.

### No Of Items:

This field indicates how many transaction lines are in this batch.

#### Acct No:

Enter the Account Number. If you do not know the account number, you may use the  $\boxed{F3}$ Lookup feature. If you know what the account number begins with, you can enter that number, then press  $\boxed{F3}$ . This will display all account numbers that begin with the number you entered. If you know a word in the description of the account, enter the word, press  $\boxed{F3}$ . This will display all accounts that have that word in the account description.

# AC:

This field shows you if this transaction was generated using the Allocation function key.

#### Br:

Enter the Branch Number. If this is not the first line, pressing Enter - will duplicate the previous line's branch number.

# Dept:

#### **Description:**

Enter the description and/or reference for this entry. If this is not the first line, pressing Enter will duplicate the previous line's description.

**Debit, Credit:** Enter the amount to debit or credit. Use decimal points.

# **Function Keys for Journal Entries**

- **F5** The **F5** key invokes the **GoToLine** function. This will allow you to enter a specific line number. You will then advance to that transaction line number.
- **F6** The **F6** function key will delete a transaction line. It will delete the line where the cursor is placed.
- **F7** The **F7** key allows you to inquire on an account in the middle of a batch. Enter the account number first, then press the **F7** key.
- **F8** The **F8** key allows you to use the Allocation Tables that you set up under Control File Maintenance.
- **F9** The F9 key will allow you enter notes about the batch.

# SECTION 6.16 ACCRUAL REVERSAL BATCH PROOF REPORT

The Batch Proof Report MUST be printed before the batch can be posted.

To access the Accrual Reversal Batch Proof Screen, make the following menu selections:

- 1. From the Main Menu, select Transactions.
- 2. From the Transactions Menu, select Accrual Reversals.
- 3. From the Recurring JE Menu, select Batch Proof.

#### OR

As the Batch is saved from the Regular Journal Entry Screen, a prompt to print the Batch Proof Report will display.

The following screen will display.

| 💮 Accrual Reve                                                       | X                                                                                                    |                  |
|----------------------------------------------------------------------|----------------------------------------------------------------------------------------------------|------------------|
| Batch No                                                             | 120                                                                                                  | F1- <u>H</u> elp |
| Operator<br>Company<br>Year<br>Period<br>Type<br>Print Proof Report? | CP   Source   JE   Date   03/30/09     1   AUTOPOWER TRUCK PARTS     2009     1     Accrual Reversal | F3-Lookup        |

#### **Field Descriptions**

#### **Batch No:**

Enter the Batch Number. Press  $F_3$  to display any unposted batches. When you press  $F_3$ , the Look up will display as follows.

#### Source:

This field displays the Source Code that was used for the Batch. This field is display only.

#### Date:

This field displays the date the Batch was entered. This field is display only.

# **Operator:**

This field displays the operator who entered the batch. This field is display only.

# Company, Company Name:

This field will display the Company Number and Name. This field is display only.

# Year:

This field displays the fiscal year for which this batch was entered. This field is display only.

# **Period:**

This field displays the period for which this batch was entered. This field is display only.

# **Print Proof Report?**

Enter to continue with the Report process. The following screen will display.

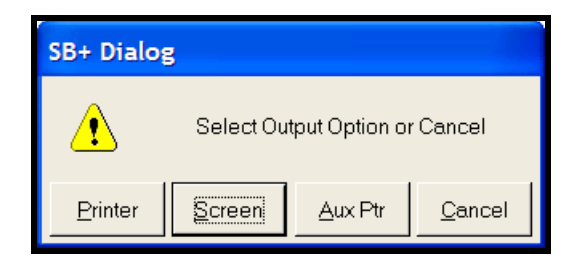

Select **Printer** to send this report to a printer.

Select **Screen** to display the report to the screen. Remember, before posting you must use the **Printer** option.

Select **Auxiliary Ptr** to print the report to a slave printer.

**Cancel** will abort the print process entirely.

# Sample Batch Proof Report:

| 💮 Batch Proof P | Report    |           |         |         |          |    |        |        |       |
|-----------------|-----------|-----------|---------|---------|----------|----|--------|--------|-------|
| File Exit       | R TRUCH   | X PARTS   |         |         |          |    |        |        |       |
| REVERSAL F      | BATCH F   | ROOF RE   | PORT    |         |          |    |        |        |       |
| Batch No        | 120       | Source    | JE      | Operato | r        | СР | Date   | e 03/3 | 30/09 |
| Company<br>Year | 1<br>2009 | AUTOPO    | WER TH  | RUCK PA | RTS      |    |        |        |       |
| Period          | 1         | 01/31/09  |         |         |          |    |        |        |       |
| Seq Acct No F   | Bk AC Bı  | Dpt Descr | ription |         |          |    | Debit  | Cre    | edit  |
| 001 101         | 0 1       | 1         | 16 PAY  | ROLL    |          |    |        | 50     | 02.13 |
| 002 211         | .5        | 1         | 1 PAY   | ROLL    |          |    | 502.13 | 3      |       |
|                 |           |           |         | 7       | l'otals: | :  | 502.13 | 50     | 02.13 |
| R*JE.LOGICA     | AL*PROG   | OF        |         |         |          |    |        |        |       |
|                 |           |           |         |         |          |    |        |        |       |
|                 |           |           |         |         |          |    |        |        |       |
|                 |           |           |         |         |          |    |        |        |       |
|                 |           |           |         |         |          |    |        |        |       |
|                 |           |           |         |         |          |    |        |        |       |

# SECTION 6.17 ACCRUAL REVERSAL BATCH POSTING

This screen is used to post an Accrual Reversal Journal Entry Batch.

If you post a batch to a closed period, that period becomes open again. It is mandatory to re-close the period and any subsequent periods.

### Batches MUST be in balance before they can be posted.

The Accrual Reversal Batch Posting Function actually records the transactions into the General Ledger with the reversing entries in the following period. Any transaction can be easily edited before posting. Once they are posted, another Journal Entry would be required to correct them.

To access the Accrual Reversal Batch Posting Screen, make the following menu selections:

- > From the Main Menu, select Transactions.
- > From the Transactions Menu, select Accrual Reversal.
- > From the Recurring JE Menu, select Batch Posting.

#### OR

As the Batch is saved from the Regular Batch Entry Screen, a prompt to print the Batch Proof Report will display, then a prompt to post the batch will display.

The following screen will display.

| 🕲 Accrual Rever    |                  |                  |
|--------------------|------------------|------------------|
| Batch Number       | 120              | F1- <u>H</u> elp |
| Batch Type         | Accural Reversal | F3-Lookup        |
| Total Debits       | 502.13           |                  |
| Total Credits      | 502.13           |                  |
| Difference         | 0.00             | <u></u>          |
| No Of Transactions | 2                |                  |
| Ok To Proceed?     | Y                |                  |
|                    |                  |                  |
|                    |                  |                  |

#### **Field Descriptions**

#### **Batch No:**

Enter the Batch Number. Press F3 to display any unposted batches. When you press F3, the look up will display as follows.

# **Batch Type:**

The Batch type will display. In this example we are posting an Accrual Reversal Journal Entry batch.

# **Total Debits:**

This field displays the Total Debits for this batch. This is a display only field.

#### **Total Credits:**

This field displays the Total Credits for this batch. This field is display only.

#### Difference:

If there is a difference between the Total Debits and Total Credits, that amount will display in this field. However, if there is a difference, the system will not allow the batch to be posted.

#### **No Of Transactions:**

This field indicates the number of transactions in the batch. This is a display only field

#### **OK to Proceed:**

Enter to continue with the Posting Process. You may enter if you decide not to post the batch. When you post the batch, the following prompts will display.

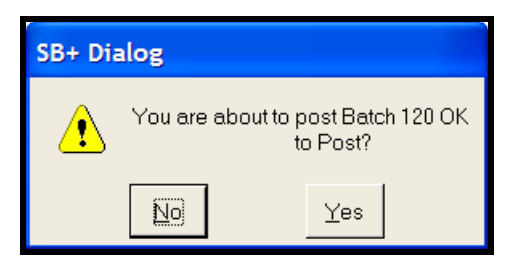

If you do not want to post the batch, highlight **NO** then press or enter the letter .

If it is OK to post the batch, highlight **YES** then press  $Enter \rightarrow$  or enter the letter . The following prompt will display:

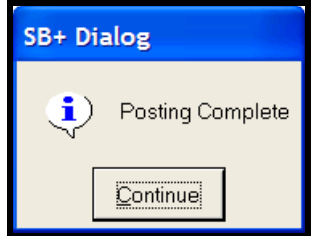

Press Enter - to continue to your next procedure.

# **CHAPTER 7 INQUIRIES**

# SECTION 7.1 INQUIRIES MENU

Use the Inquiries Menu to inquire on specific areas of the General Ledger. All functions from these menu options are inquiry only.

To access the Inquiries, make the following menu selections:

> From the Main Menu, select Inquiries.

The following screen will display:

| Maintenance       Transactions       Inquiries       Reports       Updates       Help         Account Detail       Account Summary With Budget       Account Summary With Budget       Account Summar |
|----------------------------------------------------------------------------------------------------|
|                                                                                                    |
|                                                                                                    |

> **A ACCOUNT DETAIL:** This option leads to the Account Inquiry Screen.

**B ACCOUNT SUMMARY WITH BUDGET:** This option leads to Budget Inquiry Screen.

> **JOURNAL ENTRY:** This option leads to the Journal Entry Inquiry Screen that enables you to view all transactions in a Journal Entry specific batch.

**RECURRING JOURNAL ENTRY:** The option leads to the Recurring Journal Entry Inquiry Screen that enables you to view all transactions in a Recurring Journal Entry specific batch.

# SECTION 7.2 ACCOUNT DETAIL

The Account Detail Screen is used to view all General Ledger activity for a specific General Ledger account. Any transaction that has been posted to a specific account will be displayed on this screen. Once you enter a valid General Ledger account number in the field, the system will show all transactions for that company, branch, department and period.

To access Account Detail, make the following menu selections:

- ➢ From the Main Menu, select Inquiries.
- > From the Inquiries Menu, select Account Detail.

The following screen will display:

|                  | 🕆 Account Inquiry |            |                            |         |            |             |                             |            |              |                      |
|------------------|-------------------|------------|----------------------------|---------|------------|-------------|-----------------------------|------------|--------------|----------------------|
| Compan<br>Branch | у                 |            | TOPOWER TRU<br>TOPOWER TRU | ICK PAR | TS<br>EHOL | Op<br>To    | ening Balance<br>tal Debits | 31,904,774 | l.59<br>3.13 | F1- <u>H</u> elp     |
| Departm          | ent               | .33 Mult   | iple Department            | s       |            | То          | tal Credits                 | 2,739,096  | 5.21         | F2- <u>O</u> K       |
| Year             |                   | 2009       |                            |         |            | Ne          | t Activity                  | -2,677,513 | 3.08         | E3-Lookup            |
| Period           |                   | 1 01/3     | 1/09                       |         |            | Clo         | sing Balance                | 34,582,287 | 7.67         | 10 Foortab           |
| Acct No.         |                   | 1010       | CASH-CHECK                 | NG ACCO | OUNT       | Tra         | ansactions                  | ,          | 35           | F10- <u>R</u> chThru |
| Detail           |                   | N          | jon of renzona             |         | 00111      |             |                             | ,          |              |                      |
| Detail           |                   |            |                            |         |            |             |                             |            |              |                      |
| Br               | Dpt               | Trans Date | Post Date                  | Per     | Batch Src  | Description | Debit                       | Credit     |              |                      |
| 1                | 1                 | 03/16/09   | 02/05/09                   | 1       | 2695 AP    | Check Run   | 0.00                        | 336,308.88 |              |                      |
| 1                | 1                 | 02/06/09   | 02/06/09                   | 1       | 2696 AP    | Check Run   | 0.00                        | 29.40      |              |                      |
| 1                | 1                 | 02/09/09   | 02/09/09                   | 1       | 2708 AP    | Check Run   | 0.00                        | 999,900.00 |              |                      |
| 1                | 1                 | 02/09/09   | 02/09/09                   | 1       | 2709 AP    | QC 2178-    | 0.00                        | 13,450.00  |              |                      |
| 1                | 1                 | 02/11/09   | 02/11/09                   | 1       | 2710 AP    | Check Run   | 0.00                        | 576.00     |              | <b>1</b>             |
| 1                | 1                 | 02/17/09   | 02/17/09                   | 1       | 2713 AP    | QC 2181-    | 0.00                        | 31.40      |              |                      |
| 1                | 1                 | 02/17/09   | 02/17/09                   | 1       | 2714 AP    | QC 2182-    | 0.00                        | 2,500.00   |              |                      |
| 1                | 1                 | 02/17/09   | 02/17/09                   | 1       | 2715 AP    | QC 2183-    | 0.00                        | 231,221.00 |              |                      |
| 1                | 1                 | 02/17/09   | 02/17/09                   | 1       | 2716 AP    | QC 2184-    | 0.00                        | 250.00     |              |                      |
| 1                | 1                 | 02/17/09   | 02/17/09                   | 1       | 2717 AP    | QC 2185-    | 0.00                        | 252.00     |              |                      |
| 1                | 1                 | 02/17/09   | 02/17/09                   | 1       | 2719 AP    | QC 2186-    | 0.00                        | 250.00     |              |                      |
| 1                | 1                 | 02/17/09   | 02/17/09                   | 1       | 2720 AP    | QC 2187-    | 0.00                        | 2,121.00   |              |                      |
|                  |                   |            |                            |         |            |             |                             |            |              |                      |
|                  |                   |            |                            |         |            |             |                             |            |              |                      |

#### **Field Descriptions**

#### Company, Company Name:

Enter the Company Number. Once you enter the company number, the company name will display to the right.

# **Branch:**

Enter the Branch Number. Once you enter the branch number, the branch name will display to the right. You may enter **ALL** to display transactions for ALL branches. You may also specify specific branches by entering them separated with commas. (Example: 2,4,5 will display data for branches 2, 4, and 5 only)

# Dept, Dept Name:

Enter the Department Number. Once you enter the department number, the department name will display to the right. You may enter **ALL** to display transactions for ALL departments. You may also specify specific departments by entering them separated with commas. (Example: 2,4,5 will display data for departments 2, 4, and 5 only)

# Period, Period End Date:

Enter the Accounting Period you need to review. Once you have entered the accounting period, the period ending date will display to the right.

# GL Acct, Desc:

Enter the GL Account number you need to review. Once you enter the GL Account Number, the Account Description will display to the right. If you do not know the General Ledger Account Number, you can use the F3 - Lookup feature. Once you enter the Account Number, the transactions for the period will display on the bottom-half of the screen.

# **Opening Balance:**

This is a display only field that reflects the balance as of the beginning of this period.

# **Total Debits:**

This field displays the Total Debits to this account for this period.

# **Total Credits:**

This field displays the Total Credits to this account for this period.

# **Net Activity:**

The difference between the Total Debits and Total Credits is the Net Activity for the month. This is a display only field.

# No Of Transactions:

This field indicates the number of transactions for the period. This is a display only field.

The following field descriptions reflect data from the bottom half of the screen.

# Co:

The Co field will display the Company Number

# Br:

The Br field will display the Branch Number.

# Dpt:

The Dpt field will display the Department Number.

# TranDate:

This Date field reflects the date of each transaction when it was entered into the system.

# PostDt:

This Date field reflects the date that the transaction was posted to the General Ledger

# Pr:

The Pr field will display the Period Number.

# Batch:

The Batch field will display a number that is used for tracking purposes. If the entry was from Accounts Payable or a Journal Entry from General Ledger, this will be the batch used when posting that process.

# Src:

The Src field will display a Source Code. A Source Code is used to identify the type of transaction that updated the General Ledger. Some common Source Codes are:

- AP Accounts Payable
- JE Journal Entry
- PR Payroll

- **CR** Cash Receipts
- SJ Sales from Order Entry
- SA Stock Adjustment

# **Description:**

This field displays a description of the transaction. If you did a Journal Entry, this will display the description you entered as part of the Journal Entry Batch.

# **Debit:**

This field reflects the amount of the debit if this was a debit transaction. If this was not a debit transaction, then 0.00 will display in this field.

# Credit:

This field reflects the amount of the credit if this was a credit transaction. If this was not a credit transaction, then 0.00 will display in this field.

# **Function Keys for Account Detail Inquiry**

**F10** The **F10** key is called the ReachThru Function. This function allows you to view detail about a specific transaction. Example: if the transaction was a Journal Entry, it will display the details of the batch. If the transaction was from Accounts Payable, you could see the details of the invoices that updates the General Ledger, or the checks in the batch. To use the ReachThru Function, place the cursor on the line you need to see the detail for, press the **F10** key.

# SECTION 7.3 ACCOUNT SUMMARY WITH BUDGET

The Account Summary with Budget Screen allows you to view the budget figures for a specific General Ledger Account Number.

To access Account Summary with Budget, make the following menu selections:

- ➢ From the Main Menu, select Inquiries.
- > From the Inquiries Menu, select Account Summary with Budget.

The following screen will display:

| 😁 G/                                            | L Account Su                                                                                            | immary With I                                                                                                    | Budget                                                                                                    |                                                                                                    |                                                                                                    |                                                                                                    |                                                                                                    | X                    |
|-------------------------------------------------|----------------------------------------------------------------------------------------------------|----------------------------------------------------------------------------------------------------|----------------------------------------------------------------------------------------------------|----------------------------------------------------------------------------------------------------|----------------------------------------------------------------------------------------------------|----------------------------------------------------------------------------------------------------|----------------------------------------------------------------------------------------------------|----------------------|
| Compa                                           | any 1                                                                                                   | AUTOPOWER                                                                                                    | TRUCK PART                                                                                                    |                                                                                                    | Year                                                                                                    | 2009                                                                                                    | H-CHECKING A                                                                                                    | F1- <u>H</u> elp     |
| Depar                                           | tment 1                                                                                                 | SALES                                                                                                    |                                                                                                    |                                                                                                    | BudgetId                                                                                                    | 1                                                                                                    | IT ON LONG A                                                                                                    | F2- <u>O</u> K       |
|                                                 |                                                                                                    | Month to Date                                                                                                    |                                                                                                    |                                                                                                    |                                                                                                    | Year to Date                                                                                                    |                                                                                                    | F3-Lookup            |
| Per                                             | Actual                                                                                                  | Budget                                                                                                    | Variance                                                                                                    | Pct                                                                                                    | Actual                                                                                                    | Budget                                                                                                    | Variance                                                                                                    | F10- <u>R</u> chThru |
| 1<br>2<br>3<br>4<br>5<br>6<br>7<br>8<br>9<br>10 | 2,670,509<br>2,167,107<br>3,550<br>0<br>0<br>0<br>0<br>0<br>0<br>0<br>0<br>0<br>147<br>0<br>0<br>0<br>0 | 1,000<br>1,100<br>1,200<br>1,300<br>1,400<br>1,500<br>1,500<br>1,600<br>1,700<br>1,800<br>1,900<br>2,000<br>2,100 | 2,669,509<br>2,166,007<br>2,350<br>-1,300<br>-1,400<br>-1,500<br>-1,500<br>-1,700<br>-1,700<br>-1,800<br>-1,753<br>-2,000<br>-2,100 | 7051<br>7010<br>296<br>0<br>0<br>0<br>0<br>0<br>0<br>0<br>0<br>8<br>0<br>0<br>0<br>0<br>0<br>0<br>0<br>0<br>0<br>0 | 26,205,817<br>28,372,924<br>28,376,474<br>28,376,474<br>28,376,474<br>28,376,474<br>28,376,474<br>28,376,474<br>28,376,474<br>28,376,474<br>28,376,474<br>28,376,621<br>28,376,621 | 23,536,308<br>23,537,408<br>23,538,608<br>23,539,908<br>23,541,308<br>23,542,808<br>23,542,808<br>23,544,408<br>23,546,108<br>23,546,108<br>23,547,908<br>23,547,908<br>23,551,808<br>23,551,808 | 2,669,509<br>4,835,516<br>4,837,866<br>4,835,166<br>4,833,666<br>4,832,066<br>4,832,066<br>4,830,366<br>4,830,366<br>4,828,566<br>4,828,566<br>4,826,813<br>4,824,813<br>4,822,713 | X                    |
| 11<br>12                                        | 4,841,313                                                                                               | 18,600                                                                                                    | 4,822,713                                                                                                    |                                                                                                    |                                                                                                    |                                                                                                    |                                                                                                    |                      |

#### **Field Descriptions**

#### Company, Company Name:

Enter the company number. The company must have already been set up via the Company Maintenance Screen. Once the company number has been entered, the company name will display to the right, which cannot be changed here.

#### Branch, Branch Name:

Enter the branch number. The branch must have already been set up via the Branch Maintenance Screen. Once the branch number has been entered, the branch name will display to the right, which cannot be changed here.

#### Dept, Department Name:

Enter the department number. The department must have already been set up via the Department Maintenance Screen. Once the department number has been entered, the department name will display to the right, which cannot be changed here.

#### Year:

Enter the Fiscal Year for which you need to view the data.

#### **General Ledger Acct, Description:**

Enter the General Ledger Account Number you need to build the budget for. The account number must have already been created in the Chart of Accounts Screen. Once the account number has been entered, the account description will display to the right, which cannot be modified here.

#### **Budget Code:**

Enter a budget code. This field is alphanumeric with a length of two. This budget was setup via Budget Maintenance explained in Chapter 1.

#### Month-to-Date and Year-to-Date

These fields contain the month-to-date and year-to-date figures.

#### Per:

This column indicates the Accounting Period

#### Actual:

The data in the Actual column represents the actual figures as updated real-time in the system.

# **Budget:**

The data in the Budget column represents the data as it was set up in the budget.

#### Variance:

The data in the Variance column is the difference between the actual figures and the budget figures.

# Pct:

The data in the Pct column represents the percentage variance between actual and budget periods.

# SECTION 7.4 JOURNAL ENTRY

The Journal Entry Inquiry Screen allows you to view all transactions in a Journal Entry batch.

To access Journal Entry Inquiry, make the following menu selections:

- > From the Main Menu, select Inquiries.
- > From the Inquiries Menu, select Journal Entry.

| 🔞 Journal En              | try Inquiry                                                                                                |                             |                    | X                 |
|---------------------------|----------------------------------------------------------------------------------------------------|-----------------------------|--------------------|-------------------|
| Batch No<br>Operator      | 101 JE                                                                                                    | Date<br>Notes Flag          | 10/20/08<br>Absent | F9- <u>N</u> otes |
| Company<br>Year<br>Period | AUTOPOWER TRUCK PARTS   2008   8 08/31/08                                                                  | Total Debit<br>Total Credit | 500.00             |                   |
| Reversal<br>Recurring     | Y<br>N                                                                                                    | Batch Net<br>No Of Items    | 0.00               |                   |
| Acct No /<br>1010<br>1000 | AC       Br       Dept       Description         1       16       PAYROLL         1       16       PAYROLL | Debit<br>500.00             | Credit             | <b>*</b>          |
|                           |                                                                                                    | · · · · · ·                 |                    |                   |
|                           |                                                                                                    |                             |                    |                   |
|                           |                                                                                                    |                             |                    |                   |
|                           |                                                                                                    |                             |                    |                   |

#### **Field Descriptions**

#### **Batch No:**

This field reflects the batch number as it was originally posted to the General Ledger

#### **Operator:**

The initials of the user who entered this batch will display.

#### Company:

The Company and Company Name fields reflect when the company's General Ledger was updated with this batch.

### Year, Period:

The Year and Period, reflects the fiscal year, accounting period and period ending that this batch was posted into.

Reversal: Was this a Reversal Batch?

Yes: The transactions were automatically be reversed in the following period. No: The transactions were not automatically reverse in the following period.

**Recurring**: Was this a Recurring Batch?

Yes: These transactions occur monthly for the same amount. No: These transactions do not occur monthly for the same amount.

#### Notes:

If notes are present, this field will display **PRESENT.** 

#### Total Debit, Total Credit:

These fields indicate the total Debits and Credits that have been entered.

#### **Batch Net:**

The Batch Net is the difference between the Total Debits and Total Credits. The Batch Net should be zero when you are ready to post.

#### No Of Items:

This field indicates how many transaction lines are in this batch.

#### Acct No:

The Acct No field indicates what General Ledger Accounts were affected.

#### AC:

This field shows you if this transaction was generated using the Allocation function key.

#### Br:

The Branch Number reflects what branch was updated.

#### Dept:

The Department field indicates what department was updated.

# **Description:**

The Description field reflects the description of this transaction.

# Debit, Credit:

The Debit and Credit indicates the amount of a debit or credit of the transaction.

# **CHAPTER 8 REPORTS**

# SECTION 8.1 REPORTS MENU

There are several General Ledger Reports that can be printed from the General Ledger. These reports are available via the Reports Menu.

The Reports menu is accessed directly from the Main Menu. The menu is illustrated below.

**CHART OF ACCOUNTS:** This menu option allows you to print the Chart of Accounts.

**TABLES:** This option leads to the Tables Menu.

**B TRIAL BALANCE:** Select this menu option to print the Trial Balance.

**GENERAL LEDGER:** This option will print a General Ledger Detail Report.

**FINANCIAL REPORTS:** This menu option leads to Financial Statement Generator. Details on how to set up financial statements is explained the "Printing Financial Statements User Guide".

**E EXPORT TO EXCEL VIA ACCUTERM:** This option will allow you to export General Ledger Reports to Excel using Accuterm on a PC.

**HISTORICAL JE BATCH SUPPORT**: This option will allow you to print a report of the entries that were in the batches prior to posting them to the General Ledger.

A **ACCESS/TCL:** This option leads to the TCL prompt.

# SECTION 8.2 CHART OF ACCOUNTS

This Chart of Accounts is a listing of the General Ledger Account Numbers. This option will allow you to print a Chart of Accounts Listing for a specific company.

To access the Chart of Accounts Listing, make the following menu selections:

- ➢ From the Main Menu, select Reports.
- > From the Reports Menu, select Chart of Accounts.

The following prompt will display:

| 😚 Chart of A |  |                    |
|--------------|--|--------------------|
| Company      |  | F1- <u>H</u> elp   |
|              |  | F3- <u>L</u> ookup |
|              |  | <u></u>            |
|              |  |                    |
|              |  |                    |

# Field Descriptions:

#### Company:

Enter in the Company number and press Enter-.

The following screen will display.

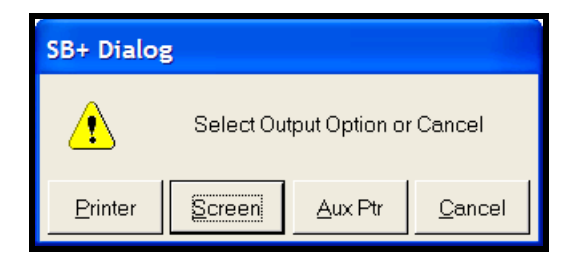

Select **Printer** to send this report to a printer.

Select **Screen** to display the report to the screen. Remember, before posting you must use the **Printer** option.

Select **Auxiliary Ptr** to print the report to a slave printer.

**Cancel** will abort the print process entirely.

# Sample Chart of Account Listing:

| 🖳 AccuTerm 2K2                           | 2 - [DEV (2)]                                           |      |            |        |        |   |
|------------------------------------------|---------------------------------------------------------|------|------------|--------|--------|---|
| 📓 <u>F</u> ile <u>E</u> dit <u>V</u> iew | <u>T</u> ools <u>R</u> eset <u>W</u> indow <u>H</u> elp |      |            | -      | a ×    | : |
| Rup. 02/27/                              | Company 1 - AUTOPOWER TRUCK P<br>Chart Of Accounts      | ARTS | n          | 2.00   | 1      | _ |
| KUN: 03/27/                              | 03 01:21bu                                              |      | Р          | age .  | 1<br>_ |   |
| Account No                               | Description                                             | Туре | Normal Bal | Status | _      |   |
| 1000                                     | CASH                                                    | В    | Debit      | А      |        |   |
| 1010                                     | CASH-CHECKING ACCOUNT                                   | В    | Debit      | А      |        |   |
| 1012                                     | CASH-LAKE MARY                                          | В    | Debit      | А      |        |   |
| 1015                                     | CASH-MONEY MARKET ESCROW                                | В    | Debit      | А      |        |   |
| 1050                                     | CASH IN TRANSIT                                         | В    | Debit      | А      |        |   |
| 1110                                     | ACCOUNTS RECEIVABLE - TRADE                             | В    | Debit      | А      |        |   |
| 1111                                     | ACCOUNTS RECEIVABLE- ADJUSTMENTS                        | В    | Debit      | А      |        |   |
| 1115                                     | ACCTS RECEIVABLE - DISCOUNTS                            | В    | Credit     | А      |        |   |
| 1120                                     | ACCOUNTS RECEIVABLE - BANK CARDS                        | В    | Debit      | А      |        |   |
| 1170                                     | INTEREST RECEIVABLE                                     | В    | Debit      | А      |        |   |
| 1200                                     | ACCOUNTS PAYABLE                                        | Р    | Credit     | А      |        |   |

# SECTION 8.3 TABLES

| 6 5452                            | BPRO          | GL                                | G                    | eneral Ledger                                                                                                    | 30 MAR 2009                                                                                        |                                   |
|-----------------------------------|---------------|-----------------------------------|----------------------|----------------------------------------------------------------------------------------------------|----------------------------------------------------------------------------------------------------|-----------------------------------|
| Maintenan                         | ice Trai      | nsactions                         | Inquiries            | Reports Updates Help                                                                                                    |                                                                                                    |                                   |
| $) \geq \langle$                  | )~            | $\left( \left( \right) \right)$   | $\prec$ ( )          | Chart of Accounts                                                                                                    | <u> </u>                                                                                           |                                   |
| 5.27                              | 5-            | $\sim$                            | ノム                   | Tables                                                                                                    |                                                                                                    | 597                               |
| P(x)                              | 20            | $\mathcal{P}($                    | 12                   | Trial Balance                                                                                                    |                                                                                                    | $\mathcal{A}(\cdot)$              |
|                                   | )~            | (1)                               | $\sim$               | Trial Balance by Department                                                                                                    | Branch $() \sim () \sim () \sim () \sim () \sim () \sim () \sim () $                               |                                   |
| 520                               | 1-            | 15                                | ノニ                   | General Ledger                                                                                                    | Departments                                                                                        | 520                               |
| $P(\cdot)$                        | 20            | $\mathcal{F}($                    | 32                   | Financial Reports                                                                                                    | Source Codes                                                                                       | $\geq$ $( \gamma >$               |
| $\mathcal{D}$                     | リア            | $\mathbb{D}$                      |                      | Historical JE Batch Report                                                                                                    |                                                                                                    |                                   |
| $\Delta \mathcal{P}$              | <u> </u>      | $(\Box)$                          | 26.                  | Export GL to Excel                                                                                                    |                                                                                                    | $\cap \mathcal{P}$                |
| $\langle \langle \rangle \rangle$ | -( ( )        | $\mathcal{P}(\mathcal{A})$        | ) <i>H</i> .         | ACCESS/TCL                                                                                                    | FOXOXOXOXOXOZOZKOXO)                                                                               | $\ll$ $>$ $>$                     |
| リビン                               | して            | $\mathbb{O}^{2}$                  | 5. O.                | ベリベリノト                                                                                                    | くしたしたしたしたしたしたしたしたした                                                                                | $O$ $\sim$ $\sim$                 |
| ) > (                             | $) \simeq$    | $\left( \right) >$                | $\prec$ ( )          | $\forall \bigcirc \forall \bigcirc \rangle >$                                                                                                    | IOXOXOXOXOXOXOXOXOX                                                                                | $\rightarrow$                     |
| $K(\mathbb{D})$                   | $\prec$       | $\mathcal{X}($                    | $\supset$ $\ltimes$  | $\bigcirc$                                                                                                    | )KOKOKOKOKOKOKOKOKO                                                                                | $\times \odot \times$             |
| 2 G $>$                           | ンで            | $\mathcal{O}$                     | 50                   | 696976                                                                                                    | INUNUNUNUNUNUNUNUNUNU                                                                              | OGS                               |
| D > (                             | ) >           | $\langle ( ) \rangle$             | $\prec$ ( )          | $\times \cap \times \cap \rightarrow$                                                                                                    | (OXOXOXOXOXOXOXO)XOX                                                                               | $) \geq 0$                        |
| KUŻ                               | $\prec$       |                                   | リム                   | $\cup$ $\land$ $\cup$ $\land$ $\land$ $\land$ $\land$ $\land$ $\land$ $\land$ $\land$ $\land$ $\land$                                                                                                    | )KUKUKUKUKUKUKUKUKU                                                                                | $\ltimes \cup Z$                  |
| 2 Ge                              | 20            | $\mathcal{Q}$                     | 59                   | $\cap$ $\supset$ $\cap$ $\rightarrow$ $\cap$ $\rightarrow$ $\rightarrow$ $\cap$ $\rightarrow$ $\cap$ $\rightarrow$ $\cap$ $\rightarrow$ $\cap$ $\rightarrow$ $\cap$ $\rightarrow$ $\cap$ $\rightarrow$ $\cap$ $\rightarrow$ $\cap$ $\rightarrow$ $\cap$ $\rightarrow$ $\cap$ $\cap$ $\rightarrow$ $\cap$ $\rightarrow$ $\cap$ $\rightarrow$ $\cap$ $\rightarrow$ $\cap$ $\rightarrow$ $\cap$ $\rightarrow$ $\cap$ $\rightarrow$ $\cap$ $\rightarrow$ $\cap$ $\rightarrow$ $\cap$ $\cap$ $\rightarrow$ $\cap$ $\rightarrow$ $\cap$ $\cap$ $\cap$ $\cap$ $\cap$ $\cap$ $\cap$ $\cap$ $\cap$ $\cap$ | ISUSUSUSUSUSUSUSUSUSU                                                                              | 262                               |
| $) > \langle$                     | ) >           | ( ) >                             | $\prec$ ( )          | $\times$ $()$ $\times$ $()$ )>                                                                                                    | (OXOXOXOXOXOXOXO)XOX                                                                               | ) > (                             |
| $S \cup i$                        | $\leq$        |                                   | JA.                  | UAUAKI                                                                                                    | IKUKUKUKUKUKUKSIKU,                                                                                | $R \cup R$                        |
| 200                               | $\mathcal{I}$ | $\mathcal{I}$                     | $\gamma \mathcal{Q}$ | $\cap$ $\supset$ $\cap$ $)$ $)$                                                                                                    | JÄUÄUÄUÄUÄUÄUÄUÄUÄUÄU                                                                              | $\mathcal{Q} \cap \mathcal{Q}$    |
| $) \geq 0$                        | ) ~           | $( ) \rangle$                     | $\mathcal{L}(\cdot)$ | といというる                                                                                                    | ~~~~~~~~~~~~~~~~~~~~~~~~~~~~~~~~~~~~~~~                                                            | $ \sum C$                         |
| $\langle ( ) \rangle$             | ~(            | $) \geq ($                        | $) \subset$          |                                                                                                    | )べいべいべいべいべいべいべいべく)べい                                                                               | $\prec$ $)$                       |
| ノニト                               | コビ            | $\mathcal{D}$                     | シン                   | ビンビンク                                                                                                    | いていていていていていていていていてい                                                                                | $D \cap D$                        |
| $) \geq ($                        | )~            | $( ) \rangle$                     | -()                  | こうこうに                                                                                                    | ~~~~~~~~~~~~~~~~~~~~~~~~~~~~~~~~~~~~~~~                                                            | $ \geq 20$                        |
| $SO_{1}$                          | $\sim$        | $) \sim ($                        | して、                  | $\bigcirc$ $\land$ $\bigcirc$ $\land$ $\land$ $\land$ $\land$ $\land$                                                                                                    | ノイワイワイワイワイワイワイワイシー                                                                                 | $r \supset r$                     |
| $\mathcal{V} \subset \mathcal{O}$ | コモ            | $\mathcal{P}($                    | 12                   | $\alpha \cup \alpha \cup \cup \alpha$                                                                                                    | ~~~~~~~~~~~~~~~~~~~~~~~~~~~~~~~~~~~~~~~                                                            | $\mathcal{P} \subset \mathcal{V}$ |
| $) \geq \langle$                  | )~            | $( ) \rangle$                     | $\prec$ ()           | べいべいか                                                                                                    | $\mathcal{A}(\mathcal{A}(\mathcal{A}(\mathcal{A}(\mathcal{A}(\mathcal{A}(\mathcal{A}(\mathcal{A}($ |                                   |
| 5.97                              | ~             | $i \subset \langle \cdot \rangle$ | リイ                   | 06.065.                                                                                                    | ノインインインインインインインインイン                                                                                | 597                               |
| $C_{i}$                           | 20            | $\gamma \geq 0$                   | 32                   | $() \cup () \cup ()$                                                                                                    | MUNUNUNUNUNUNUNUNUNUNU                                                                             | $\mathcal{A}(\cdot)$              |
| $\mathcal{D} \subset \mathcal{L}$ | $) \sim$      | $\mathbb{C}$                      | $\sim$               | ベワベワルト                                                                                                    | (08,08,08,08,08,08,08,08,08,08,08,08,08,0                                                          |                                   |
| 520                               | 5-            | $(\Box)$                          | 26                   | 26265-                                                                                                    | ICHCHCHCHCHCHCHCHCHCHCHCHCHCHCHCHCHCHCH                                                            | $\nabla \mathcal{P}$              |
|                                   |               |                                   |                      |                                                                                                    |                                                                                                    |                                   |
|                                   |               |                                   |                      |                                                                                                    |                                                                                                    |                                   |

The Tables Menu lists other reports. The following screen illustrates the Tables Menu.

- GL CONTROL: This option will print the General Ledger Control record. This record defines how the General Ledger is customized for this particular site.
- > C COMPANY: This option will print the Company Record.
- **B BRANCH:** This option will print the Branch Record.
- > **SOURCE CODES:** This option will print a list of the Source Codes that have been set up.
- > A **ALLOCATION:** This option will print a listing of the Allocation Codes that have been set

# SECTION 8.4 GL CONTROL

The GL Control option will print a report of how the General Ledger has been set up.

To access GL Control, make the following menu selections:

- > From the Main Menu, select Reports.
- > From the Reports Menu, select Tables.
- > From the Tables Menu, select GL Control.

The following screen will display.

| SB+ Dialog |                  |                |                |  |  |  |
|------------|------------------|----------------|----------------|--|--|--|
| <u>.</u>   | Select Ou        | tput Option or | r Cancel       |  |  |  |
| Printer    | Screen Aux Ptr C |                | <u>C</u> ancel |  |  |  |

Select **Printer** to send this report to a printer.

Select **Screen** to display the report to the screen. Remember, before posting you must use the **Printer** option.

Select **Auxiliary Ptr** to print the report to a slave printer.

**Cancel** will abort the print process entirely.

Once you have selected how you would like to print the GL Control, it will print to the printer or display to the screen. Below is a screen print of what will print to the printer.

| AccuTerm 2K2 - [DEV (2)]                                                                                 |                |             |
|----------------------------------------------------------------------------------------------------|----------------|-------------|
| <u> F</u> ile <u>E</u> dit <u>V</u> iew <u>T</u> ools <u>R</u> eset <u>W</u> indow <u>H</u> elp          |                | - 8 ×       |
| 2320 BPRO GL General Ledger                                                                              |                | 27 MAR 2009 |
| No Of Companies 1                                                                                        |                |             |
|                                                                                                    | User           | Flag        |
|                                                                                                    | SB             | 3           |
| Branch 1 AUTOPOWER TRUCK WAREHOUSE                                                                       | WA'            | 3           |
| Department 16 HEAD ONARTERS CORP                                                                         | TM             | 3           |
| Year 2008                                                                                                | CY CY          | 3           |
|                                                                                                    |                | <u> </u>    |
| Source JE JOURNAL ENTRY                                                                                  |                |             |
|                                                                                                    |                |             |
| Print Zero Balances N                                                                                    |                |             |
| Auto Ratio Update N                                                                                      |                |             |
| Yrs In Trans Detail Interface 4                                                                          |                |             |
| Yrs In Summary File 4                                                                                    |                |             |
| Primary Account Length 4                                                                                 |                |             |
| Secondary Account Length 0                                                                               |                |             |
| Daily or Monthly D                                                                                       |                |             |
|                                                                                                    |                |             |
|                                                                                                    |                |             |
|                                                                                                    |                |             |
|                                                                                                    |                |             |
| Page 1 from Column 1+ - Cursor Scroll or Press <ente< td=""><td>r&gt; to Continue</td><td>+</td></ente<> | r> to Continue | +           |
|                                                                                                    |                |             |
|                                                                                                    |                |             |
|                                                                                                    |                |             |
|                                                                                                    |                |             |

# SECTION 8.5 COMPANY

The Company option will print a report of how the Company has been set up.

To access Company, make the following menu selections:

- > From the Main Menu, select Reports.
- > From the Reports Menu, select Tables.
- > From the Tables Menu, select Company.

The following prompt will display:

| 😚 Print Company table |                    |
|-----------------------|--------------------|
| Company               | F1- <u>H</u> elp   |
|                       | F3- <u>L</u> ookup |
|                       | 2                  |
|                       |                    |

# **Field Descriptions**

#### Company:

Enter the Company Number to be printed.

#### OK to Print?:

Enter to continue with the Report process. The following screen will display.

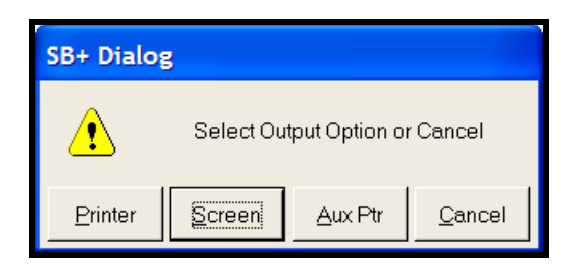

Select **Printer** to send this report to a printer.

Select **Screen** to display the report to the screen. Remember, before posting you must use the **Printer** option.

Select **Auxiliary Ptr** to print the report to a slave printer.

**Cancel** will abort the print process entirely.

Once you have selected how you would like to print the Company Information, it will print or display. Below is a screen print of what will print to the printer.

| 🗎 AccuTerm 2K2 - [DEV (2)]                                                                                                    | -    |       |
|----------------------------------------------------------------------------------------------------|------|-------|
| 🖳 Eile Edit View Tools Reset Window Help                                                                                                    |      | - 8 × |
| AUTOPOWER TRUCK PARTS<br>Company Details Table<br>Run: 01/23/09 03:18pm                                                                                           | Page | 1     |
| Company 1                                                                                                    | 9-   |       |
| NameAUTOPOWER TRUCK PARTSAddress525TECHNOLOGY PARK STE 525AddressSTE 109CityLAKE MARYStateFLZip32746Phone No407-695-7300Fax No407-695-8001Fed Id1234567891StateFd |      |       |
| First Month 1<br>Current Year 2008<br>Current Period 6<br>                                                                                                    |      |       |

# SECTION 8.6 BRANCH

The Branch option will print a report of how the Branch has been set up.

To access Branch, make the following menu selections:

- > From the Main Menu, select Reports.
- > From the Reports Menu, select Tables.
- > From the Tables Menu, select Branch.

The following prompt will display:

| 💮 Print Bra            |  |                    |
|------------------------|--|--------------------|
| Company                |  | F1- <u>H</u> elp   |
| Branch<br>Ok To Print? |  | F3- <u>L</u> ookup |
|                        |  | <u></u>            |
|                        |  |                    |
|                        |  |                    |

# **Field Descriptions**

#### Company:

Enter the Company Number to be printed.

#### **Branch:**

Enter the Branch Number to be printed

# OK to Print?:

Enter to continue with the Report process. The following screen will display.

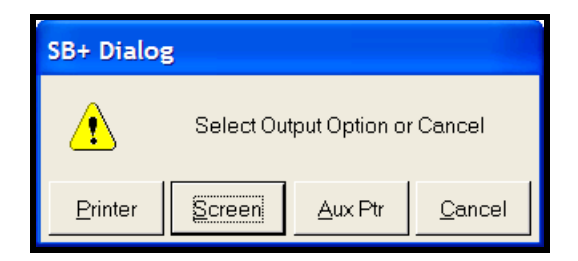

Select **Printer** to send this report to a printer.

Select **Screen** to display the report to the screen. Remember, before posting you must use the **Printer** option.

Select **Auxiliary Ptr** to print the report to a slave printer.

**Cancel** will abort the print process entirely.

Once you have selected how you would like to print the Branch Information, the information will print or display. Below is a screen print of what will print to the printer.

| AccuTerm 2K2                                                   | - [DEV (2)]                                                     |       |  |  |  |  |  |
|----------------------------------------------------------------|-----------------------------------------------------------------|-------|--|--|--|--|--|
| 🚊 Eile Edit View                                               | <u>T</u> ools <u>R</u> eset <u>W</u> indow <u>H</u> elp         | _ 8 × |  |  |  |  |  |
| AUTOPOWER TRUCK PARTS<br>Branch Table<br>Run: 01/23/09 03:21pm |                                                                 |       |  |  |  |  |  |
| Company<br>Branch                                              | 1 AUTOPOWER TRUCK PARTS<br>1 AUTOPOWER TRUCK WAREHOUSE          |       |  |  |  |  |  |
| Name<br>Address<br>Address                                     | AUTOPOWER TRUCK WAREHOUSE<br>1568 MAIN ST                       |       |  |  |  |  |  |
| City<br>State                                                  | City ORLANDO<br>State FL Zip 32709                              |       |  |  |  |  |  |
| Accounts:                                                      |                                                                 |       |  |  |  |  |  |
| Cash                                                           | 1010 CASH-CHECKING ACCOUNT                                      |       |  |  |  |  |  |
| AR                                                             | 1110 ACCOUNTS RECEIVABLE - TRADE                                |       |  |  |  |  |  |
| AP                                                             | 2070 ACCOUNTS PAYABLE - TRADE                                   |       |  |  |  |  |  |
| AR Discount                                                    | 1115 ACCTS RECEIVABLE - DISCOUNTS                               |       |  |  |  |  |  |
| AP Discount                                                    | 7300 PURCHASE DISCOUNTS                                         |       |  |  |  |  |  |
| R. Earnings                                                    | 3020 RETAINED EARNINGS                                          |       |  |  |  |  |  |
|                                                                |                                                                 |       |  |  |  |  |  |
| Page 1 from                                                    | Column 1 - Cursor Scroll or Press <enter> to Continue +</enter> |       |  |  |  |  |  |
|                                                                |                                                                 |       |  |  |  |  |  |
|                                                                |                                                                 |       |  |  |  |  |  |

# SECTION 8.7 SOURCE CODES

The Source Codes option will print a report of how the Source Codes has been set up.

To access Source Codes, make the following menu selections:

- > From the Main Menu, select Reports.
- > From the Reports Menu, select Tables.
- > From the Tables Menu, select Source Codes.

The following prompt will display:

| SB+ Dialog      |           |                 |                |  |  |  |
|-----------------|-----------|-----------------|----------------|--|--|--|
| ⚠               | Select Ou | tput Option or  | Cancel         |  |  |  |
| <u>P</u> rinter | Screen    | <u>A</u> ux Ptr | <u>C</u> ancel |  |  |  |

Select **Printer** to send this report to a printer.

Select **Screen** to display the report to the screen. Remember, before posting you must use the **Printer** option.

Select **Auxiliary Ptr** to print the report to a slave printer.

**Cancel** will abort the print process entirely.

Once you have selected how you would like to print the Source Codes, a listing will print or display. Below is a screen print of what will print to the printer.

| 🖳 Accu   | Term 2K2 - [DEV (2)]                                                              |      |       |
|----------|-----------------------------------------------------------------------------------|------|-------|
| 🚊 Eile   | <u>E</u> dit <u>V</u> iew <u>T</u> ools <u>R</u> eset <u>W</u> indow <u>H</u> elp |      | . 8 × |
|          | AUTOPOWER CORPORATION                                                             |      |       |
|          | List Of Source Codes                                                              |      |       |
| Run Ø    | 01/23/09 03:26pm                                                                  | Page | 1     |
|          |                                                                                   |      |       |
| Code     | Description                                                                       |      |       |
| <u> </u> |                                                                                   |      |       |
| AU       | AUTOMATEC FREEL OFDATE COST AD                                                    |      |       |
| AD AD    |                                                                                   |      |       |
|          |                                                                                   |      |       |
| AN<br>CD | CASH DISRUDSEMENTS                                                                |      |       |
|          | CASH DECETDES ACTIVITY                                                            |      |       |
|          | COMDUTED TRANSFER                                                                 |      |       |
|          |                                                                                   |      |       |
|          | DEFRECTATION                                                                      |      |       |
| DEC      | DISCOUNTS                                                                         |      |       |
| CT CT    |                                                                                   |      |       |
| GJ<br>CI | CENEDAL ACTIVITY                                                                  |      |       |
|          | ULNELACITYTTI<br>TNTED COMDANN SALE                                               |      |       |
| TN       | TNVENTORY ACTIVITY                                                                |      |       |
| TSC      | INTERNAL SHOD CODE COST                                                           |      |       |
|          | INTERNAL SHOP CORE COST                                                           |      |       |
| Dago     | 1 from Column 1 - Cursor Scroll or Pross (Entors to Continuo -                    |      |       |
| ruye     | I from column I - carsor scroll or press centers to continue +                    |      |       |
|          |                                                                                   |      |       |
|          |                                                                                   |      |       |
|          |                                                                                   |      |       |

# SECTION 8.8 ALLOCATION

The Allocations option will print a report of how the Allocations has been set up.

To access Allocations, make the following menu selections:

- > From the Main Menu, select Reports.
- > From the Reports Menu, select Tables.
- > From the Tables Menu, select Allocations.

The following prompt will display:

| 🔀 Allocations Table Report 🛛 🔀 |      |                              |  |                                        |  |  |
|--------------------------------|------|------------------------------|--|----------------------------------------|--|--|
| Alloc Code<br>Ok To Print?     | AL50 | 50/50 SPLIT DEPT 1 2 FREIGHT |  | F1- <u>H</u> elp<br>F3- <u>L</u> ookup |  |  |

# **Field Descriptions**

# Alloc Code:

Enter the Code for the Allocations that are to be printed.

# OK to Print?:

Enter to continue with the Report printing process. The following screen will display.

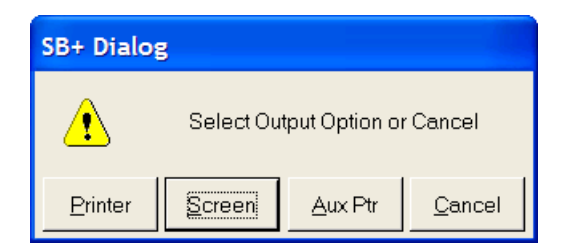

Select **Printer** to send this report to a printer.

Select **Screen** to display the report to the screen. Remember, before posting you must use the **Printer** option.
Select **Auxiliary Ptr** to print the report to a slave printer.

**Cancel** will abort the print process entirely.

Once you have selected how you would like to print the Allocation Code, the detail for how the Allocation Code is setup will print to a printer or display to the screen. Below is a screen print of what will print to the printer.

| AccuTerm 2K2 - [DEV (2)]                                                  |                |       |
|---------------------------------------------------------------------------|----------------|-------|
| 📓 Eile Edit View Tools Reset Window Help                                  |                | . a × |
| AUTOPOWER TRUCK PARTS<br>All Allocations<br>Run 01/23/09 03:32pm          | Page           | 1     |
| Alloc Code AL50                                                           |                |       |
| Description 50/50 SPLIT DEPT 1 2 FREIGHT                                  |                |       |
| Company 1                                                                 |                |       |
| Variable? N                                                               |                |       |
| Br Dept Account No Account Description                                    | PCT            |       |
| 1 1 8460 FREIGHT CHARGES<br>1 2 8460                                      | 50.00<br>50.00 |       |
| Total                                                                     | 100            |       |
|                                                                           |                |       |
| Page 1 from Column 1 - Cursor Scroll or Press <enter> to Continue</enter> | +              |       |
|                                                                           |                |       |

## SECTION 8.9 TRIAL BALANCE

The Trial Balance is a listing of General Ledger Accounts with the detailed activity for a period to reflect the opening and closing balances.

It is recommended to have previous and current periods closed before printing the Trial Balance, to ensure opening and closing balances include all postings for the 2 periods.

To access the Trial Balance, make the following menu selections:

- > From the Main Menu, select Reports.
- > From the Reports Menu, select Trial Balance.

The following screen will display:

| 🔭 Trial Balan                                                                                      | nce Report                                                                                                    |                               |
|----------------------------------------------------------------------------------------------------|----------------------------------------------------------------------------------------------------|-------------------------------|
| Company<br>Branch<br>Dept<br>Year<br>Period<br>Beg Acct<br>End Acct<br>Working Tb?<br>OK to Print? | 1       AUTOPOWER TRUCK PARTS         1       AUTOPOWER TRUCK WAREHOUSE         1.2.3.4.5.6       Multiple Departments         2009       1         01/31/09         ALL | F1- <u>H</u> elp<br>F3-Lookup |

#### **Field Descriptions**

#### Company:

Enter the Company Number to be printed.

#### Branch:

Enter the Branch Number. Once you enter the branch number, the branch name will display to the right. You may enter **ALL** to display transactions for ALL branches. You may also specify specific branches by entering them separated with commas. (Example: 2,4,5 will display data for branches 2, 4, and 5 only)

#### Dept:

Enter the Department Number. Once you enter the department number, the department name will display to the right. You may enter **ALL** to display transactions for ALL departments. You may also specify specific departments by entering them separated with commas. (Example: 2,4,5 will display data for departments 2, 4, and 5 only)

## Year:

Enter the Fiscal Year for which the Trial Balance is to be printed.

## Period:

Enter the Accounting Period you need to review. Once you have entered the accounting period, the period ending date will display to the right.

## Beg Acct, End Acct:

The range of General Ledger accounts numbers to be included on the Trial Balance. To include all account numbers, type **ALL**.

## Working TB:

Enter to print a Working Trial Balance Report. The working trial balance will print with lines to make adjustments and notes for each General Ledger account. Enter if a Working Trial Balance is not required.

The following prompt will display next:

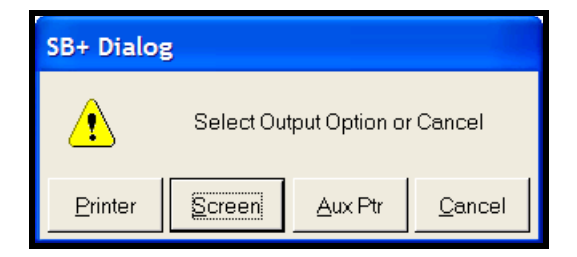

Select **Printer** to send this report to a printer.

Select **Screen** to display the report to the screen. Remember, before posting you must use the **Printer** option.

Select **Auxiliary Ptr** to print the report to a slave printer.

**Cancel** will abort the print process entirely.

Once you have selected how you would like to print the Trial Balance, the report will print to a printer or display to the screen.

The period MUST be closed before printing the Trial Balance. This will be discussed in the next section.

Below is a screen print of what will print to the printer.

|          |                       | Autopower Corporation   |          |          |                 |
|----------|-----------------------|-------------------------|----------|----------|-----------------|
|          |                       | TRIAL BALANCE REPORT    |          |          |                 |
|          |                       | For Period 9 - 09/30/02 |          |          |                 |
|          |                       | For all accounts        |          |          |                 |
|          |                       | For Branches: 1         |          |          |                 |
|          |                       | For Departments: 1,2    |          |          |                 |
| Run : 10 | 3/10/02 11∶52am       |                         |          |          | Page 1          |
| GL Accou | unt Description       | Opening Bal             | Debits   | Credits  | Closing Balance |
| 1010     | CASH                  | 1,035,881.34            | 8,895.33 | 4,702.42 | 1 ,040 ,074 .25 |
| 1210     | ACCOUNTS RECEIVABLE   | 2,587.16                | 7,207.15 | 3,209.11 | 6,585.20        |
| 1310     | INVENTORY             | 53,843.01               | 0.00     | 5,002.12 | 48,840.89       |
| 1320     | CORE INVENTORY        | -578.00                 | 0.00     | 504.00   | -1,082.00       |
| 1330     | VEHICLES              | 0.00                    | 0.00     | 142.90   | -142.90         |
| 1331     | EQUIPMENT             | 0.00                    | 0.00     | 304.48   | -304.48         |
| 2000     | ACCOUNTS PAYABLE      | -56,300.90              | 1,950.00 | 1,950.00 | -56,300.90      |
| 2001     | SALES TAX PAYABLE     | -902.79                 | 4.76     | 117.67   | -1,015.70       |
| 2010     | PAYROLL TAXES PAYABLE | 21.00                   | 1,002.33 | 0.00     | 1,023.33        |
|          |                       |                         |          |          |                 |

|          |                      | Autopower Corporation   |          |          |                 |
|----------|----------------------|-------------------------|----------|----------|-----------------|
|          |                      |                         |          |          |                 |
|          |                      | TRIAL BALANCE REPORT    |          |          |                 |
|          |                      | For Period 9 - 09/30/02 |          |          |                 |
|          |                      | For all accounts        |          |          |                 |
|          |                      | For Branches: 1         |          |          |                 |
|          |                      | For Departments: 1,2    |          |          |                 |
| Run : 10 | 3/10/02 11∶52αm      |                         |          |          | Page 2          |
| GL Accou | unt Description      | Opening Bal             | Debits   | Credits  | Closing Balance |
| 4010     | PART SALES           | -513,648.25             | 1,950.00 | 2,204.61 | -513,902.86     |
| 4011     | INVENTORY ADJUSTMENT | 5,044.44                | 3,750.00 | 0.00     | 8,794.44        |
| 4020     | MISC SALES           | -150,000.00             | 0.00     | 3,000.00 | -153,000.00     |
| 4030     | LABOR SALES          | -250,000.00             | 0.00     | 0.00     | -250,000.00     |
| 4040     | CORE SALES           | -100,564.00             | 0.00     | 504.00   | -101,068.00     |
| 4070     | PARTS COST           | 7,312.30                | 1,252.12 | 0.00     | 8,564.42        |
| 4090     | CORE COST            | 603.00                  | 504.00   | 0.00     | 1,107.00        |
| 7400     | PURCHASE DISCOUNTS   | -32.88                  | 0.00     | 0.00     | -32.88          |
|          | COLES DISCOUNTS      | 2.02                    | 156 10   | 0.00     | 159 16          |

|         |                              | Autopower Corporation   |        |          |                 |
|---------|------------------------------|-------------------------|--------|----------|-----------------|
|         |                              | TRIAL BALANCE REPORT    |        |          |                 |
|         |                              | For Period 9 - 09/30/02 |        |          |                 |
|         |                              | For all accounts        |        |          |                 |
|         |                              | For Branches: 1         |        |          |                 |
|         |                              | For Departments: 1,2    |        |          |                 |
| Run : 1 | 0/10/02 11:52am              |                         |        |          | Page 3          |
| GL Acco | ount Description             | Opening Bal             | Debits | Credits  | Closing Balance |
| 7510    | FINANCE CHARGE INCOME        | -34,187.65              | 0.00   | 4,297.69 | -38,485.34      |
| 8000    | FREIGHT                      | 177.45                  | 0.00   | 5.50     | 171.95          |
| 8010    | ENVIRONMENTAL FEE EXPENSE    | 150.22                  | 0.00   | 0.00     | 150.22          |
| 8011    | VEHICLE REPAIR & MAINTENANCE | 1,000.00                | 0.00   | 0.00     | 1,000.00        |
| 8015    | INCOMING FREIGHT             | 0.00                    | 0.00   | 6.75     | -6.75           |
|         | COMPUTER EXPENSES            | 265.33                  | 0.00   | 0.00     | 265.33          |
| 8016    |                              |                         |        |          |                 |
| 8015    | DEPRECIATION EXPENSE         | 0.00                    | 447.38 | 0.00     | 447.38          |

|                        | TRIAL BAL  | ANCE REPORT  |           |           |                 |  |  |  |  |  |
|------------------------|------------|--------------|-----------|-----------|-----------------|--|--|--|--|--|
|                        | For Period | 9 - 09/30/02 |           |           |                 |  |  |  |  |  |
| For all accounts       |            |              |           |           |                 |  |  |  |  |  |
|                        | For Br     | anches: 1    |           |           |                 |  |  |  |  |  |
|                        | For Depar  | tments: 1,2  |           |           |                 |  |  |  |  |  |
| Run : 10/10/02 11:52am |            |              |           |           | Page 4          |  |  |  |  |  |
| C Account Description  |            | Opening Bal  | Debits    | Credits   | Closing Balance |  |  |  |  |  |
|                        | Totals     | 664.00       | 27,119.25 | 27,119.25 | 664.00          |  |  |  |  |  |
|                        |            |              |           |           |                 |  |  |  |  |  |
|                        |            |              |           |           |                 |  |  |  |  |  |
|                        |            |              |           |           |                 |  |  |  |  |  |
|                        |            |              |           |           |                 |  |  |  |  |  |
|                        |            |              |           |           |                 |  |  |  |  |  |
|                        |            |              |           |           |                 |  |  |  |  |  |

# SECTION 8.10 TRIAL BALANCE BY DEPARTMENT

The Trial Balance by Department is a listing of General Ledger Accounts with the detailed activity for a period and for a specific department for a specific GL account number, you call also print a Trial Balance for just one department to reflect the opening and closing balances.

It is recommended to have previous and current periods closed before printing the Trial Balance, to ensure opening and closing balances include all postings for the 2 periods.

To access the Trial Balance, make the following menu selections:

- ➢ From the Main Menu, select Reports.
- > From the Reports Menu, select Trial Balance by Department.

The following screen will display:

| 😚 Trial Bala                                        | nce Report (Departmental)                                                                                                    |                                        |
|-----------------------------------------------------|----------------------------------------------------------------------------------------------------|----------------------------------------|
| Company<br>Branch<br>Dept<br>Year<br>Beriod         | 1       AUTOPOWER TRUCK PARTS         1       AUTOPOWER TRUCK WAREHOUSE         1.2.3.4.5.6       Multiple Departments         2009         1       01/31/09 | F1- <u>H</u> elp<br>F3- <u>L</u> ookup |
| Beg Acct<br>End Acct<br>Working Tb?<br>OK to Print? | ALL N                                                                                                    | X                                      |
|                                                     |                                                                                                    |                                        |

#### **Field Descriptions**

#### **Company:**

Enter the Company Number to be printed.

#### Branch:

Enter the Branch Number. Once you enter the branch number, the branch name will display to the right. You may enter **ALL** to display transactions for ALL branches. You may also specify specific branches by entering them separated with commas. (Example: 2,4,5 will display data for branches 2, 4, and 5 only)

## Dept:

Enter the Department Number. Once you enter the department number, the department name will display to the right. You may enter **ALL** to display transactions for ALL departments. You may also specify specific departments by entering them separated with commas. (Example: 2,4,5 will display data for departments 2, 4, and 5 only)

## Year:

Enter the Fiscal Year for which the Trial Balance is to be printed.

## Period:

Enter the Accounting Period you need to review. Once you have entered the accounting period, the period ending date will display to the right.

## Beg Acct, End Acct:

The range of General Ledger accounts numbers to be included on the Trial Balance. To include all account numbers, type **ALL**.

## Working TB:

Enter to print a Working Trial Balance Report. The working trial balance will print with lines to make adjustments and notes for each General Ledger account. Enter if a Working Trial Balance is not required.

The following prompt will display next:

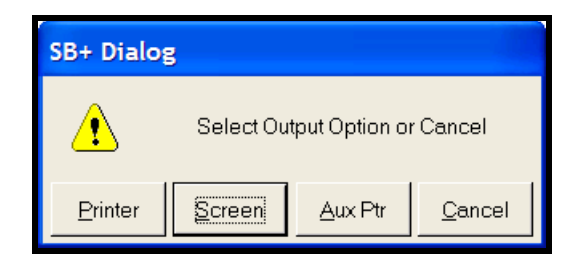

Select **Printer** to send this report to a printer.

Select **Screen** to display the report to the screen. Remember, before posting you must use the **Printer** option.

Select **Auxiliary Ptr** to print the report to a slave printer.

**Cancel** will abort the print process entirely.

Once you have selected how you would like to print the Trial Balance, the report will print to a printer or display to the screen.

The period MUST be closed before printing the Trial Balance. This will be discussed in the next section.

Below is a screen print of what will print to the printer.

| 🗎 Acc                                                                  | cuTerm                | 2K2 - [DEV (2)]                                      |                                   |        |         |                 |   |       |  |  |  |
|------------------------------------------------------------------------|-----------------------|------------------------------------------------------|-----------------------------------|--------|---------|-----------------|---|-------|--|--|--|
| 🚊 Eile                                                                 | <u>E</u> dit <u>\</u> | <u>(</u> iew <u>T</u> ools <u>R</u> eset <u>W</u> in | idow <u>H</u> elp                 |        |         |                 |   | _ 8 × |  |  |  |
|                                                                        |                       |                                                      | Autopower Truck Parts             |        |         |                 |   |       |  |  |  |
|                                                                        |                       |                                                      | TRIAL BALANCE REPORT (DEPARTMENTA | iL>    |         |                 |   |       |  |  |  |
|                                                                        |                       |                                                      | For Period 7 - 07/31/08           |        |         |                 |   |       |  |  |  |
|                                                                        |                       |                                                      | For Will Mccounts                 |        |         |                 |   |       |  |  |  |
|                                                                        |                       |                                                      | For Branches, 1                   |        |         |                 |   |       |  |  |  |
| For Departments: 1,2,3,4,5,6,7,8,9,10,11,12,13,14,15,16,17,18,19,20,39 |                       |                                                      |                                   |        |         |                 |   |       |  |  |  |
| Run • 0                                                                | 1/23/09 0             | 9·53pm                                               |                                   |        |         | Риде            | 8 |       |  |  |  |
|                                                                        |                       |                                                      |                                   |        |         |                 |   |       |  |  |  |
| GL Acco                                                                | unt Dept              | Description                                          | Opening Bol                       | Debits | Dredits | Closing Balance |   |       |  |  |  |
|                                                                        |                       |                                                      |                                   |        |         |                 |   |       |  |  |  |
| 1580                                                                   | 1                     | SCALE                                                | 26,198.41                         | 0.00   | 0.00    | 26,198.41       |   |       |  |  |  |
| 1610                                                                   | 1                     | VEHICLES                                             | 616,435.84                        | 0.00   | 0.00    | 616,435.84      |   |       |  |  |  |
|                                                                        | 16                    |                                                      | -59,056.45                        |        |         | -59,056.45      |   |       |  |  |  |
| 1619                                                                   | 1                     | VEHICLES - LAKE MARY                                 | 24,495.00                         | 0.00   | 0.00    | 24,495.00       |   |       |  |  |  |
|                                                                        | 16                    |                                                      | 24,091.00                         |        |         | 24,091.00       |   |       |  |  |  |
| 1614                                                                   | 1                     | VEHICLES - BON NH                                    | 12,200.80                         | 0.00   | 0.00    | 12,200.80       |   |       |  |  |  |
|                                                                        | 16                    |                                                      | 23,996.00                         |        |         | 23,996.00       |   |       |  |  |  |
| 1616                                                                   | 16                    | VEHICLES - ORLANDO                                   | 45,204.00                         |        |         | 45,204.00       |   |       |  |  |  |
| 1618                                                                   | 1                     | VEHICLES - HOLLYWOOD                                 | -35,782.76                        | 0.00   | 0.00    | -95,782.76      |   |       |  |  |  |
| 1650                                                                   | 1                     | OFFICE EQUIPMENT                                     | 351,969.35                        | 0.00   | 0.00    | 351,969.35      |   |       |  |  |  |
|                                                                        |                       |                                                      |                                   |        |         |                 |   | -     |  |  |  |
| R¢GL.CH                                                                | ART&TB. SPI           | ECIFIC.DEPT                                          |                                   |        |         |                 |   |       |  |  |  |
| Page 8                                                                 | from Dolu             | on 1+ - Cursor Scroll or                             | Press (Enter) to Continue +       |        |         |                 |   |       |  |  |  |
|                                                                        |                       |                                                      |                                   |        |         |                 |   |       |  |  |  |
|                                                                        |                       |                                                      |                                   |        |         |                 |   |       |  |  |  |
|                                                                        |                       |                                                      |                                   |        |         |                 |   |       |  |  |  |

# SECTION 8.11 GENERAL LEDGER

The General Ledger is a listing of all General Ledger Accounts with their opening and closing balances. It also includes the debit and credit amounts for each account.

It is recommended to have previous and current periods closed before printing the Trial Balance, to ensure opening and closing balances include all postings for the 2 periods.

To access the General Ledger, make the following menu selections:

- > From the Main Menu, select Reports.
- > From the Reports Menu, select General Ledger.

The following screen will display:

## Field Descriptions

### **Company:**

Enter the Company Number to be printed.

#### Branch:

Enter the Branch Number. Once you enter the branch number, the branch name will display to the right. You may enter **ALL** to display transactions for ALL branches. You may also specify specific branches by entering them separated with commas. (Example: 2,4,5 will display data for branches 2, 4, and 5 only)

## Dept:

Enter the Department Number. Once you enter the department number, the department name will display to the right. You may enter **ALL** to display transactions for ALL departments. You may also specify specific departments by entering them separated with commas. (Example: 2,4,5 will display data for departments 2, 4, and 5 only)

#### Year:

Enter the Fiscal Year the General Ledger Report is to reflect.

#### From Period, To Period:

Enter the Accounting Period you need to review. You may review more than one accounting period at one time. If you want to review only one accounting period, enter the same accounting period in the From field and the To field.

## Start Date, End Date:

Enter the Start and End Transaction Date within the period you want to print on the General Ledger Report.

If you want all transactions within the period, leave these fields blank.

#### Source:

If you want to print the report for a specific Source Code, enter that source code in this field. However, if you want to print the report for all source codes, type **ALL**.

## From Account, To Account:

Enter the range of General Ledger accounts numbers to be included on the General Ledger Report. To include all account numbers, type **ALL**.

## **Dept Sub-Totals?:**

Enter to Sub-total by Department on the General Ledger Report.

#### Detail or Summary?:

Enter D to print a Detail General Ledger Report. A detailed General Ledger Report will print every transaction that affected each account selected. Enter for a Summary General Ledger Report. The summary General Ledger Report will only print totals.

#### OK?:

Enter to print the report. This will print specific lines to make adjustments and notes for each General Ledger account. Enter if you have changed your mind and do not want to print the report.

The following prompt will display next:

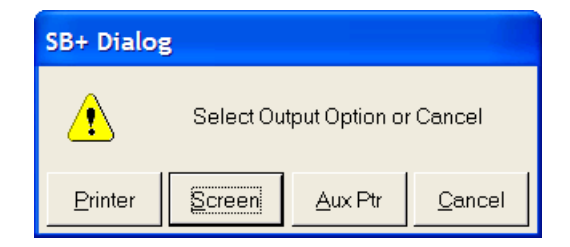

Select **Printer** to send this report to a printer.

Select **Screen** to display the report to the screen. Remember, before posting you must use the **Printer** option.

Select **Auxiliary Ptr** to print the report to a slave printer.

**Cancel** will abort the print process entirely.

Once you have selected how you would like to print the General Ledger Report, the report will print to a printer or display to the screen. Below is a screen print of what will print to the printer.

## **Detail General Ledger Report:**

|         |     |     |      |        |       |                           | AUTOPOWER COR | PORATION     |               |              |        |
|---------|-----|-----|------|--------|-------|---------------------------|---------------|--------------|---------------|--------------|--------|
|         |     |     |      |        |       |                           | Branches      | :: 1         |               |              |        |
|         |     |     |      |        |       |                           | Department    | s: 1,2       |               |              |        |
|         |     |     |      |        |       |                           | Fiscal Yea    | r 2002       |               |              |        |
|         |     |     |      |        |       |                           | Periods 9     | thru 9       |               |              |        |
|         |     |     |      |        |       |                           | All acco      | ounts        |               |              |        |
| rinted  | on  | 10- | 15-2 | 902 at | 05:   | 07pm                      |               |              |               |              | Page : |
| iccount | Br  | Dpt | Per  | Src E  | Batch | Description               | Date          | Debit        | Credit        |              |        |
| iccount | 101 | 10  |      | - CAS  | ЭН    |                           |               |              |               |              |        |
|         |     |     |      |        |       |                           |               | Opening Bal  | ance Branch 1 | 1,035,881.34 |        |
|         |     |     |      |        |       | Opening Bal               | ance Branch 1 | Department 1 | 1,035,881.34  |              |        |
| 010     | 1   | 1   | 9    | JE     | 10    | PAYROLL EXPENSES          | 09/18/02      | 0.00         | 500.00        |              |        |
| 010     | 1   | 1   | 9    | AP     | 199   | QC 5027-A & M TRUCK CENTE | R 09/23/02    | 0.00         | 1,950.00      |              |        |
| 010     | 1   | 1   | 9    | JE     | 13    | DEPOSIT                   | 09/23/02      | 1,000.00     | 0.00          |              |        |
| 010     | 1   | 1   | 9    | JE     | 13    | DEPOSIT                   | 09/23/02      | 2,000.00     | 0.00          |              |        |
| 010     |     |     | -    |        |       | BAUBOU .                  | 00.104.100    | 0.00         | 500.00        |              |        |

|         |     |       |       |          |      |               |         | GENERAL LEDGER | REPORT   |          |        |   |
|---------|-----|-------|-------|----------|------|---------------|---------|----------------|----------|----------|--------|---|
|         |     |       |       |          |      |               |         |                |          |          |        |   |
|         |     |       |       |          |      |               |         | Branches       | 1        |          |        |   |
|         |     |       |       |          |      |               |         | Branches:      | 1        |          |        |   |
|         |     |       |       |          |      |               |         | Departments:   | 1,2      |          |        |   |
|         |     |       |       |          |      |               |         | Fiscal Year    | 2002     |          |        |   |
|         |     |       |       |          |      |               |         | Periods 9 th   | ru 9     |          |        |   |
|         |     |       |       |          |      |               |         | All accoun     | ts       |          |        |   |
| Printed | on  | 10-   | 15-2  | 002 at ( | 05:0 | 19pm          |         |                |          |          | Page : | 2 |
| Account | Br  | Dpt   | Per   | Src Ba   | tch  | Description   |         | Date           | Debit    | Credit   |        |   |
| 1010    | 1   | 1     | 9     | CR       | 23   | Cash Receipts | Posting | 09/27/02       | 150.00   | 0.00     |        |   |
| 1010    | 1   | 1     | 9     | CR       | 24   | Cash Receipts | Posting | 09/27/02       | 0.00     | 1,750.09 |        |   |
| 1010    | 1   | 1     | 9     | CR       | 24   | Cash Receipts | Posting | 10/01/02       | 759.86   | 0.00     |        |   |
| 1010    | 1   | 1     | 9     | SJ       | 24   | Sales Journal | Posting | 09/30/02       | 333.91   | 0.00     |        |   |
| 1010    | 1   | 1     | 9     | CR       | 25   | Cash Receipts | Posting | 10/01/02       | 2,138.31 | 0.00     |        |   |
| 1010    | 1   | 1     | 9     | SJ       | 25   | Sales Journal | Posting | 08/07/02       | 199.71   | 0.00     |        |   |
| 1010    | 1   | 1     | 9     | SJ       | 25   | Sales Journal | Posting | 09/30/02       | 377.29   | 0.00     |        |   |
| 1010    | 1   | 1     | 9     | SJ       | 25   | Sales Journal | Posting | 10/01/02       | 1,272.25 | 0.00     |        |   |
| R≭GL.TR | ANS | . WOR | K*REI | P.DETAII | L    |               |         |                |          |          |        |   |

|         |      |       |      |      |         |             | GEN             | ERAL LEDG | ER REPORT    |                |              |        |   |
|---------|------|-------|------|------|---------|-------------|-----------------|-----------|--------------|----------------|--------------|--------|---|
|         |      |       |      |      |         |             | AUT             | OPOWER CO | RPORATION    |                |              |        |   |
|         |      |       |      |      |         |             |                 | Branche:  | s: 1         |                |              |        |   |
|         |      |       |      |      |         |             | 1               | Departmen | ts: 1,2      |                |              |        |   |
|         |      |       |      |      |         |             | 1               | Fiscal Ye | ar 2002      |                |              |        |   |
|         |      |       |      |      |         |             | I               | Periods 9 | thru 9       |                |              |        |   |
|         |      |       |      |      |         |             |                 | All acc   | ounts        |                |              |        |   |
| Printed | l on | 10-   | 15-2 | 002  | at 05:  | 10pm        |                 |           |              |                |              | Page : | 3 |
| Account | Br   | Dpt   | Per  | Src  | : Batch | Description |                 | Date      | Debit        | Credit         |              |        |   |
| 1010    | 1    | 1     | 9    | JE   | 16      | ADJUSTMENT  |                 | 10/10/02  | 664.00       | 0.00           |              |        |   |
|         |      |       |      |      |         | Depart      | ment Totals     |           | 8,895.33     | 4,702.42       |              |        |   |
|         |      |       |      |      |         |             | Closing Balance | Branch 1  | Department 1 | 1,040,074.25   |              |        |   |
|         |      |       |      |      |         | Branch      | Totals          |           | 8,895.33     | 4,702.42       |              |        |   |
|         |      |       |      |      |         |             |                 |           | Closing Bo   | lance Branch 1 | 1,040,074.25 |        |   |
|         |      |       |      |      |         |             |                 |           |              | ·              |              |        |   |
| R¥GL.TR | ANS  | . WOR | K*RE | P.DE | TAIL    |             |                 |           |              |                |              |        |   |

|         |     |        |      |       |        |        |           |         | GENER     | AL LEDGE | ER REPORT |         |         |         |   |         |        |   |
|---------|-----|--------|------|-------|--------|--------|-----------|---------|-----------|----------|-----------|---------|---------|---------|---|---------|--------|---|
|         |     |        |      |       |        |        |           |         | AUTOP     | OWER COR | RPORATION |         |         |         |   |         |        |   |
|         |     |        |      |       |        |        |           |         |           | Branches | 5: 1      |         |         |         |   |         |        |   |
|         |     |        |      |       |        |        |           |         | De        | partment | ts: 1,2   |         |         |         |   |         |        |   |
|         |     |        |      |       |        |        |           |         | Fi        | scal Yeo | ar 2002   |         |         |         |   |         |        |   |
|         |     |        |      |       |        |        |           |         | Pe        | riods 9  | thru 9    |         |         |         |   |         |        |   |
|         |     |        |      |       |        |        |           |         |           | All acco | ounts     |         |         |         |   |         |        |   |
| Printed | or  | n 10-  | 15-2 | 002 c | ₁t 05: | 17pm   |           |         |           |          |           |         |         |         |   |         | Page : | 4 |
| Account | Br  | Dpt    | Per  | Src   | Batch  | Desci  | ription   |         |           | Date     |           | Debit   |         | Credit  |   |         |        |   |
|         |     |        |      |       |        |        | Account   | Totals  |           |          | 8,8       | 395.33  | 4       | ,702.42 |   |         | <br>   |   |
| Account | 12  | 210    |      | - AC  | COUNT  | S RECI | EIVABLE   |         |           |          |           |         |         |         |   |         |        |   |
|         |     |        |      |       |        |        |           |         |           |          | 0peni     | ing Bal | ance Br | anch 1  | 2 | ,587.16 |        |   |
|         |     |        |      |       |        |        |           | Opening | Balance B | ranch 1  | Departme  | ent 1   | 2       | ,587.16 |   |         |        |   |
| 1210    | 1   | 1      | 9    | CR    | 23     | Cash   | Receipts  | Posting | 0         | 9/27/02  |           | 0.00    |         | 150.00  |   |         |        |   |
| 1210    | 1   | 1      | 9    | SJ    | 23     | Sales  | s Journal | Posting | 0         | 9/25/02  | 9         | 953.38  |         | 0.00    |   |         |        |   |
| 1210    | 1   | 1      | 9    | SJ    | 23     | Sales  | s Journal | Posting | 0         | 9/27/02  |           | 12.41   |         | 0.00    |   |         |        |   |
| R¥GL.TR | ANS | S. WOR | K*RE | P.DET | AIL    |        |           |         |           |          |           |         |         |         |   |         | <br>   |   |

## Summary General Ledger Report:

|                                  | GENERAL LEDGE            | ER REPORT    |               |              |         |
|----------------------------------|--------------------------|--------------|---------------|--------------|---------|
|                                  | AUTOPOWER COM            | RPORATION    |               |              |         |
|                                  | Branches                 | s: 1         |               |              |         |
|                                  | Department               | ts: 1,2      |               |              |         |
|                                  | Fiscal Yea               | ar 2002      |               |              |         |
|                                  | Periods 9                | thru 9       |               |              |         |
|                                  | All acco                 | ounts        |               |              |         |
| Printed on 10−15−2002 αt 05:15pm |                          |              |               |              | Page: 3 |
| Account Br Dpt Per Src Batch Des | cription Date            | Debit        | Credit        |              |         |
| Account 1010 - CASH              |                          |              |               |              |         |
|                                  |                          | Opening Bal  | ance Branch 1 | 1,035,881.34 |         |
|                                  | Opening Balance Branch 1 | Department 1 | 1,035,881.34  |              |         |
|                                  | Department Totals        | <br>8,895.33 | 4,702.42      |              |         |
|                                  | Closing Balance Branch 1 | Department 1 | 1,040,074.25  |              |         |
|                                  | Branch Totals            | 8,895.33     | 4,702.42      |              |         |
| R*GL.TRANS.WORK*REP.DETAIL       |                          |              |               |              |         |

|                                          | GENERAL              | LEDGE  | R REPORT     |               |              |        |   |
|------------------------------------------|----------------------|--------|--------------|---------------|--------------|--------|---|
|                                          | AUTOPOWE             | R COR  | PORATION     |               |              |        |   |
|                                          | Bro                  | nches  | : 1          |               |              |        |   |
|                                          | Depar                | tment  | :s: 1,2      |               |              |        |   |
|                                          | Fisco                | al Yea | r 2002       |               |              |        |   |
|                                          | Perio                | ods 9  | thru 9       |               |              |        |   |
|                                          | A11                  | l acco | ounts        |               |              |        |   |
| Printed on 10–15–2002 at 05:15pm         |                      |        |              |               |              | Page : | 2 |
| Account Br Dpt Per Src Batch Description | Do                   | ate    | Debit        | Credit        |              |        |   |
|                                          |                      |        | Closing Bal  | ance Branch 1 | 1,040,074.25 |        |   |
| Account                                  | Totals               |        | 8,895.33     | 4,702.42      |              |        |   |
| Account 1210 – ACCOUNTS RECEIVABLE       |                      |        |              |               |              |        |   |
|                                          |                      |        | Opening Bal  | ance Branch 1 | 2,587.16     |        |   |
|                                          | Opening Balance Bran | nch 1  | Department 1 | 2,587.16      |              |        |   |
|                                          |                      |        |              |               |              |        |   |
| R*GL.TRANS.WORK*REP.DETAIL               |                      |        |              |               |              |        |   |

# SECTION 8.12 FINANCIAL REPORTS MENU

The purpose of the Financial Reports Menu is to create and print your financial reports. AutoPower has another manual dedicated to Creating Financial Reports only that goes into more depth on this topic.

To access the Financial Reports Menu, make the following menu selections:

- > From the Main Menu, select Reports.
- > From the Reports Menu, select Financial Reports.

The following menu will display:

| Sec. a      | 220 CI       | ~         |                                                                                                    |                                                                                                    |
|-------------|--------------|-----------|----------------------------------------------------------------------------------------------------|----------------------------------------------------------------------------------------------------|
| Maintenance | Transactions | Inquiries | Reports Updates Help                                                                                                    | 30 MAR 2009                                                                                                    |
|             | Transactions |           | Reports Updates Help<br>Chart of Accounts<br>Tables<br>Taila Baince<br>Trial Baince by Department<br>General Ledger<br>Francol Reports<br>Historical JE Batch Report<br>Export GL to Excel<br>ACCESS/TCL | Vertical Form Builder<br>Horizontal form Builder<br>Layout Form Builder         Print Statement         O         O |

- VERTICAL FORM BUILDER: This option is used to define account numbers to be included on the financial statement.
- HORIZONTAL FORM BUILDER: This option is used to define column headings on the financial statement.
- LAYOUT FORM BUILDER: This option is used to tie the horizontal and vertical forms for specific financial statements.
- > **PRINT STATEMENT:** Use this option to print your statements.

## SECTION 8.13 VERTICAL FORM BUILDER

This screen allows you to build the Vertical Form Definition. A vertical form defines the Titles, Headings, Detail lines, Summation or total lines, Comment Lines, Text, and to identify the Account Numbers associated with the Detail lines. Before you start, it would be helpful to have on hand a copy of the Balance Sheet that you will create.

BusinessPro provides the ability to create any variety of financial statement. Each financial statement can have unique and customized rows of account information. You can choose to design a form with account detail, or create another form that summarizes the financial statement by printing totals only.

You may define as many Vertical Form Definitions as you wish. Each Vertical Form Definition can be combined with any Horizontal Form Definition to create a customized financial statement.

To access the Vertical Form Builder, make the following menu selections:

- > From the Main Menu, select Reports.
- > From the Reports Menu, select Financial Reports.
- > From the Financial Reports Menu, select Vertical Form Builder.

The following screen will display:

| 🛞 Vertical Form Maintenance                                                                                                    |                                      |
|----------------------------------------------------------------------------------------------------|--------------------------------------|
| Company     1     AUTOPOWER TRUCK PARTS     Create Date     05/29/08       Form No     10     Change Date     05/29/08       Description     BALANCE SHEET     By     SB | F1- <u>H</u> elp<br>F2- <u>S</u> ave |
| Line No 10 Line Type D Command                                                                                                    | F3-Lookup                            |
| Additional Lines To Skip 1 Text                                                                                                    | F4- <u>D</u> eleteForm               |
| Underline Type LOAN PAYABLE- OFFICERS                                                                                                    | F5-D <u>e</u> leteLine               |
| Use In Calculating PCT Of Total? N                                                                                                    | F6-Show <u>F</u> orm                 |
| Invert Sign On Output?                                                                                                    | F7- <u>C</u> opyForm                 |
|                                                                                                    | F8- <u>R</u> ange                    |
|                                                                                                    | X                                    |

## FIELD DESCRIPTION:

## Company:

Enter the Company Number for the Vertical Form being built.

### Form No:

Enter the Form Number. Each Vertical Form will have its unique form number.

#### **Description:**

Enter the description of this Vertical Form. Make this description easily recognizable by you so that you know the purpose of the form.

#### Create Date:

The create date is the date this form was originally built. This is a display only field. It will fill in automatically

#### Change Date:

The change date is the date this form was last modified. This is a display only field. It will fill in automatically.

## By:

This field will automatically populate with the user who last modified this form.

#### Line No:

Enter the line number you need add or modify. To insert a line into an existing form, enter the letter followed by the line number you want insert this line after. The line no (line number) field is used as the vertical pointer as you move from top to bottom of your Balance Sheet. It is important to note that both Assets and Liabilities will appear in the vertical columns.

## Line Type:

The first three to four lines will normally be titles that will appear on the top of your report. There are six line types. The valid types are:

Title: This line will be the title of the statement. (Company Name & etc.) Heading: This type of line will be a heading within the statement. (Assets, Liabilities).

Underline: This line type indicates an underline will print on the statement. (Double or Single)

Detail: A detail line will encompass the detail of the statement. (Cash, Inventories..)

Subtotal: A subtotal line is a total of several detail lines. (Summations including Total Current Assets, etc.)

C Comment: A comment line is a comment about an entry that will print on the statement. (These notes may be for the Auditors or etc.)

#### Command:

The title command is only valid with Line Type "T". When you select "T" the system will prompt you for a valid entry. These commands tell the system how to pull the data. Valid commands are:

- **&COMMAND:** Company Name
- **&BRANCH:** Branch Name
- **&DEPT**: Department Name
- &PE.DATE: Period Ending Date
- **& RUN.DATE:** Run Date & Time
- &DATE: Current Date
- &TIME: Current Time
- **&TEXT:** User Defined Text

#### Additional Lines to Skip:

Enter the number of lines to skip. This tells the system how many lines to skip before printing this detail line. You may enter:

| 0 | Single    | Spacing between lines  |
|---|-----------|------------------------|
| 1 | Double    | Spacing between lines  |
| 2 | Triple    | Spacing between lines  |
| 3 | Quadruple | Spacing between lines  |
|   | Form Feed | Form feed to next page |

#### **Underline Type:**

You have the ability to tell the system what type of underline to print. This allows you to underscore the horizontal columns with either a S for a single line of D for a double line. Your selections are:

- Single Underline
- D Double Underline

## Subtotal Accumulator Level:

The Accumulator Level tells the system what lines to group together for a total. You may use accumulator levels 1 through 10. This allows the system to add this level into a higher level. You may accumulate from levels 1 through 10. A level (e.g., 1) is always reset when you use the next level. A level 2 will accumulate all previous level 1 entries. A level 3 will accumulate all previous level 2 entries (which included level 1). This is true up to level 10, with the highest level indicated as your grand total. Example, Cash on hand in Bank through Prepaid Income Taxes are detail lines under the heading "CURRENT ASSETS". These all show accumulator level 1. These become

the subtotal for "TOTAL CURRENT ASSETS" with an accumulator level 2. "TOTAL CURRENT ASSETS", "TOTAL PROPERTY & EQUIPMENT", and TOTAL OTHER ASSETS" (level 2) are the grand total for "TOTAL ASSETS" (LEVEL 3).

### Use In Calculating PCT of Total:

Enter the letter if this detail line is to be the numerator for percentage calculations. Typically, this will be a total field.

#### Invert Sign On Output?:

If the sign of the computed value is a credit, it will print with a negative sign in front of the number. If you do not want the negative sign to print on the financial statement, enter the letter in the detail line. (Example: if a Y is entered in this field, -23.33 will print as 23.33 OR 45.33 will print as -45.33.)

#### Text:

Enter the text for this line. The text here is the description that you would like to appear on the printout of the Financial Report.

#### General Ledger Acct/Description:

Enter the General Ledger Account Numbers that will make up the total for this detail line. Once the General Ledger Account Number has been entered, the Description of the account number will display. You may use the  $\boxed{F3}$  – Lookup feature to search for the account numbers. There is no limit to how many General Ledger accounts may be associated with each detail line. Additional keys are available to allow you to select a range of account numbers or tag individual account numbers as you prepare the financial statements.

## Function Keys for Vertical Form Builder

- **F4** The F4 key will allow you to delete a form. This will delete the ENTIRE form.
- **F5** The **F5** key will allow you to delete a line from the form. This will move the lines following up one.
- **F6** The F6 key will allow you to display or print the form's design.
- **F7** The F7 key will allow to copy this form to a different form number.
- **F8** The F8 key will allow you mark a range of accounts to use on a detail line.

## SECTION 8.14 HORIZONTAL FORM BUILDER

This screen allows you to build the Horizontal Form definition. The horizontal form defines the columns of a Financial Statement. Each horizontal form can contain any number of columns, with a limit of 132 characters per line.

Common horizontal columns include MTD Actual, MTD Budget, YTD Actual, YTD Budget, \$ Variances, % Variances, comparisons to previous months and comparisons to previous years.

Each Horizontal Form definition can be combined with any Vertical Form definition to create a customized financial statement to meet any reporting need.

To access the Vertical Form Builder, make the following menu selections:

- > From the Main Menu, select Reports.
- > From the Reports Menu, select Financial Reports.
- > From the Financial Reports Menu, select Horizontal Form Builder.

The following screen will display:

| 😚 Horizontal Form B                                                                                                    | uilder                                                                |                      |                                                                           | X                                                                                         |
|----------------------------------------------------------------------------------------------------|-----------------------------------------------------------------------|----------------------|---------------------------------------------------------------------------|-------------------------------------------------------------------------------------------|
| Company 1 AU<br>Form No 100<br>Description BALANCI<br>Column Number 1                                                                                                    | TOPOWER TRUCK PAR<br>E SHEET - ALL BRANCHI<br>Type                    | TS<br>ES<br>Width 14 | Create Date 12/16/08<br>Change Date 01/23/09<br>By CYNTHIA<br>4 Spacing 3 | F1- <u>H</u> elp<br>F2- <u>S</u> ave<br>F3-Lookup                                         |
| MONETARY COLUMN         Source       A         Budget Code       Image: Code         Format       DC         Time Line       CY         Branch       ALL         Dept       ALL | VARIANCE CO<br>Type<br>Percent Col<br>Monetary:Col<br>Monetary Format | / Col                | PERCENTAGE COLUMN Source Column                                           | F4- <u>D</u> el Form<br>F5-Del <u>C</u> olumn<br>F6-Show <u>F</u> orm<br>F7-C <u>o</u> py |
| Title Line 1                                                                                                    |                                                                       |                      | Underline Type S<br>Justification C                                       | X                                                                                         |

## **Field Descriptions**

## Company:

Enter the Company Number for whom this Vertical Form is being built. Once you enter the company number, the company name displays to the right.

### Form No:

Enter the Form Number. Each Vertical Form will have a unique form number.

## Description:

Enter the description of this Vertical Form. Make this description of the report in detail so that you may recognize the form to make sure that you have the right one.

## Create Date:

The create date is the date this form was originally built. This is a display only field. It will fill in automatically

#### Change Date:

The change date is the date this form was last modified. This is a display only field. It will also fill in automatically.

## By:

This field will automatically populate with the user who last modified this form.

## **Column No:**

You will build the Horizontal Form column by column. Enter the column number you need to add or modify. To insert a column into an existing form, enter the letter followed by the line number you want insert this line after. The different columns will be identified using the title lines at the bottom of the screen.

#### Width:

Enter the desired width of the column. The width field determines the length of the valid input you will accept. A value of 12 will accept the following number as an example 9,999,999.99. The width should be equal to the heading or the value of the field whichever is greater.

#### Spacing:

Enter the number of spaces between this column and the next. The spacing field determines the distance between the longest text field and the actual numeric data. A space of 5 would leave five character spaces.

### Source:

Enter the source of the data for this column:

- A Pulled from actual figures.
- B Pulled from a budget that was set up.

### Budget Code:

If you entered a  ${\ensuremath{\mathbb B}}$  in the Source field, enter the Budget Code that was set up via Budget Maintenance.

## Format:

- > Enter how you would like to have the column formatted when it prints the dollar figures.
  - DDollars Only
  - DC Dollars and Cents

## Timeline:

The Time Line field is used to identify the period of time (accounting period) for the transactions to be processed and printed in this Column. There are specific types of codes that are entered in this field that define the Time Period to be referenced. For example, to specify the Current Period, **CP** would be entered into this field. If the Current Year (year-to-date) were to be specified, then the code **CY** would be entered. If you wanted to reference last month, then enter **CP-1**. Or six months ago, enter **CP-6**. Last year would be **CY-1**. Consider these.

| СР   | Current Period                    |
|------|-----------------------------------|
| CP-N | Current Period Less "n" periods   |
| CQ   | Current Quarter                   |
| CQ-N | Current Quarter less "n" quarters |
| CY   | Current Year                      |
| CY-n | Current Year less "n" years       |

## **Branch:**

Enter the Branch Number or ALL

## Dept:

Enter the department number or ALL.

## Variance Column:

The variance could have a type "P" for percentage or "M" for Monetary. Enter the column number/column number to calculate the "P" percentage or the monetary column-monetary column for the "M" monetary variance. The monetary format will be "D" for Dollars or "DC" for Dollars and cents.

#### Type:

Each column will represent different types of information. At the Type field, enter the type of information that will be contained in this column. Valid entries are:

Percentage Monetary

#### **Percent: Col/Col:**

Specify the source column that you wish to be used in the calculation of the percentages.

#### Monetary: Col/Col:

Enter the column numbers that will be used to calculate a monetary variance.

#### Monetary Form:

Enter how you would like to have the column formatted when it prints the dollar figures.

D Dollars OnlyDC Dollars and Cents

#### **PERCENTAGE COLUMN:**

#### Source Column:

Enter the Source column to calculate a percentage.

#### Title Line 1:

Enter the title that will print at the top of this column. This will be the first line of the title.

#### Line 2:

Enter the second line of the title for this column, if applicable.

#### Line 3:

Enter the third line of the title for this column, if applicable.

## **Underline Type:**

You have the ability to tell the system what type of underline to print. Your selections are:

Single Underline D Double Underline

#### Justification:

The justification field determines how the column will be aligned when printed. Valid entries are:

Right Justified C Centered Left Justified

#### **Function Keys for Horizontal Form Builder**

- **F4** The **F4** key will allow you to delete a Horizontal form. Once deleted you cannot recover.
- **F5** The **F5** key will allow you to delete a column from the form. This will move the lines following over one.
- **F6** The F6 key will allow you to display or print the form's design.
- **F7** The **F7** key will allow you to copy this form to a different form number.

## SECTION 8.15 LAYOUT FORM BUILDER

The Layout Form Builder allows you to create a layout based on a combination of a Horizontal and Vertical Definition. The Layout Form Number is very important because it will be used to print of the Balance Sheet or the Income Statement. The numbers will be unique for each application. Enter the number that you would like to use for the Balance Sheet or Income Statement. The layout definition facilitates the customization of a statement by the user, providing maximum flexibility of the format of the financial statements produced by the General Ledger.

It is recommended to have previous and current periods closed before printing the Trial Balance, to ensure opening and closing balances include all postings for the 2 periods.

To access the Vertical Form Builder, make the following menu selections:

- ➢ From the Main Menu, select Reports.
- > From the Reports Menu, select Financial Reports.
- > From the Financial Reports Menu, select Layout Form Builder.

The following screen will display:

| 😚 FSG Layout Form                      | Builder                                                                  |                       |
|----------------------------------------|--------------------------------------------------------------------------|-----------------------|
| Layout Form No                         | 1 BALANCE SHEET                                                          | F1- <u>H</u> elp      |
| Company No                             | AUTOPOWER TRUCK PARTS                                                    | F2- <u>S</u> ave      |
| Horizontal Form No<br>Vertical Form No | 1         BALANCE SHEET           1         BALANCE SHEET CURRENT PERIOD | F3-Lookup             |
| Text On Overflow Pages?                | Y                                                                        | F4- <u>D</u> el       |
|                                        |                                                                          | F5-Horiz <u>F</u> orm |
|                                        |                                                                          | F6- <u>V</u> ertForm  |
|                                        |                                                                          | ×                     |
|                                        |                                                                          |                       |

## **Field Descriptions**

#### Layout Form No:

Enter a Layout Form number up to two digits in length. This layout form will represent one Vertical Form and one Horizontal Form to develop a Financial Statement.

## **Description:**

Enter a description of this Layout.

#### Company No/Name:

Enter the Company Number for whom this Layout is being built. When you enter the company number, the company name displays to the right.

### Horizontal Form No/Desc:

Enter the Horizontal From Number to be contained in this Layout. Once you have entered the Horizontal Form Number, the form name description will display to the right.

#### Vertical Form No/Description:

Enter the Vertical From Number to be contained in this Layout. Once you have entered the Vertical Form Number, the form name description will display to the right.

#### Text on Overflow Pages?:

If text for each line is to be printed on all overflow pages, then enter for Yes, otherwise, enter for No.

#### **Function Keys for Horizontal Form Builder**

**F4** The F4 key will allow you to delete a layout.

- **F5** The **F5** key will allow you access the Horizontal Form Builder.
- **F6** The **F6** key will allow you to access the Vertical Form Builder.

# SECTION 8.16 PRINT FINANCIAL STATEMENT

In order to print the Balance Sheet or Income Statement you must have completed creating a Vertical, Horizontal and Form Layout.

To access the Print Financial Statement option, make the following menu selections:

- ➢ From the Main Menu, select Reports.
- > From the Reports Menu, select Financial Reports.
- > From the Financial Reports Menu, select Print Statement.

The following screen will display:

| 😚 Print Financia                                                                                                    | l Statement                                                                                    | X                  |
|----------------------------------------------------------------------------------------------------|------------------------------------------------------------------------------------------------|--------------------|
| Layout Form No                                                                                                    | 1 BALANCE SHEET                                                                                | F1- <u>H</u> elp   |
| Horizontal Form No<br>Vertical Form No<br>Company No                                                                               | 1     BALANCE SHEET       1     BALANCE SHEET CURRENT PERIOD       1     AUTOPOWER TRUCK PARTS | F3- <u>L</u> ookup |
| Year<br>Period<br>Output Option<br>Landscape?<br>Paper Size<br>Pitch<br>Printer No<br>No Of Copies<br>User Text<br>Ok To Continue? | 2008<br>8<br>P Print Job<br>N<br>8.5" x 11" Pape<br>10 Pitch<br>0 System Printer<br>1          |                    |
|                                                                                                    |                                                                                                |                    |

#### **Field Descriptions**

#### **Layout Form No:**

Enter a Layout Form number you need to print. Once you have entered the form number, the form description will display to the right.

#### Horizontal Form No/Desc:

The Horizontal From Number and Description will display. This cannot be changed here.

## Vertical Form No/Desc:

The Horizontal From Number and Description will display. This cannot be changed here.

### Company No/Name:

The Company Number for whom this Layout was built will display. This cannot be changed here.

#### Year:

Enter the Fiscal Year this statement will reflect.

#### **Period:**

Enter the Accounting Period this statement will reflect.

#### **Branch/Branch Name:**

Enter the Branch Number for which this statement will be printed. To print for all branches, enter **ALL.** 

#### Dept/Dept Name:

Enter the Department Number for which this statement will be printed. To print for all departments, enter **ALL**.

## **Display/Printer/Aux:**

You have the option to print or display the statement. Valid entries are:

Display to the Screen
 Print the statement to a printer
 Print to Auxiliary printer attached directly to your PC.

## Landscape?:

You have the option to print financial statements landscape or portrait. The cursor will skip this field if you select D to Display. Valid entries are:

Yes, print the statement landscape. No, do not print landscape. This will print in portrait.

## Paper Size:

Enter the size of the paper that is being use to print the statements. The cursor will skip this field if you selected D to Display. Valid entries are:

1 8.5" x 11" Paper

2 14" x 11" Paper

## Pitch:

Enter the pitch. The pitch is the size of the print. The cursor will skip this field if you selected D to Display. Valid entries are:

- 1 10 Pitch 2 12 Pitch
- 3 17 Pitch

## **Printer No:**

Enter the Printer Number where the statement is to be printed. The cursor will skip this field if you selected  $\bigcirc$  to Display. Once you have entered the printer number, the name of the printer will display to the right.

## No Of Copies:

Enter how many copies you want to print.

## User Text:

You may enter some text that will print in the heading of the statement. This text will print only for this printing of the statement.

## Ok to Continue?:

If you are ready to continue, enter a to continue.

# SECTION 8.17 HISTORICAL JE BATCH REPORT

The purpose of the Historical JE Batch Report is to

To access the Historical JE Batch Report, make the following menu selections:

- > From the Main Menu, select Reports.
- > From the Reports Menu, select Historical JE Batch Report.

The following screen will display:

| 🛞 Historical JE                   | Batch Report |                                        |
|-----------------------------------|--------------|----------------------------------------|
| Company<br>Branch<br>Dept         |              | F1- <u>H</u> elp<br>F3- <u>L</u> ookup |
| Year<br>Period<br>Source<br>Batch |              |                                        |
| Report Type<br>Ok to Continue?    |              |                                        |
|                                   |              |                                        |

### **Field Descriptions**

#### **Company:**

Enter the Company Number that should be printed.

#### Branch:

Enter the Branch Number.

#### Dept:

Enter the Department number.

## Year:

Enter the Year.

## **Period:**

Enter the Period of the original batch.

## Source:

Enter the Source of the original batch or the word "ALL" for all sources in the batch.

## Batch:

Enter the number of the batch or the word "ALL" for the report that is to be printed.

## **Report Type:**

Enter the Report Type. Press enter on the word Report if you wish to print the report or if you would like to export the report to Excel, press enter on the word Excel.

## Ok to Print?

Enter or .

Below is an Example of the Historical Journal Entry Batch Report.

| 😐 Ac    | cuTerr         | n 2K2        | - [DEV        | (2)]          |                                                                                                    |                |                        |       |        |             |     |
|---------|----------------|--------------|---------------|---------------|----------------------------------------------------------------------------------------------------|----------------|------------------------|-------|--------|-------------|-----|
| 🧕 Ei    | e <u>E</u> dit | <u>V</u> iew | <u>T</u> ools | <u>R</u> eset | <u>W</u> indov                                                                                      | v <u>H</u> elp |                        |       |        |             | - 6 |
|         |                |              |               |               | Histo                                                                                               | rical Jou      | rnal Entry Batch Repor | ·t    |        |             |     |
|         |                |              |               |               | Co                                                                                                  | mpany 1 A      | utopower Truck Parts   |       |        |             |     |
|         |                |              |               |               |                                                                                                    | Bran           | ch 1 Orlando           |       |        |             |     |
|         |                |              |               |               |                                                                                                    | De             | pt 1 SALES             |       |        |             |     |
|         |                |              |               |               | Fo                                                                                                  | r The Yea      | r 2008 And Period 10   |       |        |             |     |
|         |                |              |               |               | s                                                                                                   | iource Inc     | luded : All Sources    |       |        |             |     |
| Run : I | 02/16/09       | 11 : 45ar    | n             |               |                                                                                                    |                |                        |       |        | Page 9      |     |
| 3r Dep  | t GL Acco      | ount Sro     | : Descri      | ption         |                                                                                                    | Batch          | TrnDate PstDate        | Debit | Credit | Net Balance |     |
| L 1     | 1010           | AP           | Void ch       | ieck run t    | 50                                                                                                  | 2522           | 10/09/08 10/13/08      | 22.99 | 0.00   | 22.99       |     |
| 1       | 2070           | AP           | Invoice       | 1013≭DHF      | PENTRY1 Re                                                                                          | 2522           | 10/13/08 10/13/08      | 22.99 | 0.00   | 22.99       |     |
|         |                |              | т             | otal for      | Batch                                                                                               | 2522           |                        | 68.97 | 68.97  | 0.00        |     |
| . 1     | 2070           | AP           | Check R       | 200           |                                                                                                    | 2528           | 10/15/08 10/15/08      | 7 50  | 0 00   | 7 50        |     |
| L 1     | 1010           | AP           | Check R       | tun           |                                                                                                    | 2528           | 10/15/08 10/15/08      | 0.00  | 7.50   | -7.50       |     |
|         |                |              |               |               |                                                                                                    |                |                        |       |        |             |     |
|         |                |              | т             | otal for      | Batch                                                                                               | 2528           |                        | 7.50  | 7.50   | 0.00        |     |
| Page 9  | from Col       | umn 1 ·      | - Cursor      | Scroll or     | r Press <e< td=""><td>inter&gt; to</td><td>Continue +</td><td></td><td></td><td></td><td></td></e<> | inter> to      | Continue +             |       |        |             |     |

# CHAPTER 9 UPDATES

## SECTION 9.1 UPDATES MENU

The purpose of the Updates Menu is to close the month and the year. The Updates menu is accessed directly from the Main Menu. The menu is illustrated below.

- > **MONTHLY:** You will select this option to close the month.
- **EOY:** You will select this option when you are ready to close your fiscal year.

## SECTION 9.2 MONTHLY

The purpose of the Monthly Update is to perform a Period Close. When you access the screen, the status of each period will display on the screen.

You can close a period multiple times. You will see all periods and their closing status from this screen.

If the period being updated has already been closed, then the closed period will automatically reopen. It will be mandatory to re-close any subsequent periods thereafter.

To access the Monthly Update option, make the following menu selections:

- ➢ From the Main Menu, select Updates.
- > From the Updates Menu, select Monthly.

The following screen will display:

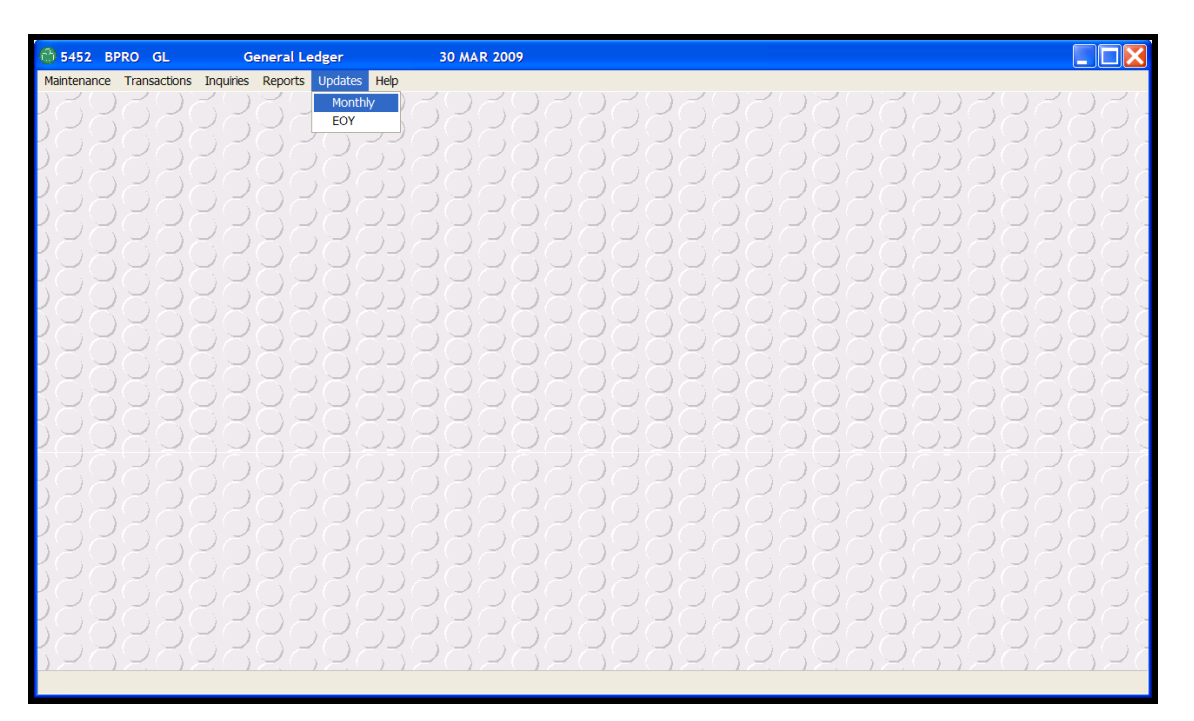

## **Field Descriptions**

### **Company/Company Name:**

Enter the company number. It is a required field. Once the company number has been entered, the company name will display to the right. **Year**:

Enter the fiscal year.

#### Period:

Enter the period that needs to be closed.

#### Close:

Valid entries are:

Yes, close the period. No, do not close the period. If you select No, you will return to the Main Menu.

#### **Periods/Status:**

The bottom of the screen displays the period ending dates and the status of each period. The status field will display **Closed or Open.** 

Once the Monthly Update Process is complete, the following message will display on the screen.

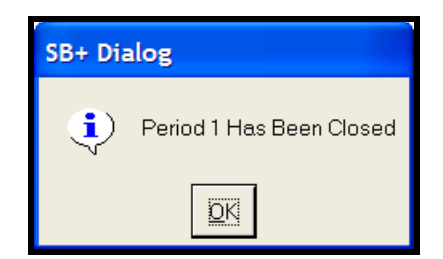

# CHAPTER 10 - EOY

The purpose of the End-of-Year Update is to close the fiscal year. When you access the screen, the status of each period will display on the screen.

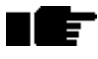

All periods MUST be closed before you can run the EOY process.

To access the EOY Update option, make the following menu selections:

- > From the Main Menu, select Updates.
- > From the Updates Menu, select EOY.

The following screen will display:

| 😚 End Of Year Closing                                                                                                    |                                                                                                    |                                                                                                  |  |                                        |
|----------------------------------------------------------------------------------------------------|----------------------------------------------------------------------------------------------------|--------------------------------------------------------------------------------------------------|--|----------------------------------------|
| Company<br>Year<br>Close?                                                                                                    | 1     AUTOPOWER TRUCK PARTS       2008     Closed       Y     Y                                                                              |                                                                                                  |  | F1- <u>H</u> elp<br>F3- <u>L</u> ookup |
| Period 1<br>Period 2<br>Period 3<br>Period 4<br>Period 5<br>Period 6<br>Period 7<br>Period 8<br>Period 9<br>Period 10<br>Period 11<br>Period 12 | 01/31/08<br>02/29/08<br>03/31/08<br>04/30/08<br>05/31/08<br>06/30/08<br>07/31/08<br>08/31/08<br>09/30/08<br>10/31/08<br>11/30/08<br>12/31/08 | Closed<br>Closed<br>Closed<br>Closed<br>Closed<br>Closed<br>Closed<br>Closed<br>Closed<br>Closed |  |                                        |
|                                                                                                    |                                                                                                    |                                                                                                  |  |                                        |
#### **Field Descriptions**

#### **Company/Company Name:**

Enter the company number. It is a required field. Once the company number has been entered, the company name will display to the right.

#### Year:

Enter the fiscal year to be closed.

#### Close:

Valid entries are:

Yes, close the year. No, do not close the year. If you select No, you will return to the Main Menu.

#### **Periods/Status:**

The bottom of the screen displays the period ending dates and the status of each period. The status field will display **Closed or Open.** 

Once the End-of-Year Update Process is complete, the following message will display on the screen.

| 🙆 End Of Ye                         | ear Closing                                                                                 | X                                      |
|-------------------------------------|---------------------------------------------------------------------------------------------|----------------------------------------|
| Company<br>Year<br>Close?           | 1 AUTOPOWER TRUCK PARTS<br>2008 Closed<br>Y                                                 | F1- <u>H</u> elp<br>F3- <u>L</u> ookup |
| Period 1<br>Period 2<br>Period 3    | 01/31/08 Closed<br>02/29/08 Closed<br>03/31/08 Closed                                       |                                        |
| Period 4<br>Period 5<br>Period 6    | SB+ Dialog  Year closed successfully                                                        | 3                                      |
| Period 7<br>Period 8<br>Period 9    | Continue                                                                                    |                                        |
| Period 10<br>Period 11<br>Period 12 | 10/31/08         Closed           11/30/08         Closed           12/31/08         Closed |                                        |
| Year 2008 Clos                      | ing 120                                                                                     |                                        |

After closing the year, you must close period 1 of the new year to build the opening balance for retained earnings in period 1 of the new year.

#### <u>TIPS</u>

**Notes:** To use the SBClient calculator you can type in a /CALC in any field and a calculator will appear on the screen.

Also, if you wish to use the SBClient calendar, you can type in /DATE in any field and a calendar will appear on the screen.

If you type in "//" it will take you back to the main menu.

If you type in "\" it will delete a line.

# **CHAPTER 11 - FINANCIAL SAMPLE REPORTS APPENDIX**

This appendix contains 2 worksheet styles of forms that will be helpful in laying out your report. It can be used as a guideline for preparing the detail entries to be made when working with both the Vertical and Horizontal Form Builder programs.

There is a worksheet for the Vertical Form builder and another for the Horizontal Form Builder. While both of these forms may not work for everyone, they will provide a good starting point for beginners who may need a jumpstart in building their first few reports.

You are invited to make as many copies of these worksheet forms for your use. There are 3 copies of each form just in case you mess up any of them and would like to start over. So make as many copies as you like.

Also, Vertical Form and Horizontal Form worksheets have been included and filled out with data representing a simple Income Statement. Follow these samples when creating your own report.

# Vertical Form – Sample Template

# Vertical Form 1 - Income Statement - Detail

Date 04/23/03 04:15pm

Page 1

| Line | Туре   | Skip   | Accui | n PC    | T Ir     | י∨ר | Text          |                 | Title  | GL       | Account |  |
|------|--------|--------|-------|---------|----------|-----|---------------|-----------------|--------|----------|---------|--|
| 001  | Т      |        | 0     |         |          | Ν   | N INCO        | ME STA          | TEMENT | &TEXT    |         |  |
| 002  | Т      | 0      |       | Ν       | Ν        |     |               |                 |        | &COMPAN  | ١Y      |  |
| 003  | Т      | 0      |       | Ν       | Ν        |     |               |                 |        | &BRANCH  | I       |  |
| 004  | Т      | 0      |       | Ν       | Ν        |     |               |                 |        | &DEPT    |         |  |
| 005  | Т      | 0      |       | Ν       | Ν        |     |               |                 |        | &PE.DATE | 1       |  |
| 006  | Т      | 0      |       | Ν       | Ν        |     |               |                 |        | &RUN.DA  | TE      |  |
| 007  | Н      | 0      |       | Ν       | Ν        | SA  | LES           |                 |        |          |         |  |
| 008  | D      | 0      | 1     | Ν       | Y        | EQ  | UIPMENT       | SALES           |        |          | 30100   |  |
| 009  | D      | 0      | 1     | Ν       | Y        | PA  | RTS SALE      | S               |        |          | 30200   |  |
| 010  | D      | 0      | 1     | Ν       | Y        | RE  | TURNS &       | ALLOW           | ANCES  |          | 30300   |  |
| 011  | U      | 0      | _     | N       | Ν        |     |               | _               |        |          |         |  |
| 012  | S      | 0      | 2     | Y       | Y        | TC  | TAL SALE      | S               |        |          |         |  |
| 013  | Н      | 0      |       | N       | N        | CC  | ST OF SA      | LES             |        |          |         |  |
| 014  | D      | 0      | 1     | N       | N        | EQ  |               | COST            |        | 4        | 40100   |  |
| 015  | D      | 0      | 1     | N       | N        | PA  | RIS COSI      |                 |        | 4        | 40200   |  |
| 010  | U      | 0      | 2     | N       | N        | тс  |               |                 |        |          |         |  |
| 01/  | 5      | 0      | 2     | Y       | N<br>V   |     | IAL COS       | I OF SA<br>TTT. | LES    |          |         |  |
| 010  | С<br>С | 1      | 3     | Ť<br>NI | Ť<br>N   | GR  | USS PRUI      |                 | CE     |          |         |  |
| 019  | П      | 1      | 1     | IN<br>N | IN<br>NI |     |               |                 | SE     |          | E0100   |  |
| 020  |        | 0      | 1     | N       | N        |     |               | 10              |        |          | 50200   |  |
| 021  | Л      | 0      | 1     | N       | N        |     |               |                 |        |          | 50200   |  |
| 022  | D      | 0<br>0 | 1     | N       | N        | RF  |               |                 |        |          | 50400   |  |
| 023  | D      | Ő      | 1     | N       | N        | W   | AGES          |                 |        |          | 50500   |  |
| 025  | D      | Õ      | 1     | N       | N        | TA  | XES           |                 |        |          | 50600   |  |
| 026  | Ū      | Ō      | -     | N       | N        | ••• |               |                 |        |          |         |  |
| 027  | Š      | 0      | 2     | N       | N        | ТС  | )<br>TAL EXPE | INSES           |        |          |         |  |
| 028  | S      | 1      | 4     | N       | Y        | NE  | T PROFIT      | •               |        |          |         |  |
| 029  | U      | 0      |       | Ν       | Ν        |     |               |                 |        |          |         |  |

# **Horizontal Form Worksheet**

|             |        |        |       |        |        |          |      |      | Ĥ      | UTOPO | WER COP | RPORATI  | ON      |         |         |                   |      |      |
|-------------|--------|--------|-------|--------|--------|----------|------|------|--------|-------|---------|----------|---------|---------|---------|-------------------|------|------|
|             |        |        |       |        |        |          | Hor. | zont | al For | m 91  | - YTD I | NCOME    | STMT, Y | VARIANO | ES      |                   |      |      |
| Da          | te 04, | /25/03 | 04:12 | pm     |        |          |      |      |        |       |         |          |         |         |         |                   | Page | 1    |
| -           |        |        |       |        | MON    | ETAR     | Y    |      |        |       | VAR     | IAN      | СЕ      |         | PERCENT | ł                 |      |      |
| <b>b</b> 01 | Туре   | Width  | Spac. | Src Bu | d Form | Timeline | Br   | Dept | Туре   | XCOL  | 1 XCOL2 | 2 \$COL1 | \$COL2  | Form    | Column  | TITLE             |      | ្រាភ |
| 001         | M      | 12     | 3     | Ĥ      | DC     | CY       | đ    | 1    |        |       |         |          |         |         |         | CURRENT, Y-T-D,,  |      | DC   |
| 002         | Ρ      | 10     | з     |        |        |          |      |      |        |       |         |          |         |         | 1       | CURRENT,Y-T-D,,   |      | DC   |
| 003         | M      | 12     | 3     | Ĥ      | DC     | CY-1     | 3    | 1    |        |       |         |          |         |         |         | PREVIOUS, Y-T-D,, |      | DC   |
| 004         | Р      | 10     | з     |        |        |          |      |      |        |       |         |          |         |         | 3       | PREVIOUS, Y-T-D,, |      | DC   |
| 005         | V      | 12     | 3     |        |        |          |      |      | Μ      |       |         | 1        | 3       |         |         | YTD-VS-PYTD,,     |      | DC   |
| 006         | ۷      | 11     | з     |        |        |          |      |      | Ρ      | 1     | з       |          |         |         |         | YTD-VS-PYTD,,     |      | DC   |
|             |        |        |       |        |        |          |      |      |        |       |         |          |         |         |         | a <sup>li</sup>   |      |      |
|             |        |        |       |        |        |          |      |      |        |       |         |          |         |         |         |                   |      |      |
|             |        |        |       |        |        |          |      |      |        |       |         |          |         |         |         |                   |      |      |
|             |        |        |       |        |        |          |      |      |        |       |         |          |         |         |         |                   |      |      |
|             |        |        |       |        |        |          |      |      |        |       |         |          |         |         |         |                   |      |      |

| INCOME STATEMENT                    |
|-------------------------------------|
| POWER PARTS & EQUIPMENT CO          |
| ORLANDO – PP&E CO                   |
| PP&E CO. Department                 |
| For the Year 2009, period 03 ending |
| Run date: 11:49:21 26 Sept 2009     |
|                                     |

|                                  | 2009-Q4<br>Actual<br>QUARTER    | 2009-Q3<br>Actual<br>QUARTER    | 2009-Q2<br>Actual<br>QUARTER    | 2009-Q1<br>Actual<br>QUARTER    | 2008-Q4<br>Actual<br>QUARTER    | 2008-Q3<br>Actual<br>QUARTER    |
|----------------------------------|---------------------------------|---------------------------------|---------------------------------|---------------------------------|---------------------------------|---------------------------------|
| SALES<br>EQUIPMENT<br>SALES      | 886,500.00                      | 787,440.00                      | 777,440.00                      | 776,440.00                      | 681,650.00                      | 770,850.00                      |
| PARTS SALES<br>RETRNS &<br>ALLOW | 743,510.00<br><u>-49,990.00</u> | 601,420.00<br><u>-44,290.00</u> | 790,180.00<br><u>-49,250.00</u> | 727,180.00<br><u>-55,020.00</u> | 660,890.00<br><u>-51,160.00</u> | 647,130.00<br><u>-64,150.00</u> |
| TOTAL<br>SALES                   | 1,560,020.00                    | 1,344,570.00                    | 1,518,590.00                    | 1,448,600.00                    | 1,291,380.00                    | 1,353,830.00                    |
| COST OF<br>SALES                 |                                 |                                 |                                 |                                 |                                 |                                 |
| EQUIPMENT                        | 433,530.00                      | 408,820.00                      | 399,360.00                      | 414,940.00                      | 426,990.00                      | 406,480.00                      |
| PARTS COST                       | <u>378,070.00</u>               | <u>475,510.00</u>               | <u>372,860.00</u>               | <u>423,110.00</u>               | <u>425,370.00</u>               | <u>404,610.00</u>               |
| TOTAL COST<br>OF SALES           | 811,600.00                      | 884,330.00                      | 772,220.00                      | 838,050.00                      | 852,360.00                      | 811,090.00                      |
| GROSS<br>PROFIT:                 | 748,420.00                      | 460,240.00                      | 746,370.00                      | 610,550.00                      | 439,020,.00                     | 542,740.00                      |
| OPERATING<br>EXPENSES            |                                 |                                 |                                 |                                 |                                 |                                 |
| ADV &                            | 1,750.00                        | 1,530.00                        | 1,650.00                        | 1,480.00                        | 1,900.00                        | 1,550.00                        |
| TELEPHONE<br>OFFICE<br>EXPENSE   | 3,450.00<br>4,820.00            | 2,450.00<br>4,890.00            | 3,300.00<br>5,050.00            | 3,050.00<br>5,220.00            | 4,040.00<br>4,820.00            | 3,520.00<br>5,570.00            |
| RENT &                           | 12,130.00                       | 10,930.00                       | 14,090.00                       | 13,700.00                       | 14,590.00                       | 13,270.00                       |
| WAGES<br>TAXES                   | 206,170.00<br><u>42,340.00</u>  | 244,410.00<br><u>52,440.00</u>  | 280,280.00<br><u>40,370.00</u>  | 247,690.00<br><u>46,370.00</u>  | 283,150.00<br><u>57,790.00</u>  | 227,200.00<br><u>45,310.00</u>  |
| TOTAL<br>EXPENSES:               | 270,660.00                      | 316,650.00                      | 344,740.00                      | 317,510.00                      | 366,290.00                      | 296,420.00                      |
| NET PROFIT:                      | 477,760.00                      | 143,590.00<br>======            | 401,630.00                      | 293,040.00<br>======            | 72,730.00                       | 246,320.00                      |

## Vertical Form Worksheet

| Line | Lines<br>to Skip | Totals<br>Accum | Pct<br>Calc | Invert<br>Sign | Text<br>Description/Command | GL # | GL# |
|------|------------------|-----------------|-------------|----------------|-----------------------------|------|-----|
| Туре |                  |                 |             |                |                             |      |     |
|      |                  |                 |             |                |                             |      |     |
|      |                  |                 |             |                |                             |      |     |
|      |                  |                 |             |                |                             |      |     |
|      |                  |                 |             |                |                             |      |     |
|      |                  |                 |             |                |                             |      |     |
|      |                  |                 |             |                |                             |      |     |
|      |                  |                 |             |                |                             |      |     |
|      |                  |                 |             |                |                             |      |     |
|      |                  |                 |             |                |                             |      |     |
|      |                  |                 |             |                |                             |      |     |
|      |                  |                 |             |                |                             |      |     |
|      |                  |                 |             |                |                             |      |     |
|      |                  |                 |             |                |                             |      |     |
|      |                  |                 |             |                |                             |      |     |
|      |                  |                 |             |                |                             |      |     |
|      |                  |                 |             |                |                             |      |     |
|      |                  |                 |             |                |                             |      |     |
|      |                  |                 |             |                |                             |      |     |

### Horizontal Form Worksheet

#### **Report Columns**

| Monetary<br>Column with<br>Actual<br>Balances  | Monetary<br>Column with<br>Previous YR<br>Actual<br>Balances | Percent of<br>Total Sales                       | Moneta<br>Variance<br>Yr vs. Las | ry<br>This<br>st Yr     | Percent<br>Variance This<br>Yr vs. Last Yr |
|------------------------------------------------|--------------------------------------------------------------|-------------------------------------------------|----------------------------------|-------------------------|--------------------------------------------|
| Col #:                                         | Col #:                                                       | Col #:                                          | Col #:                           |                         | Col #:                                     |
| Type: M, V, P                                  | Type: M,V,P                                                  | Type: M,V,P                                     | Type: M,V,                       | Р                       | Type: M,V,P                                |
| Width:                                         | Width:                                                       | Width:                                          | Width:                           |                         | Width:                                     |
| Spacing:                                       | Spacing:                                                     | Spacing:                                        | Spacing:                         |                         | Spacing:                                   |
|                                                |                                                              |                                                 |                                  |                         |                                            |
| Monetary Colum                                 | n (M) Varia                                                  | nce Column (V)                                  | Percer                           | nt Colu                 | mn (P)                                     |
| Source: A, B                                   |                                                              | Type: M, P                                      |                                  | Sourc                   | e Col#                                     |
| Budget Code:                                   |                                                              | Monetary Varian                                 | ice (M)                          |                         |                                            |
| Monetary Format                                | :: DC, D                                                     | Col#1 Col;                                      | #2:                              | Title<br>Title<br>Title | Line#1:<br>Line#2:<br>Line#3:              |
| Time Line:                                     |                                                              | Monetary Forma                                  | it: DC, D                        |                         | " <b>T</b> O D                             |
| Branch#:                                       |                                                              | Percent Variance                                | e (P)                            | Unde<br>Justif          | rline Type: S, D<br>ication: L, R, C       |
| Dept#:                                         |                                                              | Col#1/Col#                                      | <sup>±</sup> 2:                  |                         |                                            |
| Title Line#1:<br>Title Line#2<br>Title Line#3: |                                                              | Title Line#1:<br>Title Line#2:<br>Title Line#3: |                                  |                         |                                            |
| Underline Type:<br>Justification: L, R         | S, D<br>R, C                                                 | Underline Type:<br>Justification: L, I          | S, D<br>R, C                     |                         |                                            |

## **BPRO GENERAL LEDGER EXPORT TO EXCEL**

This feature is used to export the General Transactions to an Excel Spreadsheet. You cannot export your General Ledger Financials using this feature.

From the General Ledger Menu >Reports>Export to Excel >Press Enter.

The Export to Excel screen will display.

| 😚 Export to Exc                                                     | el                                                                                                    |                                                                      | × |
|---------------------------------------------------------------------|----------------------------------------------------------------------------------------------------|----------------------------------------------------------------------|---|
| Company or ALL<br>Branch or ALL<br>Dept or ALL<br>Year              | 1     AUTOPOWER TRUCK PARTS       1     AUTOPOWER TRUCK WAREHOUSE       ALL     Multiple Departments       2009 | F2- <u>S</u> ave<br>F1- <u>H</u> elp<br>F3- <u>L</u> ookup<br>F4-Del |   |
| Beginning Account<br>Ending Account<br>Starting Date<br>Ending Date | ALL EOD SUSPENSE ACCOUNT                                                                                        |                                                                      |   |
| Source or ALL<br>Dos Pathname<br>Dos File Name<br>OK to Continue?   | ALL All Source Codes C:\TEMP GenLedger.xls                                                                      |                                                                      |   |

#### **Field Descriptions**

#### Company, Branch, Department

Type in the Company, Branch and Department that you wish to export the General Ledger Transactions from and press enter.

#### Year

Type in the year and press enter.

#### Period

Type in the period that you wish to transfer the General Ledger transactions to Excel.

#### **Beginning Account**

Type in the Beginning General Ledger Account and press enter. If you would like to export the "Accounts Payable" transactions type in the General Ledger Account number for Accounts Payable for the beginning and ending Account # fields. If you would like to export the Accounts Payable and end with the Freight General Ledger account enter the Accounts Payable General Ledger Account # as the beginning and then the Freight General Ledger Account # as the Ending Account #.

#### **Ending Account**

Type in the Beginning General Ledger Account and press enter. If you would like to export the "Accounts Payable" transactions type in the General Ledger Account number for Accounts Payable for the beginning and ending Account # fields. If you would like to export the Accounts Payable and end with the Freight General Ledger account enter the Accounts Payable General Ledger Account # as the beginning and then the Freight General Ledger Account # as the Ending Account #.

#### **Starting Date**

Type in the Starting date for the transactions for the period that you entered in the top of this screen. Example if you would like to export transactions for period 5 and you would like to only see transactions for the 5/10/05 type in 5/10/05 as the starting and ending date. You must enter a starting and ending date.

#### **Ending Date**

Type in the Ending date for the transactions for the period that you entered in the top of this screen.

#### Source Code

Type in the Source Code that you would like to export from the General Ledger transactions. For the Accounts Payable type in AP and press enter. If you would like to only export General Ledger Transactions that were Journal Entries for a certain period type in JE. These are the source codes that are setup in General Ledger File Maintenance. You can use any valid source code that exists in the General Ledger.

| 🚳 5452 BPRO GL         | General Ledger                                                                                                    | 30 MAR 2009 |  |
|------------------------|----------------------------------------------------------------------------------------------------|-------------|--|
| Maintenance Transactio | ns Inquiries Reports Updates Help                                                                                                    |             |  |
| Control Fies           | Company<br>Company<br>Source Code<br>Alocatons<br>GL customization<br>Chart of Accounts<br>Branch<br>Department<br>Period Dates<br>Consoldation |             |  |

#### **Dos Pathname**

Type in the Dos Pathname where the General Ledger Transactions will be copied. Example type in C:/ the General Ledger Transactions will be stored on your C:/ drive. If you would like to copy the transactions to an existing folder, type in C:/ and the name of the folder. (C:/ must always be a capital letter)

#### **Dos Filename**

Type in name of the file with its extension, Example GL041505, you can add an extension of .txt or .xls or nothing at all. Since I will use the transactions in Excel so I will name the file GL041505.XLS. It will open in the Excel program.

#### **OK to Continue?**

Type in  $\mathbf{Y}$  and press enter to proceed with exporting the General Ledger Transactions to the Excel.

Type in **N** and press enter to go back to the menu.

After entering **Y** to continue a File Transfer Status screen will display. This screen will display until the transfer has completed.

| 😼 File Transfer Pr                | ogress                                                                                                    | < |
|-----------------------------------|----------------------------------------------------------------------------------------------------|---|
| Protocol                          | SBZ                                                                                                    |   |
| Host File Name<br>Local File Name | Transfer to Excel C:\TEMP\GenLedger.xls                                                                        |   |
| Bytes to Transfer                 | V Download V<br>12150 Bytes Transferred 12150                                                                  |   |
| Remaining Time<br>Transfer Rate   | 00:00:00         Elapsed Time         00:00:01           12150.0         cps         Status         Completed. |   |
|                                   | OK                                                                                                    |   |

When the file transfer has completed this screen will no longer display. There will be a quick message Kermit File Transfer has completed. This display will close.

Go to Excel or where you copied to the file to and open it.

You have now completed transferring the General Ledger Transactions from BusinessPro to Excel.

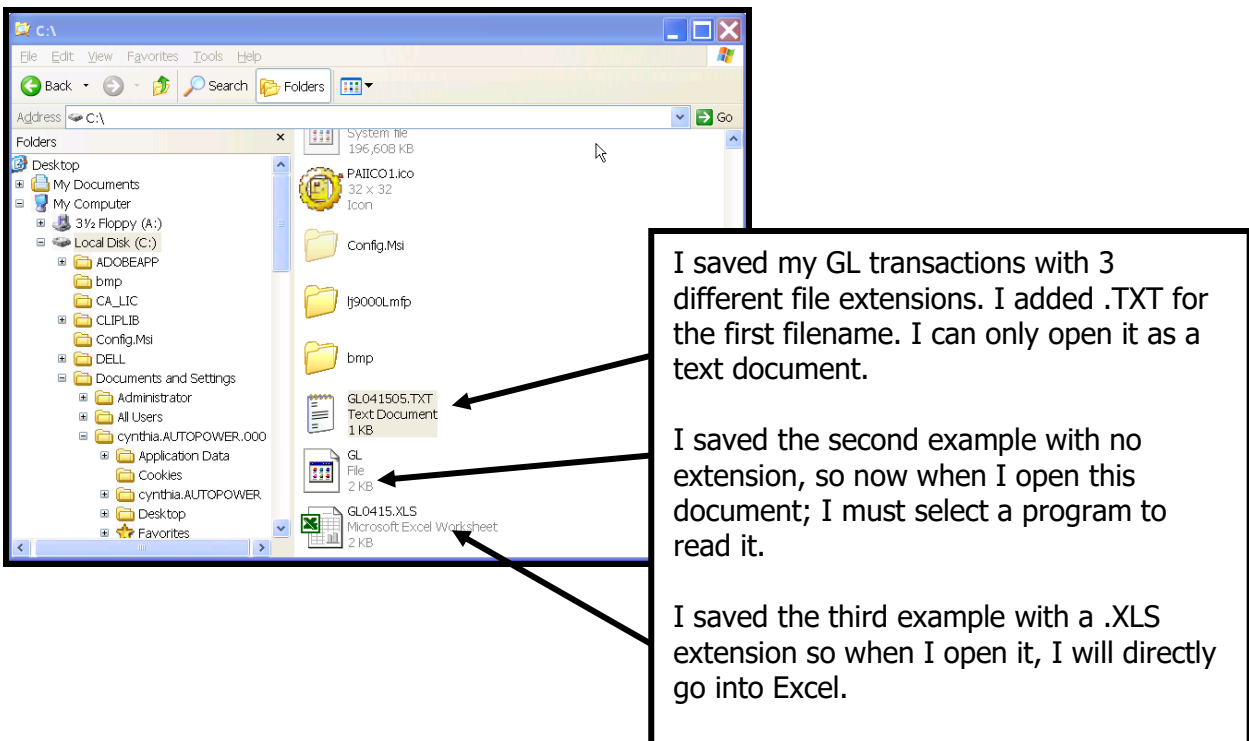

# **Example:**

I would like to export the transactions for the source code of CR (Cash Receipts) for period 1, year 2005, general ledger #1010, starting date 01/01/05 and ending date 01/30/05. I will name this file 010105CASH. I can type in 010105CASH.XLS to open directly in Excel.

| Maintena | Company Number<br>Branch Number<br>Department Number<br>Year<br>Period |                                        | Dg . |
|----------|------------------------------------------------------------------------|----------------------------------------|------|
|          | Beginning Account<br>Ending Account                                    | 1010 CASH IN BANK<br>1010 CASH IN BANK |      |
|          | Starting Date<br>Ending Date                                           | 01/01/2005<br>01/30/2005               | _    |
|          | Source Code                                                            | CR CASH RECEIPT                        |      |
|          | Dos Pathname<br>Dos File Name<br>OK to Continue?                       | C:\<br>010105CASH<br>Y                 |      |

When the file is opened in Excel below is an example of what will display. The column descriptions are the GL posting batch #, company, branch, department, year, period, general ledger account, source code, date of entry, description of source code, Cash Receipts batch entry number, debit and credit entry. Just like you would see in the General Ledger Account Inquiry.

| N 🔀                                                          | Nicrosoft | Excel - 0 | 1010 | 5CASH |     |                  |   |           |   |   |            |      |           |              |   |         |                | ð   | × |
|--------------------------------------------------------------|-----------|-----------|------|-------|-----|------------------|---|-----------|---|---|------------|------|-----------|--------------|---|---------|----------------|-----|---|
| Ele Edit View Insert Format Tools Data Window Help Adobe PDF |           |           |      |       |     |                  |   |           |   |   |            |      | . 8       | ×            |   |         |                |     |   |
|                                                              | 🛎 🖪 🔒     | a 🕽       | *    | 🗈 🛍 : | 1   | <b>K) +</b> Ci - |   | 😲 🕹 Arial |   |   | <b>v</b> 1 | .0 🔻 | B I U     | € = = ⊡ \$   | % | , 🕼 🗹   | - <u>ð</u> - , | A - | » |
| i 🛱 S                                                        | SnagIt 😭  | Window    |      | -     |     |                  |   |           |   |   |            |      |           |              |   |         |                |     |   |
|                                                              |           |           |      |       |     |                  |   |           |   |   |            |      |           |              |   |         |                |     |   |
|                                                              | A1        | -         |      | -     | 241 |                  |   |           |   |   |            |      |           |              |   |         |                |     |   |
|                                                              | Α         | В         |      | С     |     | D                |   | E         | F |   | G          | Н    |           | J            | K | L       | ъM             |     |   |
| 1                                                            | 24        | .1        | 1    |       | 1   |                  | 1 | 2005      |   | 1 | 1010       | CR   | 1/11/2005 | Cash Receipt | 5 | 500000  | 0              |     | - |
| 2                                                            | 24        | 7         | 1    |       | 1   |                  | 1 | 2005      |   | 1 | 1010       | CR   | 1/11/2005 | Cash Receipt | 6 | 2000000 | 0              |     |   |
| 3                                                            |           |           |      |       |     |                  |   |           |   |   |            |      |           |              |   |         |                |     |   |
| 4                                                            |           |           |      |       |     |                  |   |           |   | _ |            |      |           |              |   |         |                |     |   |
| 5                                                            |           | _         |      |       |     |                  |   |           |   | _ |            |      |           |              |   |         |                |     |   |
| 6                                                            |           |           |      |       |     |                  | _ |           |   | _ |            |      |           |              |   |         |                |     |   |
| - /                                                          |           | _         | _    |       |     |                  | _ |           |   | _ |            |      |           |              |   |         |                |     |   |
| 0                                                            |           |           |      |       |     |                  |   |           |   | _ |            |      |           |              |   |         |                |     |   |
| 10                                                           |           | _         | -    |       |     |                  |   |           |   | - |            |      |           |              |   |         |                |     |   |
| 11                                                           |           |           | -    |       |     |                  |   |           |   | - |            |      |           |              |   |         |                |     |   |
| 12                                                           |           | _         |      |       |     |                  |   |           |   |   |            |      |           |              |   |         |                |     |   |
| 13                                                           |           |           |      |       |     |                  |   |           |   |   |            |      |           |              |   |         |                |     |   |
| 14                                                           |           |           |      |       |     |                  |   |           |   |   |            |      |           |              |   |         |                |     |   |
| 15                                                           |           |           |      |       |     |                  |   |           |   |   |            |      |           |              |   |         |                |     |   |
| 16                                                           |           |           |      |       |     |                  |   |           |   |   |            |      |           |              |   |         |                |     |   |
| 17                                                           |           |           | _    |       |     |                  | _ |           |   |   |            |      |           |              |   |         |                |     |   |
| 18                                                           |           |           |      |       |     |                  |   |           |   |   |            |      |           |              |   |         |                | -   |   |
| 19                                                           |           |           |      |       |     |                  | _ |           |   |   |            |      |           |              |   |         |                |     |   |
| 20                                                           |           |           | _    |       |     |                  | _ |           |   | _ |            |      |           |              |   |         |                |     |   |
| 21                                                           |           |           | _    |       |     |                  | - |           |   | _ |            |      |           |              |   |         |                | -   |   |
| 22                                                           |           |           |      |       |     |                  | - |           |   |   |            |      |           |              |   |         |                |     | - |
| K A                                                          |           | 10105C/   | SH/  | /     |     |                  |   |           |   |   |            |      | •         |              |   |         |                |     | Γ |
| Rea                                                          | ady       |           |      |       |     |                  |   |           |   |   | [          |      |           |              |   | NUM     |                |     | _ |

| [F1] HELP                                                                                             | 4                                                |
|----------------------------------------------------------------------------------------------------|--------------------------------------------------|
| F2 SAVE                                                                                               | 4                                                |
| F3 LOOKUP                                                                                             | 4                                                |
| F4 DELETE                                                                                             | 4                                                |
| ACCOUNT NO                                                                                            |                                                  |
| ACTUAL YR                                                                                             |                                                  |
| ALLOCATION CODE                                                                                       |                                                  |
| ALLOCATIONS                                                                                           |                                                  |
| AP DISCOUNT                                                                                           |                                                  |
| AR DISCOUNT                                                                                           |                                                  |
| AUTO RATIO UPDATE                                                                                     |                                                  |
| <b>B</b> BUDGETS                                                                                      |                                                  |
| BEGINNING OF THE YEAR, YOU WILL ALWAYS WAN<br>DEFAULT YEAR BECAUSE IT SHOWS UP ON ALMO<br>BUSINESSPRO | NT TO CHANGE THE<br>OST ALL THE SCREENS IN<br>14 |
| BRANCH 5, 6, 18, 19, 21, 23, 26, 31, 37, 41, 51, 63, 79, 88, 115, 119, 127, 131, 137, 139, 154, 157   | 89, 92, 95, 100, 105, 106, 111,                  |
| BUDGETS                                                                                               | , 36, 37, 41, 42, 91, 92, 93, 131                |
| BUDGET CODE                                                                                           |                                                  |
| RUDGET INOURV                                                                                         |                                                  |
|                                                                                                    |                                                  |
| BUDGET VALUES                                                                                         |                                                  |
| BUDGET VALUES<br>BUDGET YR                                                                            |                                                  |
| BUDGET VALUES<br>BUDGET YR<br>BUILD BUDGET                                                            |                                                  |
| BUDGET VALUES<br>BUDGET YR<br>BUILD BUDGET<br>© CONTROL FILES                                         |                                                  |
| BUDGET VALUES<br>BUDGET YR<br>BUILD BUDGET<br>C CONTROL FILES                                         |                                                  |
| BUDGET VALUES<br>BUDGET YR<br>BUILD BUDGET<br>© CONTROL FILES<br>CHART OF ACCOUNTS                    |                                                  |
| BUDGET VALUES<br>BUDGET YR<br>BUILD BUDGET<br>© CONTROL FILES<br>CHART OF ACCOUNTS                    |                                                  |
| BUDGET VALUES<br>BUDGET VALUES<br>BUILD BUDGET<br>© CONTROL FILES<br>CHART OF ACCOUNTS                |                                                  |
| BUDGET VALUES<br>BUDGET VALUES<br>BUILD BUDGET<br>© CONTROL FILES<br>CHART OF ACCOUNTS                |                                                  |
| BUDGET VALUES<br>BUDGET VALUES<br>BUILD BUDGET<br>© CONTROL FILES<br>CHART OF ACCOUNTS                |                                                  |

| DAILY OR MONTHLY                                                                                        |                                           |
|----------------------------------------------------------------------------------------------------|-------------------------------------------|
| DEPARTMENT 5, 12, 21, 23, 31, 33, 37, 42, 51, 63, 79, 88, 89, 92<br>127, 137, 139, 151, 157             | 2, 95, 112, 115, 116, 119, 120,           |
| ELIGIBLE FOR DISCOUNT?                                                                                  |                                           |
| FED ID, STATE ID                                                                                        |                                           |
| GL CUSTOMIZATION                                                                                        |                                           |
| INQUIRIES                                                                                               | 9                                         |
| LOGOFF                                                                                                  |                                           |
| LOGGING ON                                                                                              | 7                                         |
| MAINTENANCE                                                                                             | 9                                         |
| NO OF COMPANIES                                                                                         |                                           |
| NORMAL BALANCE                                                                                          |                                           |
| NORMAL BALANCE OF THIS ACCOUNT                                                                          |                                           |
| NOTES                                                                                                   |                                           |
| PASSWORDS BELOW WILL LOG YOU ONTO BUSINESSP                                                             | RO 8                                      |
| PASSWORDS WILL LOG YOU ONTO THE NETWORK                                                                 |                                           |
| PERCENTAGE CHANGE                                                                                       |                                           |
| PERCENTAGE TO ALLOCATE                                                                                  |                                           |
| PERIOD 5, 11, 28, 29, 36, 38, 49, 53, 59, 62, 66, 70, 75, 78, 82, 127, 131, 137, 140, 143, 144, 157     | 88, 89, 92, 95, 112, 116, 119,            |
| PERIOD DATES                                                                                            |                                           |
| PERIOD ENDING DATES                                                                                     |                                           |
| PRIMARY ACCOUNT LENGTH                                                                                  |                                           |
| PRINT BUDGET                                                                                            |                                           |
| PRINT ZERO BALANCES                                                                                     |                                           |
| REPORTS                                                                                                 | 9                                         |
| RETAINED EARNINGS                                                                                       |                                           |
| SB-CLIENT MUST BE LOADED ON YOUR PC FOR THE GUISPLAY. YOU MUST BE SETUP AS A USER IN SYSTEM GUI SCREENS | UI SCREENS TO<br>1 BUILDER TO USE THE<br> |
| SECONDARY ACCOUNT LENGTH                                                                                |                                           |
| SOURCE5, 6, 23, 25, 26, 27, 38, 49, 52, 58, 62, 65, 74, 77, 81, 89, 140, 154, 158                       | 100, 107, 108, 119, 131, 132,             |
| SOURCE CODE                                                                                             |                                           |

| SOURCE CODES                                                                |                         |
|-----------------------------------------------------------------------------|-------------------------|
| STATUS                                                                      | 16, 29, 144, 146, 159   |
| TRANSACTIONS                                                                | 9                       |
| TOTAL ACTUAL                                                                |                         |
| TOTAL BUDGET                                                                |                         |
| TYPE 16, 33, 53, 66, 70, 71, 75, 85, 126, 127, 132, 133, 140, 149, 1<br>159 | 52, 154, 155, 157, 158, |
| TYPE OF ACCOUNT                                                             |                         |
| UPDATES                                                                     |                         |
| UTILITIES                                                                   |                         |
| UPDATE BANK REC                                                             |                         |
| USER, FLAG                                                                  |                         |
| VARIABLE                                                                    |                         |
| YEAR                                                                        |                         |
| YRS IN SUMMARY FILE                                                         |                         |
| YRS IN TRANS DETAIL                                                         |                         |